## **FPGAs!? Now What?**

Learning FPGA Design with the XuLA Board

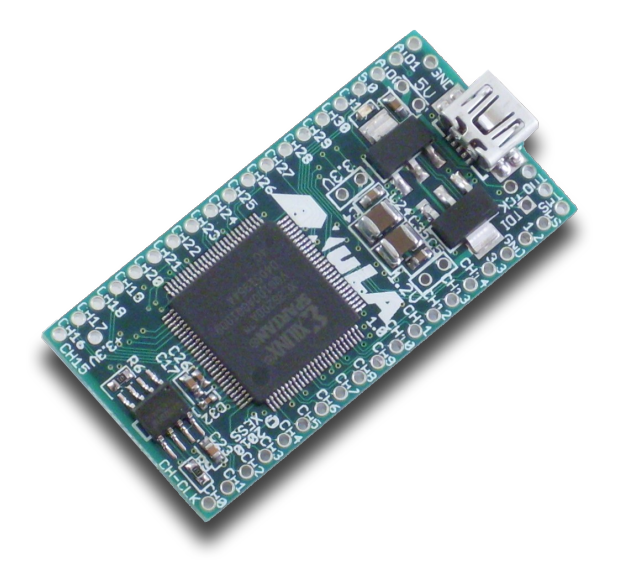

Dave Vandenbout, Ph.D. XESS Corporation

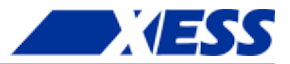

© 2011–2014 XESS, Inc. XESS, the XESS logo, and other designated brands included herein are trademarks of XESS Corporation. All other trademarks are the property of their respective owners.

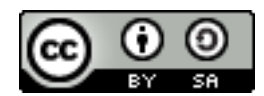

This document is licensed under the Attribution-ShareAlike 3.0 Unported license, available at http://creativecommons.org/licenses/by-sa/3.0/.

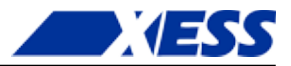

#### FPGAs!? Now What? TUT001 (V1.1) June 19, 2014

The following table shows the revision history for this document.

| Date       | Version | Revision                                                      |
|------------|---------|---------------------------------------------------------------|
| 06/24/2011 | 1.0     | Initial release of Chapters 1-4.                              |
| 07/10/2011 | 1.0     | Added Chapter 5.                                              |
| 08/29/2011 | 1.0     | Added Chapter 6.                                              |
| 03/01/2012 | 1.0     | Added Chapter 7.                                              |
| 09/04/2012 | 1.0     | Changed "chose" to "choose" on page 29.                       |
| 12/30/2012 | 1.0     | Changed link to XSTOOLs setup file.                           |
| 12/30/2012 | 1.0     | Added note to use 32-bit Python and avoid the 64-bit version. |
| 01/24/2013 | 1.0     | Revised Python scripts to use the new XsTools package.        |
| 02/22/2013 | 1.0     | Added Chapter 8.                                              |
| 06/19/2014 | 1.1     | Revised to account for XuLA2 board.                           |

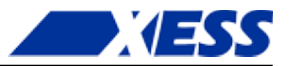

### Table of Contents

| Preface                                              | 3    |
|------------------------------------------------------|------|
| Writing Tutorials Sucks Donkeys!                     | 3    |
| Here I Go Again                                      | 4    |
| What This Is and Is Not                              | 5    |
| Really Important Stuff!                              | 6    |
|                                                      | _    |
| C.1 "I know nothing about FPGAs. Now what?"          | /    |
| What Is Programmable Logic?                          | /    |
| C.2 "I have no compiler. Now what?"                  | 12   |
| The Compilation Process: From Schematic to Bitstream | 12   |
| Getting and Installing Xilinx ISE WebPACK            | 14   |
|                                                      | 27   |
| C.5 I have a synthesizer. Now what?                  | 27   |
| The Hello, world of FPGAS: the LED Blinker           |      |
| Starting a Design in WeDPACK.                        | 28   |
| The Actual Blinker Design (in VHDL!)                 | 33   |
| Synthesizing the Blinker (or Not)                    | 39   |
| Testing the Logic                                    | 42   |
| C.4 "I have a netlist. Now what?"                    | 52   |
| Physical Hardware – the Xul A Board                  |      |
| Assigning I/O Signals to EPGA Pins                   | 55   |
| Doing the Implementation                             | 58   |
| Prenaring the Bilstream                              | 60   |
| Installing the XSTOOL's Utilities                    | 62   |
| Connecting the XuLA Board                            | 63   |
| Downloading the Blinker Bitstream                    | 05   |
|                                                      |      |
| C.5 "Only 12 MHz! Now what?"                         | 69   |
| Speed Envy                                           | 69   |
| The Digital Clock Manager                            | 69   |
| Adding a DFS to the Blinker                          | 70   |
| Does It Work?                                        | 73   |
| But Does It Really Work?                             | 74   |
| C.6 "No LEDs! No buttons! Now what?"                 | 75   |
| Blinky Envy.                                         | 75   |
| Monitoring the LED Blinker from the Host PC          | 77   |
| Modifying the LED Blinker Project                    |      |
| Changing the Xul A Firmware                          | 84   |
| PC Software for Talking with the LED Blinker         |      |
| Putting It All Together                              | 85   |
| Testing a Subtractor                                 | 87   |
| Two at Oncel                                         | 90   |
| So What?                                             | 94   |
|                                                      |      |
| C./ "KAMS! NOW What!?"                               | 95   |
| Inferring KAM.                                       | 95   |
|                                                      | 95   |
|                                                      | 103  |
| Integrating KAM into the FSM                         | .10/ |
|                                                      | 108  |
| Generating KAM                                       | 112  |
| Instantiating KAM                                    | .122 |

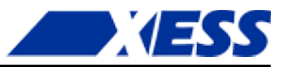

| C.8 "Verilog! Now What!?" | 134 |
|---------------------------|-----|
| Simulating SDRAM          | 134 |

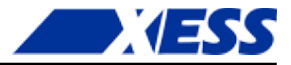

## Preface

There are numerous requests in Internet forums that go something like this:

"I am new to using FPGAs. What are they? How do I start? Is there a tutorial and some cheap/free tools I can use to learn more?" The short answer is "Yes".

The long answer is this book. It will briefly describe FPGAs and then show you how to apply them to your problems using a low-cost board and some free software. My discussion will be oriented towards using Xilinx FPGAs, but most of what I'll say is applicable to other brands of FPGAs.

But first, a little history...

#### Writing Tutorials Sucks Donkeys!

Yeah, I mean it and I have the experience to back it up.

I've written a lot of documentation over the past twenty years. It's in the nature of my business. I need to write manuals and application notes for my FPGA board customers. I need to generate content for my web pages. I need to write documentation for *myself* just so I can remember what I've done and where I left off.

But the documentation I hate writing most of all is *tutorials*. With a tutorial, you can't assume your reader knows much of anything. You have to build from the ground up. That requires a lot of text, figures, pictures, design examples, etc. And you have to polish and proofread it more thoroughly to make sure its meaning is clear because, if it isn't, someone is going to read it the wrong way and give you a bunch of static about it.

Allow me to take you on a trip down Memory Lane and recount some of the tutorials I've written:

*FPGA Workout* - 236 pages: I wrote this book back in 1994. It showed how to build electronics using the Intel FLEXlogic FPGAs. (You didn't know Intel built FPGAs? Seems that nobody else did either - they exited the FPGA business around 1995.) I self-published this and had 2000 of them printed. I sold 1500, gave 300 away (one to every EE department in the USA), and watched the last 200 get ground under a bulldozer's tracks in the Wake County landfill (I just couldn't stand having them around anymore).

<u>The Practical Xilinx Designer Lab Book</u> - 300 pages: I wrote this for Prentice Hall back in 1997. They were publishing a student package in cooperation with Xilinx that included this book along with the Foundation FPGA design software. It was a good product at the time. My book covered how to build electronics using Xilinx FPGAs. It

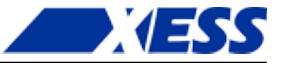

was a real bear working with Prentice Hall after self-publishing my first book. I created and proofread all the text and figures, then Prentice Hall *re-entered all that material using Framemaker* and I had to proofread it all again to catch any transcription errors. (To their credit, there weren't very many. Then again, I wasn't looking *that* hard.)

<u>myCSoC</u> - 213 pages: I wrote this e-book back in 2000. It discussed how to construct electronic systems around the Triscend TE505 chip. (The TE505 combined an 8051 microcontroller with an FPGA on a single chip.) I distributed this book as PDFs from my website and used it as a sales tool for the <u>myCSoC Kit</u>. That came to an end when Triscend went out of business around 2003 and Xilinx gobbled up their dessicated remains. (I still have five-hundred unused TE505 chips from that venture. Anybody want them? Anybody?)

<u>The Practical Xilinx Designer Lab Book Version 1.5</u> - 450 pages: It wasn't enough to do this once; I went ahead and did a revision! And I added an extra 150 pages of material on - can you guess? - designing electronics using FPGAs. I tried to make a deal with Prentice Hall wherein I would write the print revision for free, and they would grant me the electronic rights to distribute it on the web. This was 1999 and they just couldn't get their heads around this, but they knew they wanted no part of it. Instead, they just paid me \$15,000 for the re-write and told me to drop all the crazy talk. After the book was written, they packaged it with some CDROMs which - instead of containing the Xilinx software - contained test data for an anesthesiology text book! Yeesh, the customer support calls I got! Looking back on it, I realized that all the whipped cream in the world would never make this turd taste any better.

<u>Pragmatic Logic Design With Xilinx Foundation 2.1i</u> - 394 pages: This was what I originally wanted to do for Prentice Hall. An online book with a separate PDF for each chapter. Plenty of room to add as much text and as many figures as were needed because it didn't have to fit into a fixed amount of paper. Easily edited and changed to correct any errors that were found. I got five chapters of this text finished. Then Xilinx released a version of their free WebPACK tools that targeted FPGAs (instead of just CPLDs) and the market for the not-free Foundation software vanished. So did any incentive I had to finish this book.

Introduction to WebPACK X.Y - from 78 pages up to 130 pages: I wrote this tutorial to show how to use the free Xilinx ISE WebPACK software, which had a markedly different user interface than the Foundation software. I wrote a version of the tutorial for WebPACK 1.5 and then 3.1 (these only supported Xilinx CPLDs), then two re-writes for 4.1 (one for CPLDs and another for FPGAs), another re-write for 5.2 (FPGAs only, this time), two re-writes for 6.1 (one targeting the XSA-100 board, and another for the XSB-300E board), one more minor re-write for 6.3 (because of the introduction of the new XSA-3S1000 board), another re-write for 8.1, and a final re-write for ISE WebPACK 10. Xilinx is up to ISE 13 now and, thankfully, it still operates pretty much the same as version 10 because I haven't had the energy to re-write the tutorial. It still serves as a pretty good introduction to the Xilinx software.

All told, that's over two-thousand pages of tutorials. That's a lot, regardless of whether it's mostly roses or shit. What I hated most about doing the tutorials was the boring sameness of it. Each looks like a rehash of the previous one. So I cringe when I think about writing another (hence my three year hiatus from re-doing the WebPACK tutorial).

#### Here I Go Again

But it looks like I *am* writing another one. The <u>XuLA board</u> needs a tutorial; it's just too different from any of my other boards and the people who might use it probably have no experience with FPGAs. So they need something to help them get started. But, in order to get *me* started, I'm going to write this tutorial a bit differently so it won't be so boring. Here are the guidelines I set for myself:

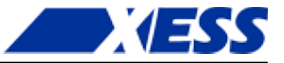

*I won't re-invent the wheel.* There's no reason to re-write everything about digital logic design just so I can introduce you to FPGAs – the web is full of good information. I'll add links to good stuff I find to cut my workload and to produce a better text in less time.

*I won't fence it in.* What I really mean is: *steal this book!.* I'm placing the source directory for it on <u>Github</u>. You can copy it, modify it, sell it - I don't care. *I want you to do this!* Please take it, add your own stuff and make it better. All I ask is that you respect the terms of the Creative Commons license I applied to this work. Basically, that means don't remove the names/affiliations of anyone else who worked on this, and provide others with the same rights to it that you got. (But check the actual license to get the fine points.)

*I won't let others fence it in.* I'm using FOSS like LibreOffice and Inkscape to write this book. That removes some barriers for anyone who wants to work on it because they won't have to pay for the tools. And it keeps the source files in non-proprietary formats.

*I won't be a prisoner of perfection.* I've often held onto things too long before releasing them, trying to remove every error I can find. That's not the case with this book – you'll find spelling and grammar errors, subject/verb disagreements, inconsistent formatting, hand-drawn figures and lots of other stuff. But this won't matter to someone who really needs the material. (For those who *do* care about the finer points, you can tell me what errors you find and I'll get around to fixing them, or you can get the source and fix them for me.)

*I'll use the right medium for the right message.* Text and figures are great for a tutorial so you can read along while you actually do it. Screencasts and videos are almost always more difficult to follow, especially all the diddling-about with typing text and clicking icons that goes on with FPGA design tools. But there is a place for these, particularly when demonstrating the actual operation of some circuitry.

#### What This Is and Is Not

This book discusses how to use the Xilinx ISE WebPACK software to build FPGA designs for the XuLA FPGA board. Along the way, you'll see:

- How to start an FPGA project.
- How to target a design to a particular type of FPGA.
- How to describe a logic circuit using VHDL and/or schematics.
- How to detect and fix VHDL syntactical errors.
- How to synthesize a netlist from a circuit description.
- How to simulate a circuit.
- How to implement the netlist for an FPGA.
- How to check device utilization and timing for an FPGA.
- How to generate a bitstream for an FPGA.
- How to download a bitstream into an FPGA.
- How to test the programmed FPGA.
- How to detect and fix errors.

I'll also delve into things like:

- How to build hierarchical designs.
- How to build state machines.
- How to build mixed-mode designs using VHDL, Verilog and schematics.

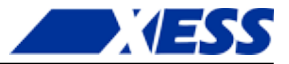

- How to use Digital Clock Managers.
- How to use block RAMs.
- How to use multipliers.
- How to use IP and soft cores.
- How to use external components like SDRAM, VGA, audio, ADC, DAC.

That said, here are some of the things this book will *not* teach you (I may be wrong here; this book isn't even *written* yet, plus who knows what others may add):

- It will not teach you how to use VHDL. There are plenty of good VHDL textbooks already.
- It will not teach you how to choose the best type of FPGA for your particular design. I'm oriented toward using the FPGA on the XuLA board.
- It will not show you every feature of the ISE software and discuss how to set every option and property. This software already has a good help system and extensive manuals, so those should suffice.

In short, this book will get you started using the XILINX ISE software for doing FPGA designs with the XuLA board. After you finish, you should be able to move on to more advanced topics.

#### **Really Important Stuff!**

- Everything for this book is on Github! That includes all the FPGA design examples. <u>https://github.com/xesscorp/FpgasNowWhat</u> if you need anything related to this book. In a change of heart from my previous stance, I'm also making an archive of just the design examples available there which you can get without having to download the entire repository.
- All the examples discussed in this book are targeted to the XuLA-200 board. Here's what to do if you're using one of our other XuLA board models:
  - For the XuLA-50 board, change the target FPGA in the XuLA-200 project from xc3s200a-4vq100 to xc3s50a-4vq100.
  - For the XuLA2-LX25 board, there is a copy of the corresponding XuLA-200 project with the settings changed to accommodate xc6slx25-2ftg256 FPGA.
  - For the XuLA2-LX9 board, change the target FPGA in the XuLA2-LX25 project from xc6slx25-2ftg256 to xc6slx9-2ft256.

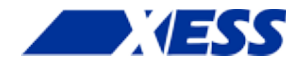

# **C.1** *"I know nothing about FPGAs. Now what?"*

#### What Is Programmable Logic?

In the beginning (OK, actually in the 60's) there were discrete logic chips. Systems were built from lots of individual ANDs, ORs, flip-flops, etc. with a spaghetti-like maze of wiring between them. It was difficult to modify such a system after you built it. Jeez, after a week or two it was difficult to remember what each of the chips was for!

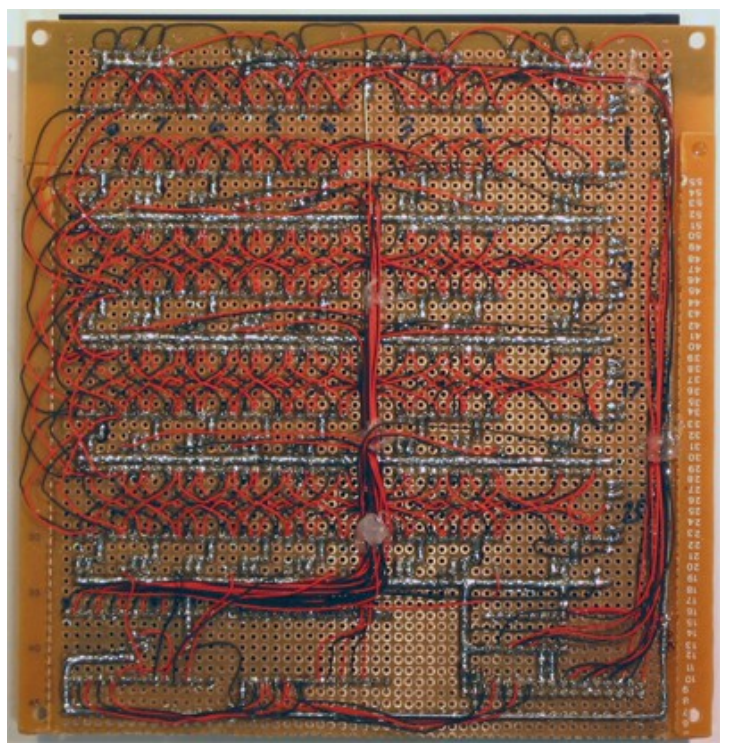

Spaghetti wiring (courtesy of www.franksworkshop.com.au).

www.xess.com

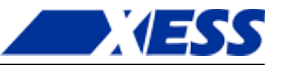

Manufacturing a system like this took a lot of time because each design change required that the wiring be redone which usually meant building a new printed circuit board. The chip makers addressed this problem by placing an unconnected array of AND-OR gates in a single chip called a *programmable logic device* (PLD). The PLD contained an array of fuses that could be blown open or left closed to connect various inputs to each AND gate. You could program a PLD with a set of Boolean sum-of-product equations to perform the logic functions needed in your system. You could change the function of a design by removing the PLDs, blowing a new fuse pattern into them, and then placing them back into the circuit board. This reduced the need to change the actual wiring of the printed circuit boards which held them.

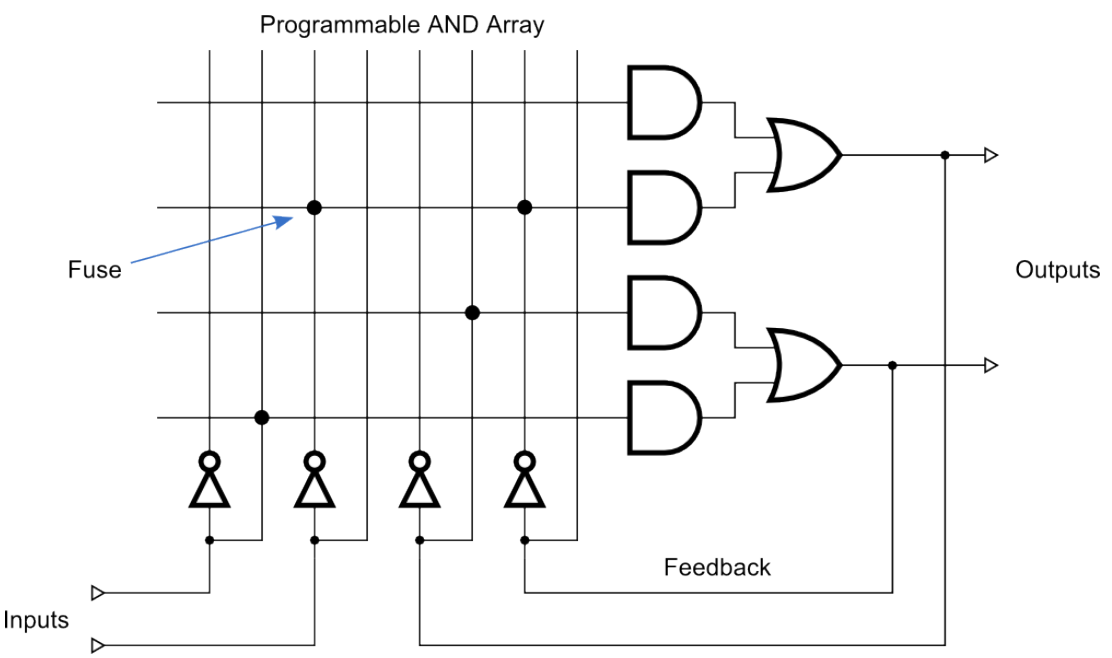

Simple PLDs could only handle up to 10–20 logic equations, so you couldn't fit a very large logic design into just one of them. You had to figure out how to break your larger designs apart and fit them into a set of PLDs. This was time-consuming and meant you had to interconnect the PLDs with wires. The wires were a big no-no because eventually you would make some design change that couldn't be handled just by reprogramming the PLDs and then you would have to build a new circuit board. The chip makers came to the rescue again by building much larger programmable chips called *complex programmable logic devices* (CPLDs) and *field-programmable gate arrays* (FPGAs). With these, you could essentially get a complete system onto a single chip.

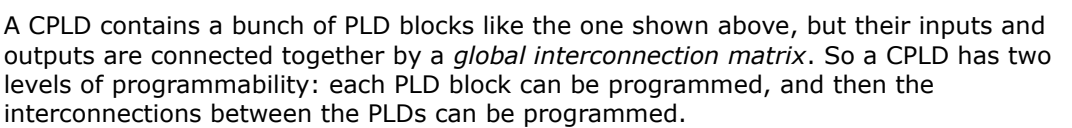

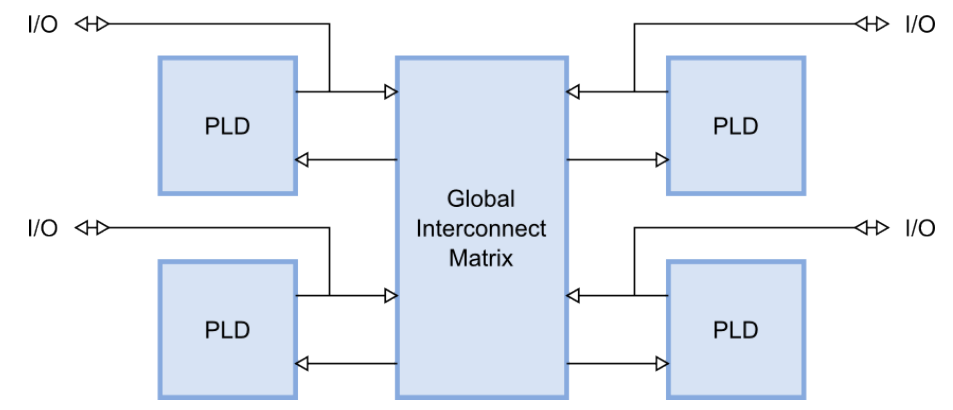

An FPGA takes a different approach. It has a bunch of simple, *configurable logic blocks* (CLBs) interspersed within a *switching matrix* that can rearrange the interconnections between the them. Each logic block is individually programmed to perform a logic function (such as AND, OR, XOR, etc.) and then the switches are programmed to connect the blocks so that the complete logic functions are implemented.

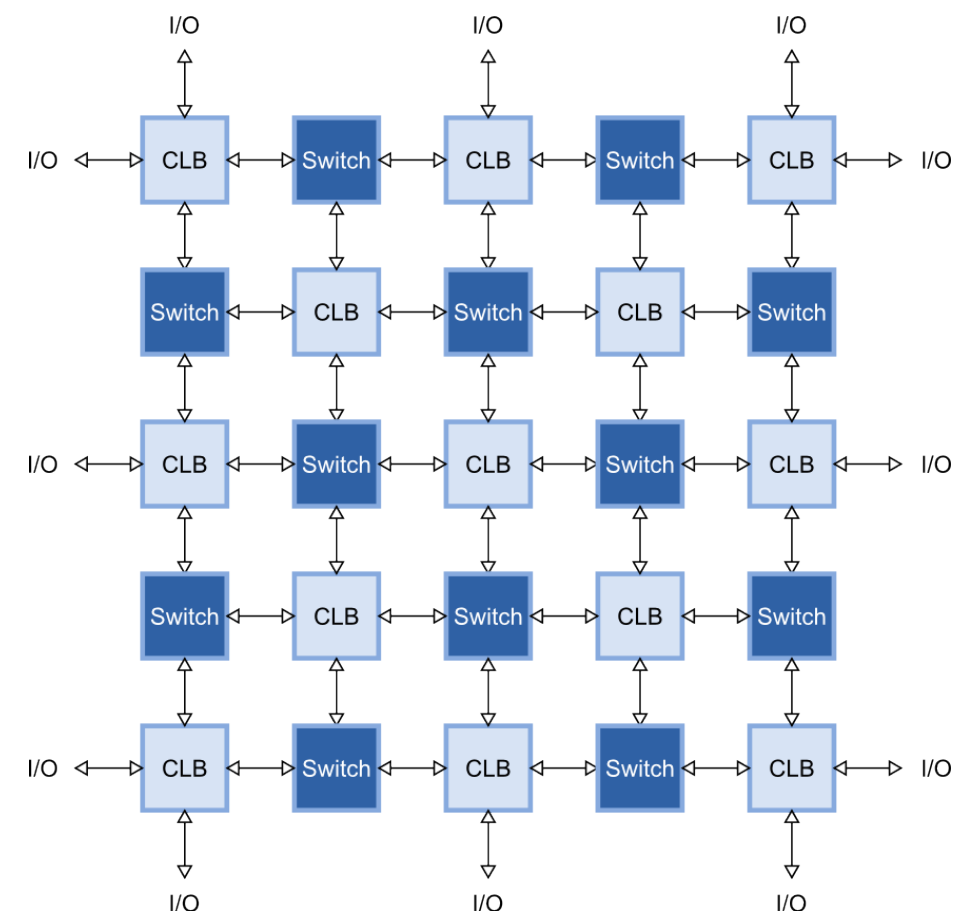

CPLD and FPGA manufacturers use a variety of methods to make the connections between logic blocks. Some make chips with *fuses* or *anti-fuses* that are programmed by

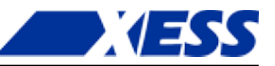

passing a large current through them. These types of CPLDs and FPGAs are *one-time programmable* (OTP) because you can't rewire them internally once the fuses are blown.

Other manufacturers make the connections using pass transistors that are opened or closed by storing a charge on their gate electrodes using a high-voltage pulse. This type of programmable device resembles an EPROM or EEPROM: you can erase it and then place it in a special programmer socket and reprogram it. That's fine unless you have the CPLD or FPGA soldered into a circuit board.

Finally, some manufacturers use static RAM or Flash bits to control the pass transistors for each interconnection. By loading each bit with a 1 or a 0, you can control whether the switch is closed or opened and, therefore, whether two logic elements are connected or not. CPLDs and FPGAs built using RAM/Flash switches can be reprogrammed without removing them from the circuit board. They are often said to be *in-circuit reconfigurable* or *in-circuit programmable*. They are different, however: a Flash-based FPGA always has its programming intact whether it is powered or not, but a RAM-based FPGA will be erased and stop functioning if it ever loses power. Even with this drawback, most FPGAs are RAM-based because the RAMs can be built on the chip using the same manufacturing process as for the CLBs and switches (that makes the chips cheaper to produce). The manufacturers also provide a separate, Flash-based chip that stores the programming switch settings externally and loads it into the FPGA whenever power is applied.

For the rest of this book, we'll concentrate on using RAM-based FPGAs from Xilinx. I'll introduce a little terminology because it will be important later on.

Within the CLBs of an FPGA are *look-up tables* (LUTs) that perform the actual logic operations. These are usually built as small RAMs that are loaded with a truth table. For example, an eight-bit RAM can perform a three-input AND operation if it is loaded as follows:

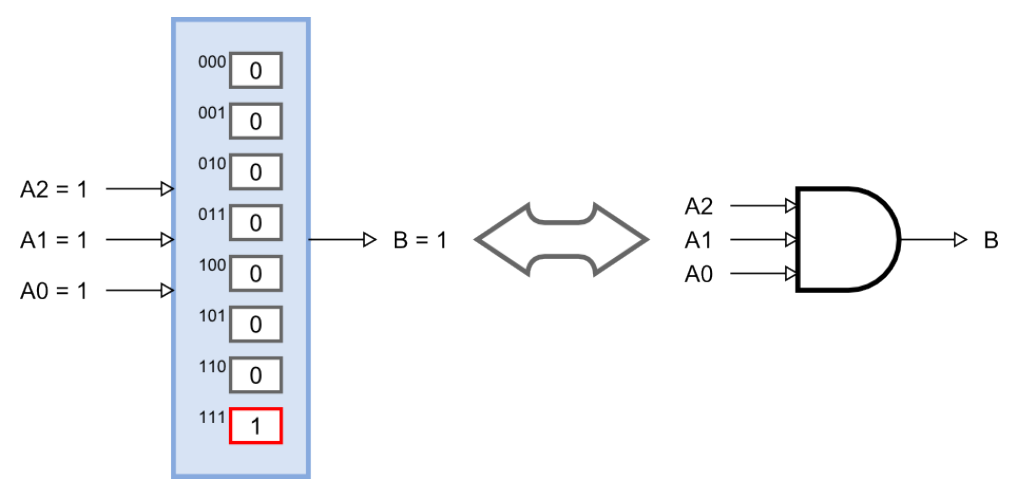

If the inputs for the AND gate are applied to the address pins of the RAM, then the output of the RAM will only be 1 when location 7 = 111 is selected. This is exactly how a three-input AND gate would operate. By setting the contents of the RAM in the right way, you can perform *any* logic function of three binary inputs. (Modern FPGAs use LUTs with four to six inputs.)

The output of a LUT can be used directly as an input to another LUT to make more complicated logic functions. Or it can be stored in a flip-flop for later use (there's usually at least one register for each LUT).

The switching matrix routes all the signals between the LUTs and registers and also to the *I/O blocks* (IOBs) around the perimeter of the FPGA chip. The IOBs connect selected internal signals of the FPGA to the outside world and contain special analog circuitry to

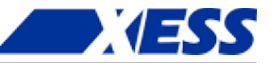

adjust the input and output voltage levels, insert small delays, and handle single-ended or differential signaling.

Over time, other types of more specialized circuit blocks have found their way into FPGAs: blocks of RAM, multipliers and DSP blocks, delay-locked and phase-locked loops, gigabit serial transceivers, and even complete microprocessors. But, at least when you're starting off, your main concern will be the LUTs and registers. These are the equivalent of the program and data memories in a processor: the values in the LUTs and flip-flops determine how your logic circuit functions, and your design must fit into the available number of LUTs and flip-flops within your target FPGA.

Also, like a microprocessor, you need a way to write programs for your FPGA. That's the subject of the next chapter.

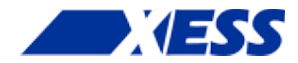

## **C.2** "I have no compiler. Now what?"

#### The Compilation Process: From Schematic to Bitstream

As you can imagine, figuring out which bits to set in the LUTs and the switching matrix in order to create a logic circuit is quite a chore. Not many people would want to delve into the details of this (probably the same ones who like to program in assembly). That's why the FPGA manufacturers provide development software that compiles a high-level description of a logic design and outputs a *bitstream* which sets the FPGA configuration bits appropriately.

The process the development software goes through to compile a design into a bitstream is depicted in the figure on the next page. Here's what happens:

- 1. You enter a description of your logic circuit using a *hardware description language* (HDL) such as VHDL or Verilog. Or you can also draw your design using a schematic editor. Or you can use a combination of the two.
- 2. A *logic synthesizer* transforms the HDL into a *netlist*. The netlist is just a description of the various logic gates in your design and how they are interconnected. (A schematic is already pretty close to a netlist, so it doesn't need as much work done on it as the HDL code.)
- 3. The *implementation phase* employs three different tools. A *translator* merges together one or more netlists along with any *design constraints* (don't worry about those now). This is fed to a *mapper* that combines gates in the netlist into groups that will fit efficiently into the LUTs of the FPGA. The gate groupings are sent to the *place & route tool* that assigns them to LUTs at various locations in the FPGA and then determines how to connect them together using the routing resources (wires) in the switching matrix. This part takes the most time as finding a placement that can be routed efficiently requires a lot of computation.
- 4. A *bitstream generator* takes the output of the implementation phase, combines it with a few other configuration settings, and outputs a binary bitstream. This bitstream (which, depending upon the size of the FPGA, can be many megabits in length) contains the truth-tables that will be loaded into the RAM of every LUT and the connection settings for the wiring matrix that will connect them.
- 5. At this point, a bitstream is just a bunch of 1s and 0s in a file on the computer. The *downloader* will transfer this file into a physical FPGA chip. In most cases, this chip is already mounted on a circuit board where it waits for the bitstream that will make it perform its intended function.

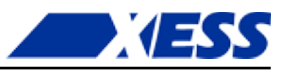

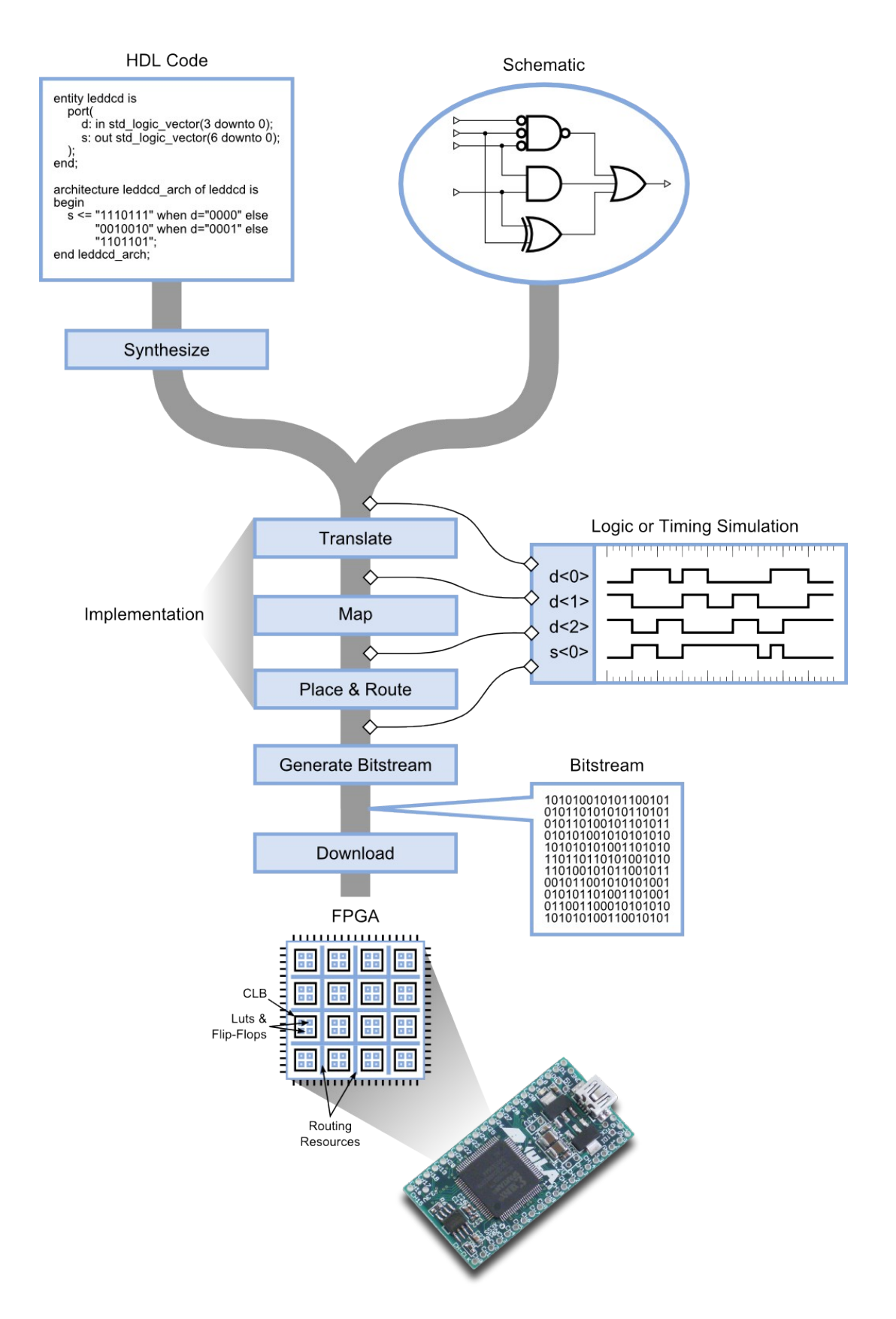

www.xess.com

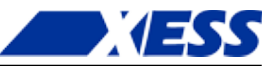

After downloading, you can apply patterns of input signals (or *test vectors*) to the I/O pins of the FPGA to check the operation of your design. This is often an effective way to do testing, but sometimes it's difficult to set up a particular combination of signals and look deeply into the internals of your design to see why it may not be performing as you intended.

If that's the case, you can use a *simulator* to try out test examples and see how your circuit reacts before you actually load it into an FPGA. There are several places in the design flow where you can perform a simulation. If you capture the netlist before it enters the implementation tools, you can run a *logic simulation* that only tests the logical operations of the gates in your circuit. Such simulations are good for debugging the basic functions of your design.

As you tap the design flow at points further downstream, the netlist is augmented with more and more information about how your design will be placed into the FPGA. This allows you to perform a more realistic *timing simulation* that incorporates the effects of gate and wiring delays on the operation of your circuit. This is useful for detecting errors caused when signals arrive too quickly or slowly at their destinations. Because of this extra level of detail, timing simulations take longer to run than a pure logic simulation.

At this point you know the steps in the compilation process, but what you really want to know is how to get a compiler. That comes next.

#### Getting and Installing Xilinx ISE WebPACK

Xilinx develops and sells their ISE FPGA tools, and they also distribute a free version called WebPACK. WebPACK won't generate bitstreams for the *really* large FPGAs and it lacks some special-function design tools, but it will perform all the functions I discussed in the previous section for FPGAs containing up to 75,000 LUTs with hundreds of I/O pins. That will be more than sufficient for this tutorial.

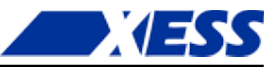

To get WebPACK, just do a search for "xilinx webpack download" (use Google, Bing, whatever). If you click on the first link you get, it will probably take you to the page shown below.

|                                                                                                    | Sign In Language - Documentation Downloads Contact Us Shopping Cart (0) Search Xilinx.com                                                                                                    |
|----------------------------------------------------------------------------------------------------|----------------------------------------------------------------------------------------------------|
| Home : Products : Development Tool                                                                                                    | Products   Applications   Support   Buy   About Xilinx     ISE Design Suite : ISE WebPACK Design Software                                                                                                    |
| ISE WebPACK De                                                                                                    | sign Software                                                                                                    |
| ISE® WebPACK™ design software<br>design solution for Linux, Windows<br>solution for FPGA and CPLD design<br>device fitting, and JTAG programmin<br>flow providing instant access to the<br>solution that allows convenient pror<br>with error-free downloading and sin | s the industry's only FREE, fully featured front-to-back FPGA<br>(P, and Windows 7. ISE WebPACK is the ideal downloadable<br>offering HDL synthesis and simulation, implementation,<br>J. ISE WebPACK delivers a complete, front-to-back design<br>SE features and functionality at no cost. Xilinx has created a<br>Livity by providing a design solution that is always up to date<br>le file installation.<br>Quick Links<br>Quick Links<br>Support and<br>Documentation<br>Support and<br>Documentation<br>Support and<br>Documentation                                                                                                    |
| And new in ISE Design Suite 14 - W<br>Zynq®-7000 All Programmable SoC                                                                                                    | bPACK now supports embedded processing design for the<br>for the Z-7010, Z-7020, and Z-7030.                                                                                                    |
| Download ISE WebPACK     Download ISE WebPACK software                                                                                                    | Reference in the second second |
| Key Features                                                                                                    |                                                                                                    |
| A free, downloadable PLD desi     Embedded processing design                                                                                                    | In environment for both Microsoft Windows and Linux! Key Documents                                                                                                    |

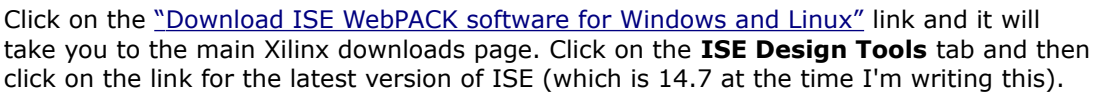

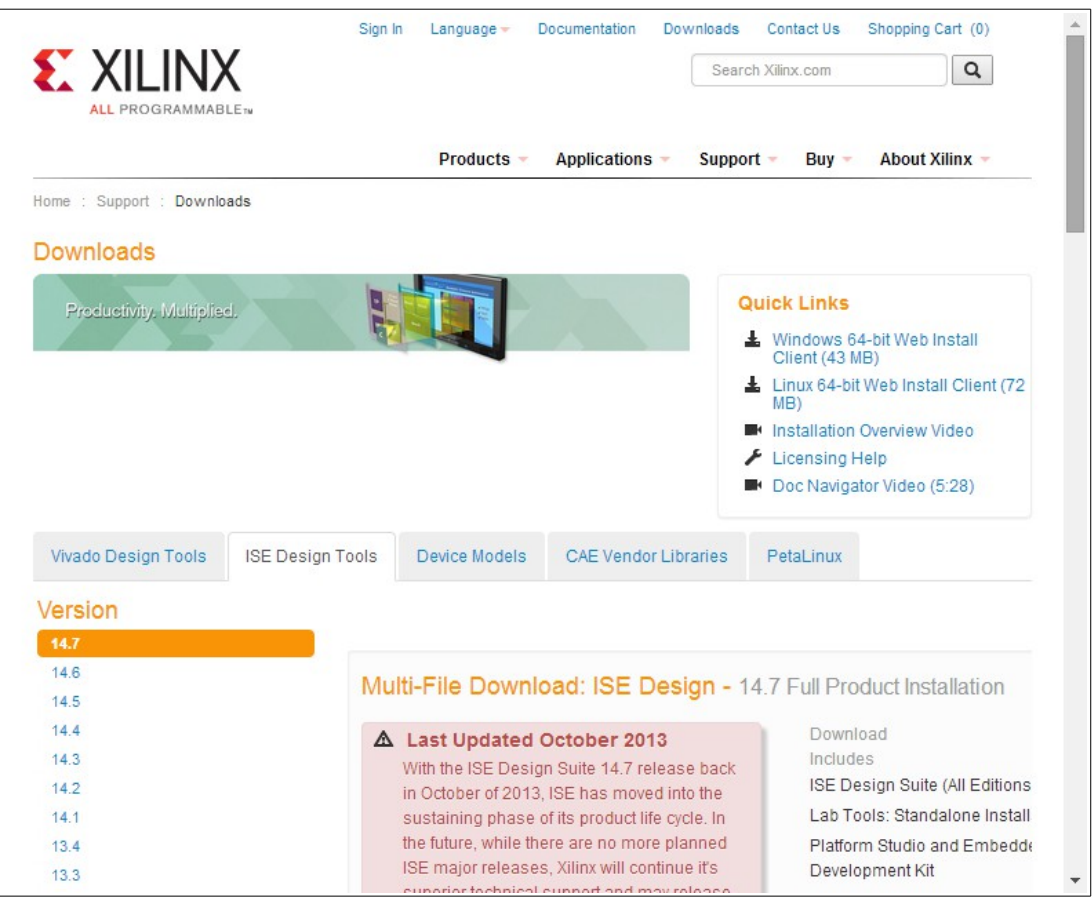

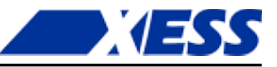

Now scroll down the page until you find the section for the full product installers. Click on the link for the <u>full Windows installer</u>.

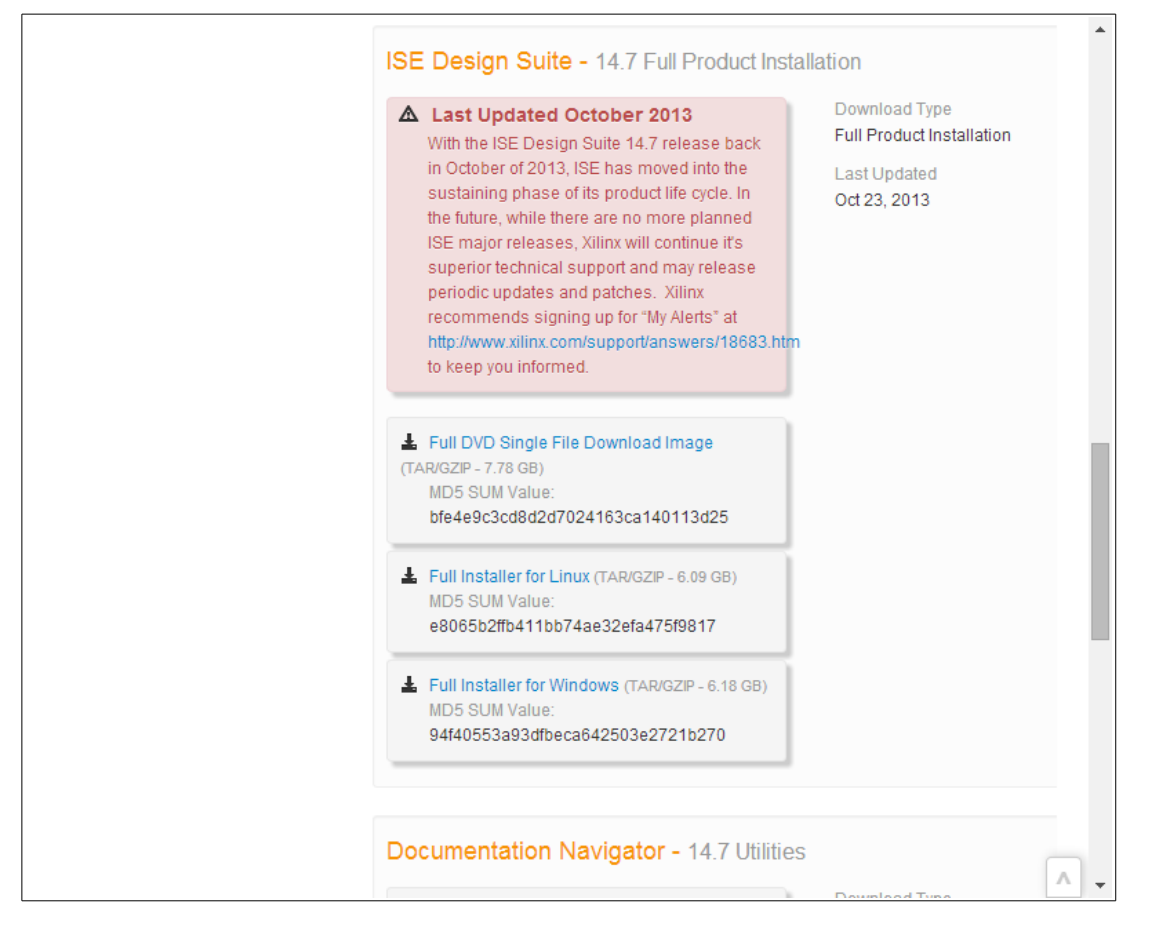

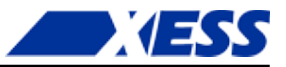

Before the download begins, you'll be presented with a sign-in screen. If you don't already have a Xilinx account, you'll have to create one. Then sign in using your ID and password.

|                           |                                       |                         | Products | Applications | Support                                                                                 | Buy                                                     | About Xilin                         |
|---------------------------|---------------------------------------|-------------------------|----------|--------------|-----------------------------------------------------------------------------------------|---------------------------------------------------------|-------------------------------------|
| ign in to Do              | wnload File                           |                         |          |              |                                                                                         |                                                         |                                     |
|                           |                                       |                         |          |              | Why regis                                                                               | ter?                                                    |                                     |
| User ID                   |                                       |                         |          |              | Get easy acc<br>needs when                                                              | ess to all yo<br>you registe                            | our design<br>r on Xilinx.com:      |
| Password                  | Forgot your password?                 |                         |          |              | <ul> <li>Sign up fo</li> <li>Join Xilinx</li> <li>Download</li> </ul>                   | or product a<br>support fo<br>d software a              | lerts and news<br>rums<br>and tools |
|                           |                                       | Sign In                 |          |              | <ul> <li>Order pro</li> <li>Get techn</li> <li>Gain acce</li> <li>Register f</li> </ul> | ducts and t<br>ical help<br>ess to spec<br>for training | ools<br>ial content<br>and events   |
| ote: Xilinx employees s   | hould Sign In using their Xilinx ID a | and password.           |          |              | Create Accou                                                                            | unt                                                     |                                     |
|                           |                                       |                         |          |              |                                                                                         |                                                         |                                     |
| © Copyright 2014 Xilinx I | nc.   Privacy   Trademarks   Legal    | Sitemap   Feedback   Co | ntact Us |              |                                                                                         | in 8 (                                                  | 3 🖬 📥 🖂 🛛                           |
|                           |                                       |                         |          |              |                                                                                         |                                                         |                                     |
|                           |                                       |                         |          |              |                                                                                         |                                                         |                                     |

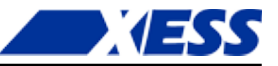

Then you'll have to go through a screen that verifies all your contact information. Click on the **Next** button at the bottom and you'll get to a screen which describes the benefits of the Download Manager that you'll have to install to get WebPACK. A pop-up window will appear so you can grant permission for the manager to run. Just accept the fact that this is the way it's done and click on the **Run** button.

| D  | )o ya             | ou wai                     | nt to run this                                   | application?                                                                                                    |
|----|-------------------|----------------------------|--------------------------------------------------|----------------------------------------------------------------------------------------------------|
|    | ſ                 | 6                          | Publisher:                                       | Akamai Technologies, Inc.                                                                                        |
|    |                   | <u>발</u>                   | Locations:                                       | http://dlm.tools.akamai.com                                                                                      |
|    |                   |                            |                                                  | https://xilinx-ax-dl.entitlenow.com                                                                              |
| Ti | his app<br>Iforma | olication v<br>tion at ris | vill run with unrestric<br>k. Run this applicati | cted access which may put your computer and personal<br>ion only if you trust the locations and publisher above. |
|    | J                 | More In                    | formation                                        | Run Cancel                                                                                                    |

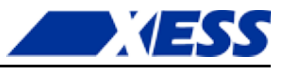

Now be prepared to wait an hour or two for the download to finish as the file is about 6 GB. Feel free to watch the progress bar creep toward 100%.

| File:          | Xilinx_ISE_DS_Win_14.7_1015_1-copy.tar |        |
|----------------|----------------------------------------|--------|
| Progress:      | 1.59 GB / 6.18 GB (26% done)           |        |
| Status:        | Downloading                            |        |
| Transfer Rate: | 1.83 MB/Sec                            |        |
| Time Left:     | 42:40 Minutes                          |        |
| Connections:   | 4                                      |        |
| Close wind     | ow when done 🔲 Launch when done        |        |
|                | Pause 📲 Exit                           | v2.2.6 |
|                |                                        |        |
|                |                                        |        |
|                |                                        |        |

After the archive is downloaded, you can unpack it and run the installer (xsetup.exe). You'll go through a couple of screens where you have to accept license agreements (not sure what's in there since I haven't read them) and then you'll reach a screen where you have to select what software to install. Make sure you choose the WebPACK edition unless you want to pay money for one of the others or are willing to accept a time-limited license (usually 30 days).

| ISE 14.7 Installer                                                                                                    |                                                                                                    |
|----------------------------------------------------------------------------------------------------|----------------------------------------------------------------------------------------------------|
|                                                                                                    | Select Products to Install                                                                                                    |
|                                                                                                    | <ul> <li>Edition List</li> </ul>                                                                                                    |
|                                                                                                    | ISE WebPACK                                                                                                    |
| DESIGN SUITE                                                                                                    | ISE Design Suite Logic Edition                                                                                                    |
|                                                                                                    | ISE Design Suite Embedded Edition                                                                                                    |
|                                                                                                    | ISE Design Suite DSP Edition                                                                                                    |
|                                                                                                    | ISE Design Suite System Edition                                                                                                    |
|                                                                                                    | Lab Tools - Standalone Installation                                                                                                    |
|                                                                                                    |                                                                                                    |
| ISE 14.7 Installer                                                                                                    |                                                                                                    |
| Welcome<br>Accept License Agreements                                                                                                    | Disk Space Required : 17480 MB                                                                                                    |
| -> Select Products to Install                                                                                                    |                                                                                                    |
| Select Installation Options                                                                                                    | Description of ISE WebPACK                                                                                                    |
| Select Destination Directory                                                                                                    | ISE WebPACK contains the most important tools you need for designing CPLDs and small to<br>medium-sized FPGAs. Includes: ISE Design Tools (w/reduced device support), PlanAhead,<br>Connectivity DSP IP. ChipScope Pro and The Embedded Development Kit will also be installed<br>with WebPACK but are licensed separately (not included in a WebPACK license file). |
| Copyright (c) 1995-2013 Xilino, Inc. All rights<br>reserved.<br>XILINX, the Xilinx logo and other designated<br>brands included herein are trademarks of Xilino,<br>Inc. All other trademarks are the property of<br>their respective owners. |                                                                                                    |
|                                                                                                    | < Back Next > Cancel                                                                                                    |

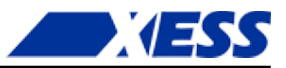

Also make sure to select the option to get a license key. (Yes, you will need a key even though WebPACK is free. The WebPACK license is not time-limited, so it will never expire.)

| ISE 14.7 Installer                                                                                                    |                                                                                                    |                                              |
|----------------------------------------------------------------------------------------------------|----------------------------------------------------------------------------------------------------|----------------------------------------------|
|                                                                                                    | Select Installation Options                                                                                                    |                                              |
|                                                                                                    | Select the desired installation options below. Selection of these options may result in additi<br>programs being run at the conclusion of the installation process.                                                                                                    | onal                                         |
|                                                                                                    | 🖉 Use multiple CPU cores for faster installation                                                                                                    |                                              |
| DESIGN SUITE                                                                                                    | Enabling this option will speed up installation but may slow down other active applications.                                                                                                    |                                              |
|                                                                                                    | Acquire or Manage a License Key                                                                                                    |                                              |
|                                                                                                    | Install WinPCap for Ethernet Hardware Co-simulation                                                                                                    |                                              |
|                                                                                                    | Install Cable Drivers                                                                                                    |                                              |
|                                                                                                    | Enable WebTalk to send software, IP and device usage statistics to Xilinx (Always enal                                                                                                    | oled for                                     |
| ISE 14.7 Installer                                                                                                    |                                                                                                    |                                              |
| Welcome                                                                                                    |                                                                                                    |                                              |
| Accept License Agreements                                                                                                    | ۲ III                                                                                                    |                                              |
| Select Products to Install                                                                                                    |                                                                                                    |                                              |
| -> Select Installation Options                                                                                                    | Select/                                                                                                    | Deselect                                     |
| Installation                                                                                                    | Description of Acquire or Manage a License Key                                                                                                    |                                              |
|                                                                                                    | Most Xilinx applications now require a license key file in order to run. If this selection is<br>the Xilinx License Configuration Manager will be opened in order to assist you either in a<br>a new license file or in managing an existing license file. If this is your first time using X<br>Design Suite 14.7, it is highly recommended that you use this application to acquire or in<br>your license file. | enabled,<br>acquiring<br>ilinx ISE<br>istall |
| Copyright (c) 1995-2013 Xilinx, Inc. All rights<br>eserved.<br>(ILINX, the Xilinx logo and other designated<br>xrands included herein are trademarks of Xilinx, |                                                                                                    |                                              |
| nc. All other trademarks are the property of<br>heir respective owners.                                                                                         |                                                                                                    |                                              |
|                                                                                                    |                                                                                                    |                                              |

Next, select a directory for holding the WebPACK software. I usually choose one that's close to the root of my hard drive and doesn't have spaces in the name, just to avoid troubles later on. I also add "ISE" to the name that appears in the Start Menu to distinguish this software from Xilinx's Vivado suite of tools.

|                                                                                                    | Select Destination D                               | irectory                               |                              |   |
|----------------------------------------------------------------------------------------------------|----------------------------------------------------|----------------------------------------|------------------------------|---|
|                                                                                                    | Select the directory where yo                      | w want the software installed.         |                              |   |
| DESIGN SUITE                                                                                                    | C:\Xilinx_ISE                                      |                                        | Browse                       |   |
|                                                                                                    | Install location(s) :<br>C:\Xilinx_ISE\14.7\ISE_DS |                                        |                              |   |
|                                                                                                    | Disk Space Required :                              | 17480 MB                               |                              |   |
|                                                                                                    | Disk Space Available :                             | 197777 MB                              |                              |   |
| ISE 14.7 Installer                                                                                                    |                                                    |                                        |                              |   |
| Welcome<br>Accept License Agreements                                                                                                    |                                                    |                                        |                              |   |
| Select Products to Install<br>Select Installation Options                                                                                                    | 🔽 Create Start Menu and De                         | esktop Icons                           |                              |   |
| -> Select Destination Directory                                                                                                    | Select a Program Folder                            |                                        |                              |   |
| Installation                                                                                                    | This name will appear in the                       | Start Menu > Programs list.            |                              |   |
|                                                                                                    | Xilinx ISE Design Tools                            |                                        |                              |   |
|                                                                                                    | Tool preferences and file                          | association                            |                              |   |
|                                                                                                    | Import tool preferences from previ                 | ous version and change project file as | sociation to ISE WebPACK 14. | 7 |
| Copyright (c) 1995-2013 Xilinx, Inc. All right<br>reserved.<br>XILINX, the Xilinx logo and other designate<br>brands included herein are trademarks of Xilin<br>Inc. All other trademarks are the property o<br>their respective owners. | s<br>d<br>f                                        |                                        |                              |   |

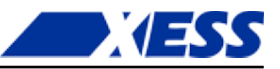

After clicking on the Next button, a window appears that lists all the installation options you've chosen. Click on the **Install** button and then sit back for 45 minutes or so.

When the installation is almost done, you'll see this screen appear. Select the WebPACK license as the one you want to get and click **Next**.

| Acquire a License                                                                                                    | Manage Licenses                                                                                                    | Borrow/Restore Licenses                                                                                                    | Return License                                                                                                    |
|----------------------------------------------------------------------------------------------------|----------------------------------------------------------------------------------------------------|----------------------------------------------------------------------------------------------------|----------------------------------------------------------------------------------------------------|
| -Select one of the f                                                                                                    | ollowing options                                                                                                    |                                                                                                    |                                                                                                    |
| Start Now! - 3                                                                                                    | 0 Day Trial (No Bitstre                                                                                                    | am)                                                                                                    |                                                                                                    |
| Get Free Vivad                                                                                                    | do/ISE WebPack Licens                                                                                                    | se                                                                                                    |                                                                                                    |
| 🔘 Start 30 Day E                                                                                                    | Ivaluation                                                                                                    |                                                                                                    |                                                                                                    |
| Get My Purcha                                                                                                    | sed License(s)                                                                                                    |                                                                                                    |                                                                                                    |
| Locate Existing                                                                                                    | g License(s)                                                                                                    |                                                                                                    |                                                                                                    |
| Get a free Vivado                                                                                                    | /ISE WebPack license                                                                                                    | and start using your Xilinx soft                                                                                                    | ware. You will be                                                                                                    |
| Get a free Vivado<br>taken to the Xilinx<br>Once your license<br>you to configure v<br>WebPack, includir<br>Note: WebTalk is<br>preference when<br>using a device cor<br>WebPACK license<br>34746. | /ISE WebPack license<br>website where you c<br>file is generated, the<br>your system to use the<br>g supported devices a<br>always enabled for We<br>a bitstream is generat<br>ntained in WebPACK a<br>will always be used. 1 | and start using your Xilinx soft<br>an generate a license for Vivad<br>"Manage Xilinx Licenses" tab w<br>e license. For more information<br>and applications, please visit w<br>ebPACK users. WebTalk ignores<br>ted using the WebPACK license<br>ind a WebPACK license is availa<br>To change this, please see Ans | ware. You will be<br>lo/ISE WebPack.<br>ill open to enable<br>on Vivado/ISE<br>ww.xilinx.com.<br>s user and install<br>. If a design is<br>ble, the<br>wer Record |

Then you'll get a screen showing the information that will be associated with your license.

| Local System Information         |                                        |
|----------------------------------|----------------------------------------|
| Hostname:                        | X7                                     |
| Network Interface Card (NIC) ID: | 001195be9e71,6c626d433912,080027001017 |
| C: Drive Serial Number:          | 7cc17070                               |
| FLEXID Dongle ID:                |                                        |

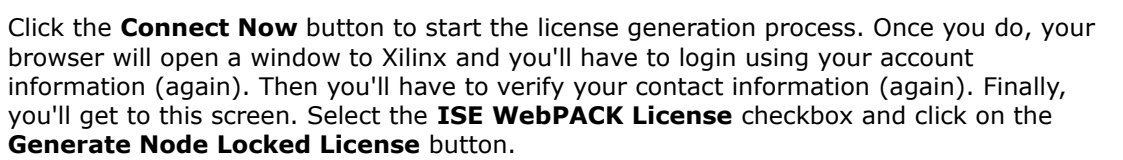

| ALL PROGRAMM                                                          |                                                                                                    |                  |                                                                                                    |                                             |                             | enter keyw        | rords                            | ٩    |
|-----------------------------------------------------------------------|----------------------------------------------------------------------------------------------------|------------------|----------------------------------------------------------------------------------------------------|---------------------------------------------|-----------------------------|-------------------|----------------------------------|------|
|                                                                       |                                                                                                    |                  | Produc                                                                                                    | ts Applicatio                               | ns Sup                      | port Buy          | About Xil                        | linx |
| lome : <u>Support</u> : Product                                       | Licensing                                                                                                    |                  |                                                                                                    |                                             |                             |                   |                                  |      |
| Product Lice                                                          | ensing                                                                                                    |                  |                                                                                                    |                                             |                             |                   |                                  |      |
|                                                                       |                                                                                                    |                  |                                                                                                    |                                             |                             |                   | 0                                | Help |
| Create New Licenses                                                   | Manage Licenses                                                                                                    | Legacy Licensing |                                                                                                    |                                             |                             |                   |                                  |      |
| enter voucher of Create a New License *                               | inde sociologica in the social social | Redeem Now       | Search the and add search the and add search the search the search | e Evaluation and N<br>specific cores to tat | lo Charge core<br>ble below | es catalog        | Search Now                       |      |
| Create a new license fil                                              | icenses                                                                                                    |                  |                                                                                                    |                                             |                             |                   |                                  |      |
| Create a new license fil Certifcate Based L Product                   | icenses                                                                                                    |                  | Туре                                                                                                    | License                                     | Available                   | Status            | Subscription                     |      |
| Create a new license fil Certifcate Based L Product ISE WebPACK Licer | icenses                                                                                                    |                  | Type<br>Certificate - No Charg                                                                                                    | License<br>e Node                           | Available<br>Seats<br>1/1   | Status<br>Current | Subscription<br>End Date<br>None |      |

**ESS** 

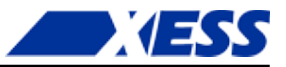

Next you'll see a couple of confirmation screens like the following. Under System Information, select some identifying characteristic of your PC that the license software can use to lock the WebPACK software to the PC. (I usually pick one of the Ethernet MAC addresses since I'll seldom swap-out a network card.)

| Generate No             | ode License<br>with an asteris | e<br>k * are required.  |           |                    |                          |                    | Generate Node Lice                                                                                                    | nse                                                                                                    |                                      |                                            |                                                      |                                                              |
|-------------------------|--------------------------------|-------------------------|-----------|--------------------|--------------------------|--------------------|----------------------------------------------------------------------------------------------------|----------------------------------------------------------------------------------------------------|--------------------------------------|--------------------------------------------|------------------------------------------------------|--------------------------------------------------------------|
|                         | T SELECTIO                     | N                       |           |                    |                          |                    | 4 REVIEW LICENSE                                                                                                    | REQUEST                                                                                                    |                                      |                                            |                                                      |                                                              |
| Product<br>Selections * | Product                        |                         | Туре      | Available<br>Seats | Subscription<br>End Date | Requested<br>Seats | Product Selections<br>Product                                                                                                    | Subso<br>End D                                                                                                    | cription                             | Available<br>Seats                         | Requested<br>Seats                                   |                                                              |
|                         | V ISE Web                      | PACK License            | No Charge | 1/1                | None                     | 1                  | ISE WebPACK License                                                                                                    |                                                                                                    |                                      | 1/1                                        | 1                                                    |                                                              |
|                         |                                |                         |           |                    |                          |                    |                                                                                                    |                                                                                                    |                                      |                                            |                                                      |                                                              |
|                         | 4                              |                         |           |                    |                          | ۰.                 | System Information                                                                                                    |                                                                                                    |                                      |                                            |                                                      |                                                              |
|                         |                                |                         |           |                    |                          |                    | License N                                                                                                    | lode                                                                                                    |                                      |                                            |                                                      |                                                              |
| 2 SYSTEM                | INFORMAT                       | ION                     |           |                    |                          |                    | Host ID                                                                                                    | 80027001017                                                                                                    |                                      |                                            |                                                      |                                                              |
| License                 |                                | Node                    |           |                    |                          |                    |                                                                                                    |                                                                                                    |                                      |                                            |                                                      |                                                              |
| Host ID * ?             |                                | X7 - Ethernet - 0800270 | 01017 -   |                    |                          |                    |                                                                                                    |                                                                                                    |                                      |                                            |                                                      |                                                              |
| 3 COMMEN                | ITS<br>?                       |                         |           |                    |                          |                    | Note: WebTalk is alway<br>bitstream is generated<br>a WebPACK license is<br>WebTalk, go to <u>www.xili</u><br><u>Previous</u> <u>Next</u> <u>Cance</u> | s enabled for WebPACK users. W<br>using the WebPACK license. If a d<br>available, the WebPACK license w<br>nx com/ise/webtalk.<br>! | VebTalk i<br>design is<br>will alway | ignores use<br>s using a de<br>ys be used. | er and install ;<br>evice containe<br>To get additie | oreference when a<br>d in WebPACK and<br>onal information on |
| Comments                | ?                              |                         |           |                    |                          |                    |                                                                                                    |                                                                                                    |                                      |                                            |                                                      |                                                              |

| Comments ? |  |
|------------|--|
|            |  |

Next Reset Cancel

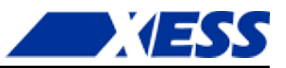

After clicking the **Next** button in the final confirmation screen, you'll get an acknowledgment that your license has been emailed to you.

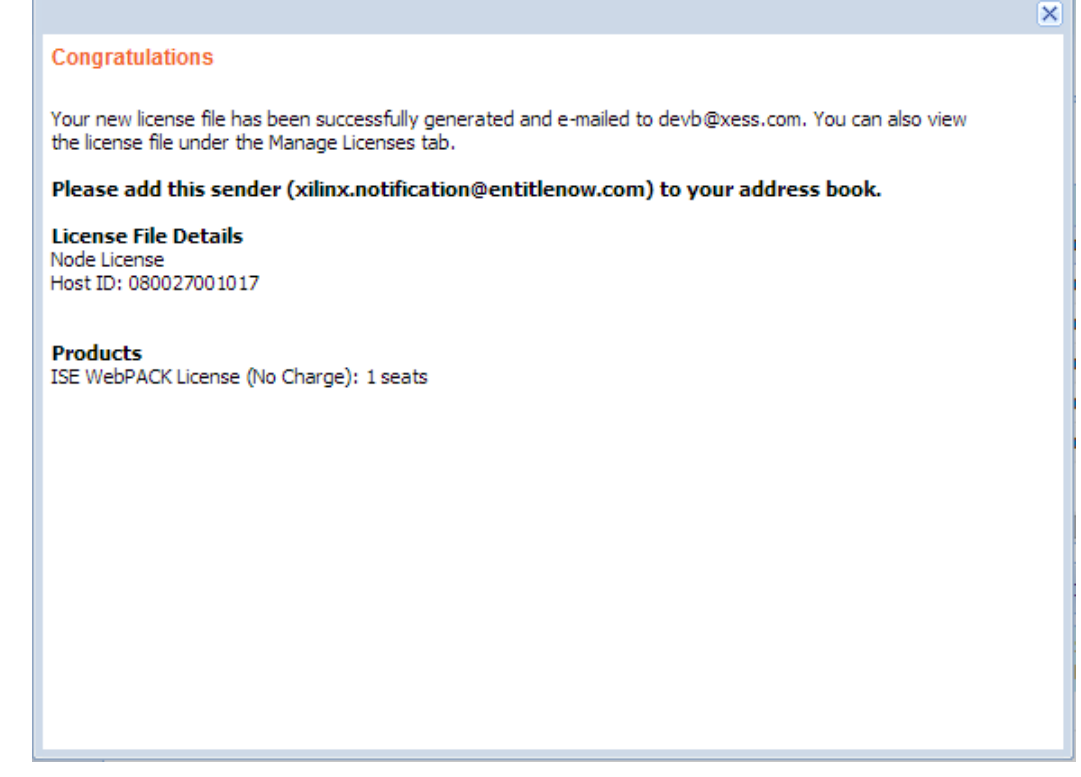

Once you've received the email, there's a bunch of instructions for how to install it. You can follow those directions or take the easy route: just drop the license file into the C:\.Xilinx directory created when you installed the software (assuming you installed it to your C: drive). Then the ISE software will automatically find the license file when it starts up

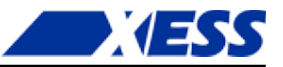

You can also click on the **Finish** button in the final window of the ISE installer. (You probably forgot all about that by now.)

| 🎼 ISE 14.7 Installer [ 100% ]                                                                                                    |                                                                                                    |
|----------------------------------------------------------------------------------------------------|----------------------------------------------------------------------------------------------------|
|                                                                                                    | Install Completed Congratulations! You have successfully installed Xilinx ISE WebPACK.                                                                                                    |
| DESIGN SUITE                                                                                                    | The environment variables are written to the settings[32 64].bat file at "C:\Xilinx_ISE\14.7\ISE_DS". In order to set the variables in your environment, you must run the settings[32 64].bat file. |
| ISE 14.7 Installer                                                                                                    |                                                                                                    |
| Welcome<br>Accept License Agreements<br>Select Products to Install                                                                                                    |                                                                                                    |
| Select Installation Options<br>Select Destination Directory<br>-> Installation                                                                                                    |                                                                                                    |
|                                                                                                    |                                                                                                    |
| Copyright (c) 1995-2013 Xilinx, Inc. All rights<br>reserved.<br>XILINX, the Xilinx logo and other designated<br>brands included herein are trademarks of Xilinx,<br>Inc. All other trademarks are the property of<br>their respective owners. |                                                                                                    |
|                                                                                                    | Finish                                                                                                    |

The ISE WebPACK installation is done! You've got your party dress on, now it's time to dance!

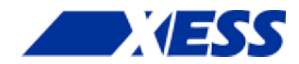

## **C.3** *"I have a synthesizer. Now what?"*

#### The "Hello, World" of FPGAs: the LED Blinker

Now that your WebPACK tools are installed, it's time to do your first FPGA design: an LED blinker. This blinker will take a 12 MHz square-wave clock signal (you'll see why in the next chapter) and slow it down so an LED will turn on-and-off about once per second (i.e., 1 Hz).

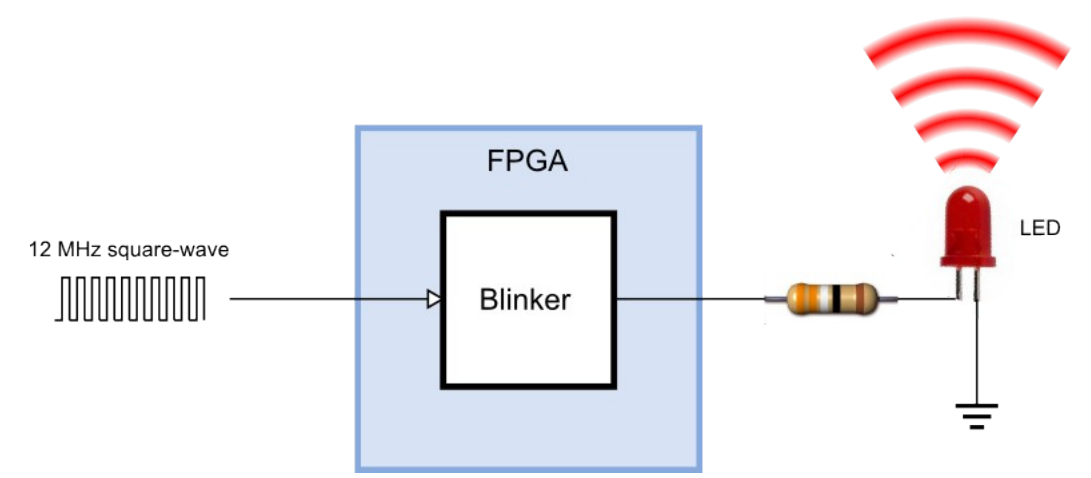

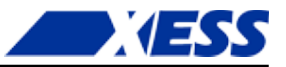

#### Starting a Design in WebPACK

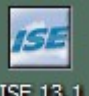

You start WebPACK by double-clicking the <sup>ISE 13.1</sup> icon on the desktop. This will bring up an **ISE Project Navigator** window like the following one.

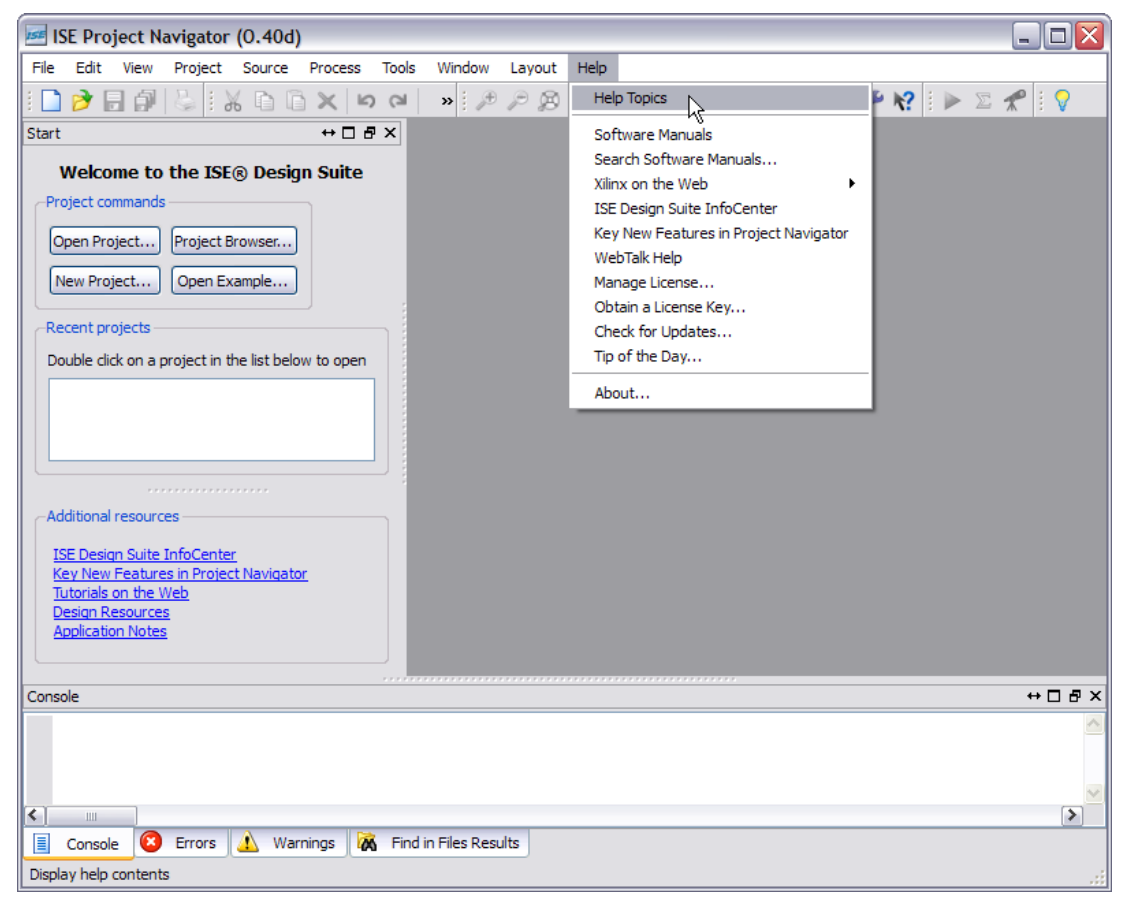

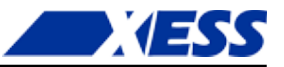

If this is your first time using Navigator, it's a good idea to click on the **Help** button and bring up the **Project Navigator Overview**. Read this to get an idea of what all the panes in the Navigator window are used for.

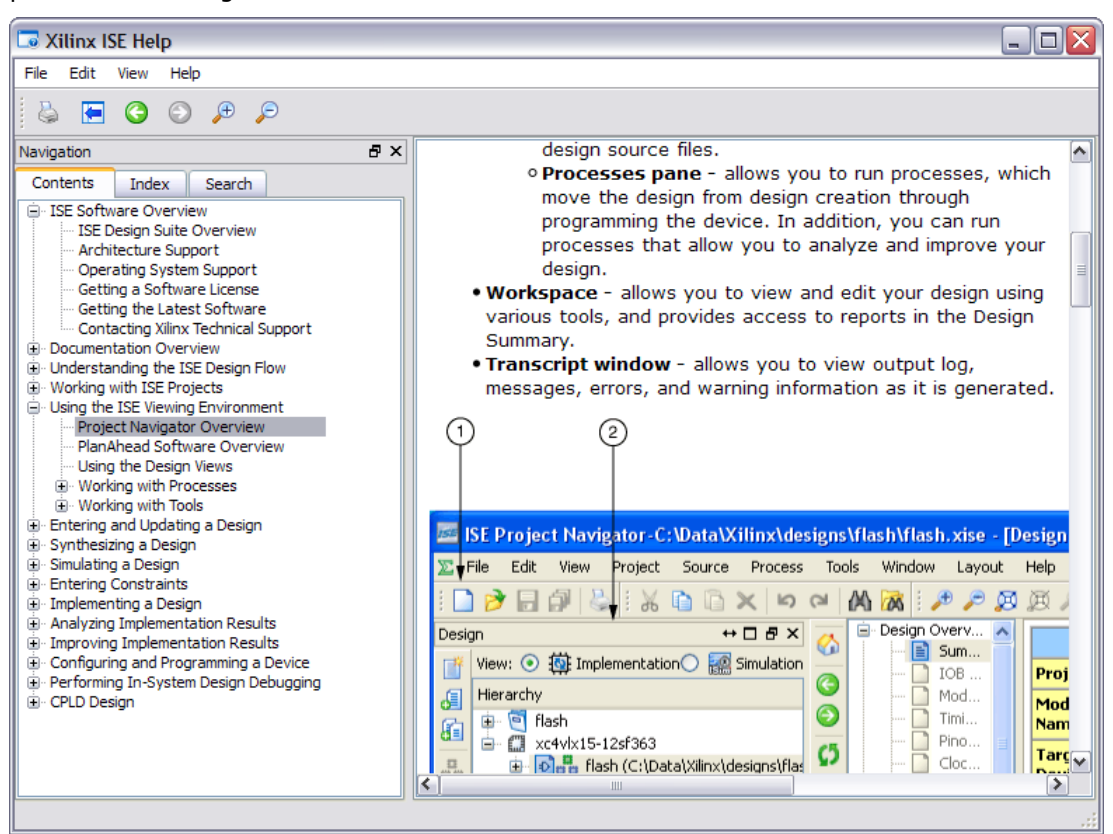

To start your LED blinker design, click on the **New Project...** button in the Navigator window.

| 55 15 | SE Pro   | ject N     | avigator     | (0.40d)      | )         |       |        |        |      |   |  |
|-------|----------|------------|--------------|--------------|-----------|-------|--------|--------|------|---|--|
| File  | Edit     | View       | Project      | Source       | Process   | Tools | Window | Layout | Help |   |  |
| 1     | <b>)</b> | - <b>1</b> | 6            | 600          | X         |       | » : 🌶  | PB     | B P  | 2 |  |
| Start |          |            |              |              | ⇔⊡∄       | Υ     |        |        |      |   |  |
| ۱     | Welco    | me to      | the ISE      | ® Desig      | jn Suite  |       |        |        |      |   |  |
| Pro   | oject co | mmands     | ;            |              |           |       |        |        |      |   |  |
| 0     | pen Pro  | ject)      | Project B    | rowser       |           |       |        |        |      |   |  |
|       | lew Proj | ject       | Open Ex      | ample        |           |       |        |        |      |   |  |
| Re    | cent pr  | ojects –   |              |              |           |       |        |        |      |   |  |
| Do    | uble dia | ck on a g  | project in t | he list belo | w to open |       |        |        |      |   |  |

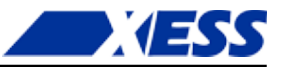

This will bring up the **New Project Wizard**. The first thing to do is select a location for your project. (The screenshot below shows my choice; yours, of course, will be different.)

| e New Project lo    | ation and type.                                                  |
|---------------------|------------------------------------------------------------------|
| ter a name, locati  | ons, and comment for the project                                 |
| ame:                |                                                                  |
| ocation:            | C:\xesscorp\PRODUCTS\TUTORIALS\Wow What\Chapters\FirstFpgaDesign |
| /orking Directory:  | C:\xesscorp\PRODUCTS\TUTORIALS\Wow What\Chapters\FirstFpgaDesign |
|                     |                                                                  |
| lect the type of to | p-level source for the project                                   |
| IDL                 |                                                                  |

Then type in a name for the project. I've chosen "blinker". (Notice how the project name is added to the end of the location you set previously. A folder with this name will be created there.) Then click on the **Next** button.

| New Project Wiza                                      | rd                                                                       |  |
|-------------------------------------------------------|--------------------------------------------------------------------------|--|
| Create New Project<br>Specify project lo              | ation and type.                                                          |  |
| -Enter a name, locati                                 | ons, and comment for the project                                         |  |
| Name:                                                 | blinker                                                                  |  |
| Location:                                             | C:\xesscorp\PRODUCTS\TUTORIALS\Wow What\Chapters\FirstFpgaDesign\blinker |  |
| Working Directory:                                    | C:\xesscorp\PRODUCTS\TUTORIALS\Now What\Chapters\FirstFpgaDesign\blinker |  |
| Description:                                          |                                                                          |  |
| -Select the type of to<br>Top-level source typ<br>HDL | p-level source for the project<br>e:                                     |  |
| More Info                                             | Next > Cancel                                                            |  |

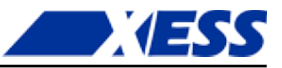

The next screen that appears is used to select the type of FPGA you want to use for your design (i.e., the *target*). Set the **Family**, **Device**, **Package** and **Speed** fields as shown in the table below. (This sets up your design for the particular FPGA used on the XuLA or XuLA2 board.)

| Board      | Family    | Device   | Package | Speed |
|------------|-----------|----------|---------|-------|
| XuLA-50    | Spartan3A | XC3S50A  | VQ100   | -4    |
| XuLA-200   | Spartan3A | XC3S200A | VQ100   | -4    |
| XuLA2-LX9  | Spartan6  | XC6SLX9  | FTG256  | -2    |
| XuLA2-LX25 | Spartan6  | XC6SLX25 | FTG256  | -2    |

Finally, change any other fields that don't match the screenshot. Then click the  $\ensuremath{\textbf{Next}}$  button.

| Specify device and project properties    | 3.                       |          |
|------------------------------------------|--------------------------|----------|
| elect the device and design flow for the | project                  |          |
| Property Name                            | Value                    | ·        |
| Evaluation Development Board             | None Specified           | <b>~</b> |
| Product Category                         | All                      | <b>~</b> |
| Family                                   | Spartan3A and Spartan3AN | ~        |
| Device                                   | XC3S200A                 | ~        |
| Package                                  | VQ100                    | <b>~</b> |
| Speed                                    | -4                       | ~        |
| Top-Level Source Type                    | HDL                      |          |
| Synthesis Tool                           | XST (VHDL/Verilog)       | ~        |
| Simulator                                | ISim (VHDL/Verilog)      | ~        |
| Preferred Language                       | VHDL                     | ~        |
| Property Specification in Project File   | Store all values         | ~        |
| Manual Compile Order                     |                          |          |
| VHDL Source Analysis Standard            | VHDL-93                  | <b>~</b> |
|                                          |                          | ~        |

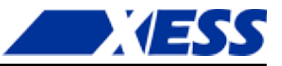

Now you'll get a summary of the information you've entered about your blinker design. Click on the **Finish** button and your new project will appear in the Navigator window.

| 🚾 New Project Wizard 🛛 📀                                                                          |
|---------------------------------------------------------------------------------------------------|
| Project Summary<br>Project Navigator will create a new project with the following specifications. |
| Project:                                                                                          |
| Project Name: blinker                                                                             |
| Project Path: C:\xesscorp\PRODUCTS\TUTORIALS\Now What\Chapters\First                              |
| Working Directory: C:\xesscorp\PRODUCTS\TUTORIALS\Now What\Chapters\                              |
| Description:                                                                                      |
| Top Level Source Type: HDL                                                                        |
| Device:                                                                                           |
| Device Family: Spartan3A and Spartan3AN                                                           |
| Device: xc3s200a                                                                                  |
| Package: vq100                                                                                    |
| Speed: -4                                                                                         |
| Top-Level Source Type: HDL                                                                        |
| Synthesis Tool: XST (VHDL/Verilog)                                                                |
| Simulator: ISim (VHDL/Verilog)                                                                    |
| Preferred Language: VHDL                                                                          |
| Property Specification in Project File: Store all values                                          |
| Manual Compile Order: false                                                                       |
| VHDL Source Analysis Standard: VHDL-93                                                            |
|                                                                                                   |
| More Info                                                                                         |

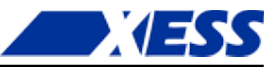

#### The Actual Blinker Design (in VHDL!)

At this point, your project exists, but it doesn't do anything. It's time to enter the *source* information that describes how the blinker operates. In the Navigator window, right-click on the FPGA identifier (xc3s200a-4vq100 in this design) in the **Hierarchy** pane and select **New Source...** from the drop-down menu.

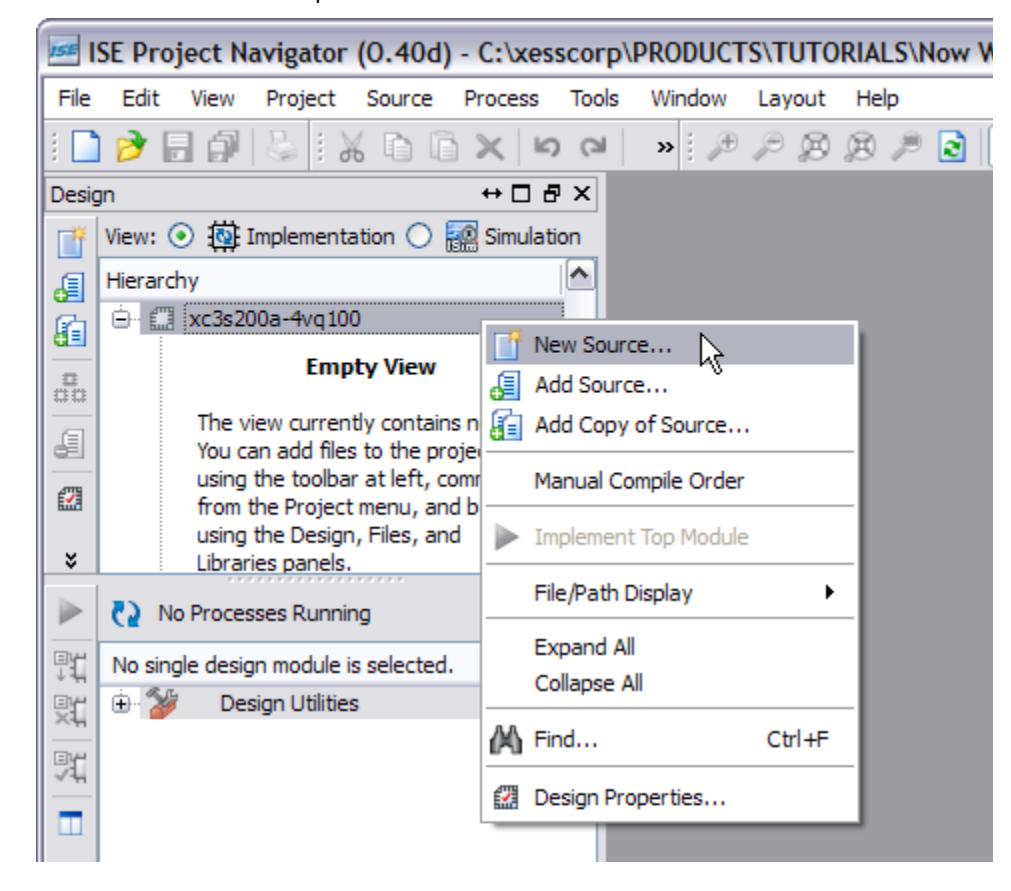
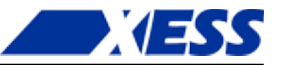

The **New Source Wizard** window appears. Here, you can select how you want to describe your design. For example, you could create the blinker from logic gates using schematics. Or maybe there is already a pre-built blinker circuit provided as an *intellectual property* (IP) core (don't bet on it!). But for this design, I will choose to use VHDL. VHDL (or Verilog, they're really quite similar) lets you describe the operations of logic designs using a high-level language. So, select **VHDL Module** from the list of source types. Then type a name for the VHDL source file. There will only be one for this simple design, so you can just name it "blinker". Then click on the **Next** button.

| 🚾 New Source Wizard                                                                                                    | X                                                                                    |
|----------------------------------------------------------------------------------------------------|--------------------------------------------------------------------------------------|
| Select Source Type<br>Select source type, file name and its location.                                                                                                    |                                                                                      |
| <ul> <li>IP (CORE Generator &amp; Architecture Wizard)</li> <li>Schematic</li> <li>User Document</li> <li>Verilog Module</li> <li>Verilog Test Fixture</li> <li>VHDL Module</li> <li>VHDL Library</li> <li>VHDL Package</li> <li>VHDL Test Bench</li> <li>Embedded Processor</li> </ul> | File name:<br>blinker<br>Location:<br>IALS\Now What\Chapters\FirstFpgaDesign\blinker |
| More Info                                                                                                    | Next > Cancel                                                                        |

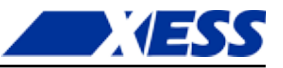

The next window that appears lets you define the input and output ports for the blinker design. Type "clk\_i" into the first **Port Name** field. This will be the input for the 12 MHz clock signal. (The "\_i" suffix on the port name is not necessary. I just use this notation to indicate which ports are inputs. That can help if I'm trying to figure out how an old design works if I haven't seen it for a few years.)

| 🚾 New Source V                 | Vizard        |             |        |       | X |
|--------------------------------|---------------|-------------|--------|-------|---|
| Define Module<br>Specify ports | s for module. |             |        |       |   |
| Entity name                    | blinker       |             |        |       |   |
| Architecture name              | Behavioral    |             |        |       |   |
| Port Name                      | Dir           | rection Bus | MSB    | LSB   |   |
| clk_i                          | in            | ▼           |        |       |   |
|                                | in            | ✓           |        |       |   |
|                                | in            | ✓           |        |       |   |
| More Info                      |               | < Back      | Next > | Cance | 1 |

Then you can add the output that drives the LED. Name this "blinker\_o" and set it to be an output using the **Direction** drop-down list as shown below.

| New Source V<br>Define Module<br>Specify ports | Vizard<br>s for module. |           |      |        |      | ×  |
|------------------------------------------------|-------------------------|-----------|------|--------|------|----|
| Entity name<br>Architecture name               | blinker<br>Behavioral   |           |      |        |      |    |
|                                                | Port Name               | Direction | Bus  | MSB    | LSB  |    |
| clk_i<br>blinker_o                             |                         | in v      |      |        |      |    |
| More Info                                      |                         | < E       | Back | Next > | Canc | el |

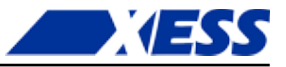

That's all the inputs and outputs you need. Click on the **Next** button and you'll get a summary of your VHDL module. No surprises there! Click on the **Finish** button to complete the module.

| Mew Source \                                                                     | Wizard                                           |                                  |                              |             |
|----------------------------------------------------------------------------------|--------------------------------------------------|----------------------------------|------------------------------|-------------|
| Summary<br>Project Navi                                                          | igator will creat                                | e a new skeleton source with the | following specifications.    |             |
| Add to Project: Ye<br>Source Directory:<br>Source Type: VHD<br>Source Name: blin | es<br>C: \xesscorp \PI<br>DL Module<br>Iker. vhd | RODUCTS\TUTORIALS\Now Wha        | t\Chapters\FirstFpgaDesign\b | linker      |
| Entity name: blink<br>Architecture name<br>Port Definitions:                     | er<br>e: Behavioral                              |                                  |                              |             |
| b                                                                                | lk_i<br>linker_o                                 | Pin<br>Pin                       | in<br>out                    |             |
|                                                                                  |                                                  |                                  |                              |             |
|                                                                                  |                                                  |                                  |                              |             |
|                                                                                  |                                                  |                                  |                              |             |
| More Info                                                                        |                                                  |                                  | < Back Fit                   | nish Cancel |

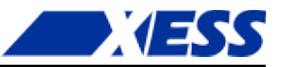

Now you should see the contents of your blinker VHDL module in the Navigator workspace pane to the right. (If you don't see it, click on the **blinker.vhd** tab along the bottom of the workspace.)

📕 ISE Project Navigator (0.40d) - C:\xesscorp\PRODUCTS\TUTORIALS\Now What\Chapters\FirstFpgaDesign\blinker\blinker.xise - [... 🖃 🔲 🗙 File Edit View Project Source Process Tools Window Layout Help J × 🗋 ờ 🗒 🕼 🐇 🗄 🏠 🗶 🗠 여러 🔺 🥬 🌮 🖉 🖉 🖉 🖉 🔊 🖓 🔁 🗖 🗁 🖉 🏸 😵 🕨 🖉 Design ↔□♂× ◀ 12 ~ -- Dependencies: View: 💿 🔯 Implementation 🔘 🧱 Simulation 13 ľ ÞE 14 6 Hierarchy 15 Revision: inicial dify i blinker i xc3s200a-4vq100 Revision 0.01 - File Created 6 5 16 -- Additional Comments: 17 Ban blinker - Behavioral (C: \xesscorp \PI **0**0 18 K) 19 6 20 library IEEE: ٨ £ 21 use IEEE.STD LOGIC 1164.ALL; 22 % 7 -- Uncomment the following library declaration if using 23 % 24 -- arithmetic functions with Signed or Unsigned values --use IEEE.NUMERIC STD.ALL; \*\* 25 26 G -- Uncomment the following library declaration if instantiating 27 < > 28 -- any Xilinx primitives in this code. --library UNISIM; No Processes Running 29 30 --use UNISIM.VComponents.all; ٩ť Processes: blinker - Behavioral 31 Σ Design Summary/Reports 32 entity blinker is 밧 Port ( clk\_i : in STD\_LOGIC; Design Utilities 33 寬 blinker\_o : out STD\_LOGIC); User Constraints 34 Synthesize - XST end blinker: 35 🕀 🚺 Implement Design 36 architecture Behavioral of blinker is **C**5 Generate Programming File 37 ė Configure Target Device 38 Analyze Design Using ChipScope 39 begin 40 41 end Behavioral; 42 🎫 Start 🕫 Design 🜓 Files 🚺 Libraries Design Summary 🗵 📄 blinker.vhd ↔ □ @ × Console Launching Design Summary/Report Viewer... Started : "Launching ISE Text Editor to edit blinker.vhd". < 😰 Errors 🛕 Warnings 🕅 Find in Files Results Console Ln 37 Col 1 VHDL

Most of the blinker.vhd file is comments, but there are a few spots you should look at:

- **Lines 20-21**: These two lines open the STD\_LOGIC\_1164 *package* of the IEEE library. This library includes a bunch of useful functions and definitions and you'll see it included in most VHDL designs.
- **Lines 32-35**: This is the *entity* section of the blinker where all the inputs and outputs are declared. This is like the skin of the module which defines how everyone on the outside will see the blinker.
- **Lines 37-42**: This is the architecture section of the blinker where all the functions are defined. This portion is the guts of the design where the inputs are taken in, worked on, and then the result is passed out through the outputs. Notice, however, that the architecture section is conspicuously empty the blinker will do nothing at this point!

So it's pretty clear that you need to put something into the architecture section to make the blinker work. A <u>counter</u> is a common component for reducing a 12 MHz clock down to a 1 Hz waveform. Why? Because a binary counter increments whenever the clock pulses and it goes through a binary sequence such as 000, 001, 010, 011, 100, 101, 110, 111, ... If you look, you'll see that each bit of the counter pulses at half the frequency of the previous bit. (Look <u>here</u> for a better illustration of how binary counters work.) So if you build a counter with a enough bits, you can divide the 12 MHz clock downto 1 Hz.

But how many counter bits do you need? Well, a one-bit counter would divide the clock by

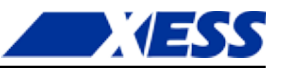

two down to 6MHz. A two-bit counter would divide it by four downto 3 MHz. An *N*-bit counter would divide by  $2^N$ . So what value of *N* would divide by 12,000,000? It turns out you can't get exactly 12,000,000, but you can get 8,388,608 if you use *N*=23, or you can get 16,777,216 with *N*=24. For no particularly good reason, let's use *N*=23.

Here's a more detailed view of the blinker design given what we just covered:

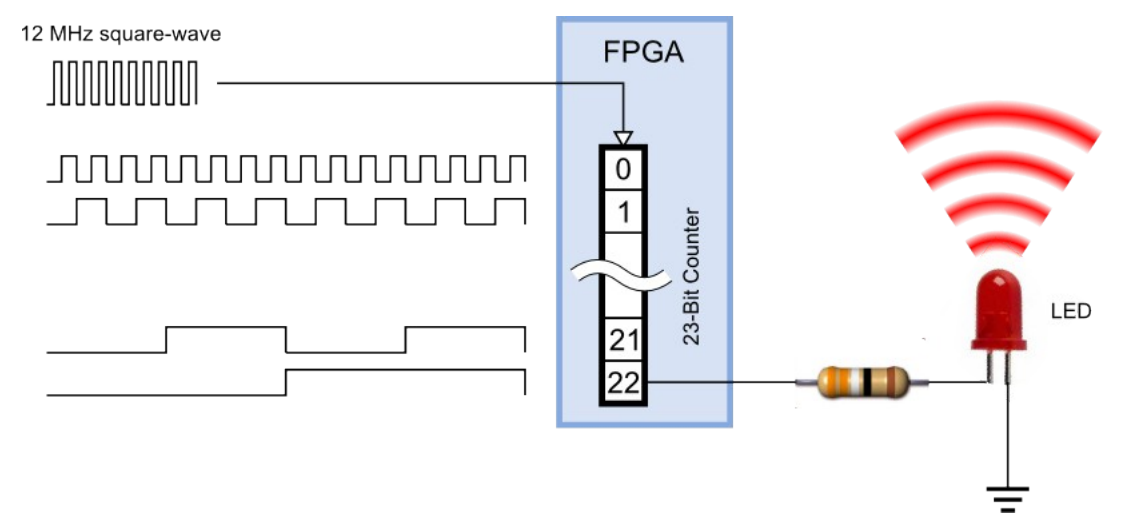

The 23-bit counter is incremented on the rising edge of the 12 MHz input clock. Bit 0 of the counter outputs a 6 MHz signal. (Why do we count the counter's bits starting from zero? BECAUSE THAT'S HOW ENGINEERS DO THINGS!!) Bit 1 outputs a 3 MHz signal. By the time we reach the final bit of the counter (bit 22), the signal is pulsing at a rate of 12,000,000 / 8,388,608 = 1.43 Hz. This bit is output from the FPGA and is connected to the LED. So the LED flashes once every 0.7 seconds.

Now all you have to do is describe this 23-bit counter in VHDL. That's not too hard. Here it is:

| 36         |                                                          |        |
|------------|----------------------------------------------------------|--------|
| 37         | architecture Behavioral of blinker is                    | I      |
| 38         | <pre>signal cnt_r : std_logic_vector(22 downto 0);</pre> | I      |
| 39         | begin                                                    | I      |
| 40         |                                                          | I      |
| 41         | process(clk_i) is                                        | I      |
| 42         | begin                                                    | I      |
| 43         | if rising_edge(clk_i) then                               |        |
| 44         | <pre>cnt_r &lt;= cnt_r + 1;</pre>                        | I      |
| 45         | end if;                                                  | I      |
| 46         | end process;                                             | I      |
| 47         |                                                          | I      |
| 48         | <pre>blinker_o &lt;= cnt_r(22);</pre>                    | I      |
| 49         |                                                          | I      |
| 50         | end Behavioral;                                          | I      |
| 51         |                                                          | I      |
| 52         |                                                          | 2      |
| <          |                                                          |        |
| Design Sur | nmary (Synthesized) 🗵 📄 blinker.vhd 🗵                    |        |
|            |                                                          | ,      |
|            |                                                          | $\sim$ |

Here's what's going on in the architecture section:

Line 38: This is the declaration for the register (cnt\_r) that holds the 23-bit count

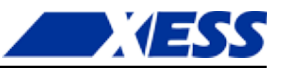

value. The value is represented as a vector of 23 binary digits with indexes from 22 down to 0. (I used the "\_r" suffix to remind myself that this is a register.)

**Lines 41-46**: This is a process that is triggered every time the clock input changes its value, either on the rising edge (i.e., from  $0 \Rightarrow 1$ ) or the falling edge  $(1 \Rightarrow 0)$ . Within the process is an if statement that increments the value in the count register only on the rising edges of the clock.

**Line 48**: The most-significant bit of the count register is attached to the blinker output. That's all there is to it. Now let's see if it passes through the synthesizer.

#### Synthesizing the Blinker (or Not)

To run the synthesizer, left-click on the **blinker** icon in the Hierarchy pane. Once you do that, you should see a list possible operations appear in the **Process** pane. Double-click the **Synthesize – XST** process icon to start the VHDL synthesizer.

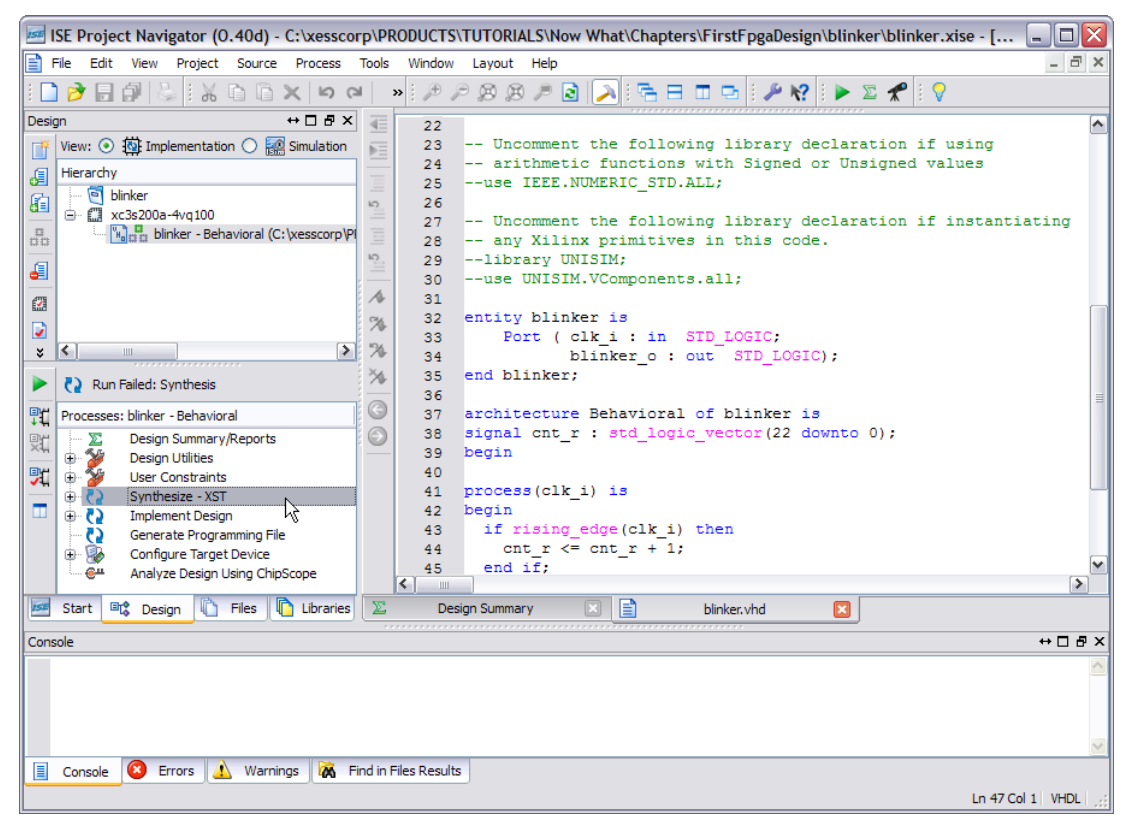

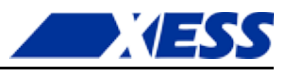

% \* < N ..... \*\* ► Run Failed: Synthesis G 9ť Processes: blinker - Behavioral 6  $\Sigma$ Design Summary/Reports 뱿 Design Utilities ÷ ×. ×. 70 User Constraints ÷ Synthesize - XST ÷ 720 Implement Design ÷- 🔁 0 Generate Programming File Configure Target Device ٠ 🛞 Analyze Design Using ChipScope . 💮 ш < 🗉 🕻 Design Libraries 15E Start Files  $\Sigma$ De Console Number of infos 0 ( 0 filter : Process "Synthesize - XST" failed T Errors 祸 Find in Files Console 🔥 Warnings

Within a few seconds you should see the results of the synthesis, and it isn't good. In the bottom portion of Navigator, you'll see this:

That red "X" is never a good sign. In this particular instance, it means the synthesizer has run into an error. As to what the error is, click on the **Errors** tab of the Transcript window to get the details.

|       |                                         | 1 104             |               |                                         |
|-------|-----------------------------------------|-------------------|---------------|-----------------------------------------|
| ×     |                                         | 1                 | 34            | blinker_o : out                         |
|       | Due Feilade Cuethania                   | 1.24              | 35            | end blinker;                            |
|       | C2 Run Falleu: Synthesis                | -                 | 36            |                                         |
| ŢΪ    | Processes: blinker - Behavioral         | G                 | 37            | architecture Behavioral of k            |
| Bye   |                                         | $\mathbf{\Theta}$ | 38            | <pre>signal cnt_r : std_logic_vec</pre> |
| ×ң    | 🕀 🎾 Design Utilities                    | <u> </u>          | 39            | begin                                   |
|       | E User Constraints                      |                   | 40            |                                         |
| ~4    |                                         |                   | 41            | process(clk i) is                       |
|       |                                         |                   | 42            | begin                                   |
|       | Concernto Design                        |                   | 43            | if rising edge(clk i) ther              |
|       | Generate Programming File               |                   | 44            | $cnt r \leq cnt r + 1;$                 |
|       | Configure larget Device                 |                   | 45            | end if                                  |
|       | @ Analyze Design Using ChipScope        |                   |               | chu II,                                 |
| 155   | Start Design Tiles Libraries            | E                 | Design Sur    | mmary (Synthesized) 🗵 📄 blinker.vhd     |
| Error | S                                       |                   |               |                                         |
| 8 E   | RROR:HDLParsers:808 - " <u>C:/xesso</u> | :orp/             | PRODUCT       | IS/TUTORIALS/Now                        |
| Ī     | Nat/Chapters/FirstFpgaDesign/bl         | inke              | er/blink      | <pre>cer.vhd" Line 44. + can not</pre>  |
| ł     | nave such operands in this conte        | xt.               |               |                                         |
|       | -                                       |                   |               |                                         |
|       | Console 🙆 Errors 🔬 Warnings 🕅 F         | ind in I          | Files Results | 3                                       |
|       |                                         |                   |               | Ln 47 Col 1                             |

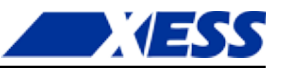

The synthesizer is telling you that the "+" operator cannot process its operands. In other words, there is no operation defined for adding an integer to a std\_logic\_vector. That's not a big problem; you just have to include the package that defines this particular addition operator. It turns out it's defined in the STD\_LOGIC\_UNSIGNED package, so just add what's shown on line 22 to the VHDL like so:

```
-- Revision 0.01 - File Created
                                                     ^
  16
  17
       -- Additional Comments:
  18
  19
      library IEEE;
  20
      use IEEE.STD LOGIC 1164.ALL;
  21
      use IEEE.STD LOGIC UNSIGNED.ALL;
  22
  23
      -- Uncomment the following library declaration
  24
      -- arithmetic functions with Signed or Unsigned
  25
      --use IEEE.NUMERIC STD.ALL;
  26
  27
     -- Uncomment the following library declaration
  28
      -- any Xilinx primitives in this code.
  29
      --library UNISIM;
  30
      --use UNISIM.VComponents.all;
  31
  32
      entity blinker is
  33
          Port ( clk i : in STD LOGIC;
  34
  35
                 blinker o : out STD LOGIC);
  36
     end blinker;
  37
      architecture Behavioral of blinker is
  38
      signal cnt r : std logic vector(22 downto 0);
                                                    Y
  39
<
                                                  >
  1111
Design Summary (out of date) 🔀 📄 blinker.ybd 🕅
```

Design Summary (out of date) 181 1=1 blinker.ybd

Save the file and double-click the **Synthesize – XST** process icon again. Now you should see the synthesis completed successfully.

| ¥          | <                                  | *                 | 2     |
|------------|------------------------------------|-------------------|-------|
|            | No Processes Running               | **                | 2     |
| <u> </u>   |                                    |                   | 3     |
| 野          | Processes: blinker - Behavioral    | G                 | 3     |
| <b>B</b> H |                                    | $\mathbf{\Theta}$ | 3.    |
| ~+         | 🗄 🞾 Desian Utilities               |                   | 3     |
| 91         | 🗄 🏂 User Constraints               |                   | 3     |
| -          | 🕀 🚺 Synthesize - XST               |                   | 3     |
|            | Implement Design                   |                   | 3     |
|            | Generate Programming File          |                   | 3     |
|            | 🕀 💁 Configure Target Device        |                   | 3     |
|            | Analyze Design Lising ChinScope    |                   | 3     |
|            |                                    |                   | <     |
| ISE        | Start 🖳 Design 🚺 Files 🚺 Libraries | $\Sigma$          | Desig |
|            |                                    |                   |       |
| Cons       | ole                                |                   |       |

Now you have a netlist synthesized from your VHDL file. But does it work?

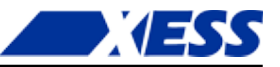

#### **Testing the Logic**

Before you charge off and run the implementation tools so you can blast your design into an FPGA to see if it works, it might be wise to take a little time to do a logic simulation. (Now I admit I always run the implementation tools and blast my designs into an FPGA to see if it works before even considering running a simulation, but you shouldn't emulate my bad habits.)

In order to simulate your design, you need something to exercise its inputs and watch its outputs. For your blinker design, you need an external wrapper that will apply a signal to the clock input and watch the output to see what it does. This wrapper is called a *test bench*.

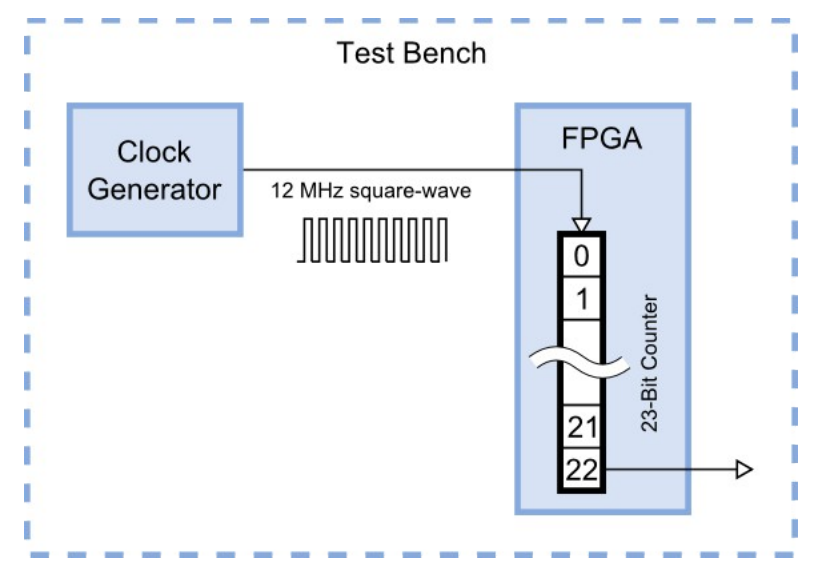

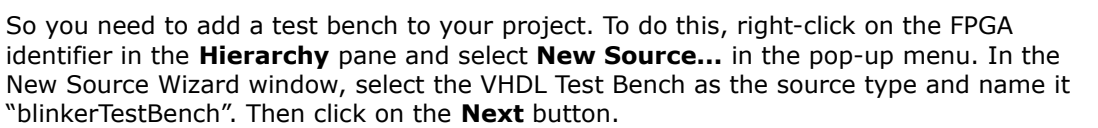

| 📧 New Source Wizard                                                                                                    |                                                                                               |
|----------------------------------------------------------------------------------------------------|-----------------------------------------------------------------------------------------------|
| Select Source Type<br>Select source type, file name and its location.                                                                                                    |                                                                                               |
| BMM File         ChipScope Definition and Connection File         Implementation Constraints File         IP (CORE Generator & Architecture Wizard)         MEM File         Schematic         User Document         Verilog Module         Verilog Test Fixture         VHDL Module         VHDL Library         VHDL Test Bench         Embedded Processor | File name:<br>blinkerTestBench<br>Location:<br>IALS\Now What\Chapters\FirstFpgaDesign\blinker |
|                                                                                                    | Add to project                                                                                |
| More Info                                                                                                    | Next > Cancel                                                                                 |

The next window that appears asks you to select a source file to associate with your test bench. Essentially, this is asking for the module to wrap the test bench around. There's only one module in your design (blinker), so that's your only choice. Click **Next** and move on.

| 📧 New Source Wizard                                                        | $\mathbf{X}$         |
|----------------------------------------------------------------------------|----------------------|
| Associate Source<br>Select a source with which to associate the new source |                      |
| blinker                                                                    |                      |
|                                                                            |                      |
|                                                                            |                      |
|                                                                            |                      |
|                                                                            |                      |
|                                                                            |                      |
|                                                                            |                      |
| More Info                                                                  | < Back Next > Cancel |

VESS

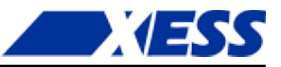

You'll get a summary screen about the choices you've made. Again, no surprises! Click on the **Finish** button to complete the addition of the test bench module.

| Mew Source Wizard                                                                                                    | X |
|----------------------------------------------------------------------------------------------------|---|
| Summary<br>Project Navigator will create a new skeleton source with the following specifications.                                                                                       |   |
| Add to Project: Yes<br>Source Directory: C: \vesscorp\PRODUCTS\TUTORIALS\Now What\Chapters\FirstFpgaDesign\blinker<br>Source Type: \HDL Test Bench<br>Source Name: blinkerTestBench.vhd |   |
| Association: blinker                                                                                                    |   |
|                                                                                                    |   |
|                                                                                                    |   |
|                                                                                                    |   |
|                                                                                                    |   |
| More Info < Back Finish Cancel                                                                                                    |   |

When you return to the Navigator screen, take a look at your **Hierarchy** pane. Where's the test bench you just added? It's not actually missing, it just doesn't show up in the **Implementation** view of your project. In order to see the test bench, you have to select **Simulation** in the **View** pane like so:

| ISE  | ISE P    | roje  | ct Navi      | gator ((              | 0.40d) -   | C:\x     | essco  | orp\PR | ODU    | CTS\                                                                                        | TU  |
|------|----------|-------|--------------|-----------------------|------------|----------|--------|--------|--------|---------------------------------------------------------------------------------------------|-----|
|      | File     | Edit  | View         | Project               | Source     | Pro      | cess   | Tools  | Wir    | ndow                                                                                        | La  |
| 8    | ) 🤌      |       | <b>p</b>   3 | 1.1%                  | Ð G        | $\times$ | 5      | 3      | » ! .  | Æ g                                                                                         | 9 ( |
| Desi | gn       |       |              |                       |            |          |        | ↔ 🗆    | đΧ     | I<br>I<br>I<br>I<br>I<br>I<br>I<br>I<br>I<br>I<br>I<br>I<br>I<br>I<br>I<br>I<br>I<br>I<br>I |     |
| T.   | View     | r: 💿  | 🔯 Imp        | lementati             | on 🔍 🖥     | Simu     | ation  |        |        | ₽Ξ                                                                                          |     |
| 6    | Hier     | archy |              |                       | К          |          |        |        |        |                                                                                             |     |
| 6    | <u> </u> | 😇 b   | linker       |                       |            |          |        |        |        | 10                                                                                          |     |
| =    |          |       | C3s200a      | -4vq100<br>oker - Beł | avioral (C | ·\vecc   | corn\E | PODUC  | ידג\די |                                                                                             |     |
| 00   |          |       |              | iker - Der            |            | µcss     | corpy  | RODOC  |        |                                                                                             |     |
| E.   |          |       |              |                       |            |          |        |        |        | =                                                                                           |     |
|      |          |       |              |                       |            |          |        |        |        | A                                                                                           |     |
|      |          |       |              |                       |            |          |        |        |        | %                                                                                           |     |
| ×    | <        |       |              |                       |            |          |        |        | >      | *                                                                                           |     |

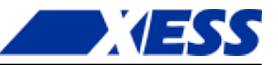

Once you select the Simulation view, the blinkerTestBench file shows up in the **Hierarchy** pane. The important point to note here is that the test bench module is not something that will ever be implemented and downloaded to the FPGA. In fact, it might be difficult or impossible to do so because the test bench might contain language constructs that are difficult or impossible to build in the FPGA (like accessing a file on the host computer to store test results). The test bench serves only to help in exercising the actual modules that will end up in the FPGA. Speaking of which, where is the blinker module?

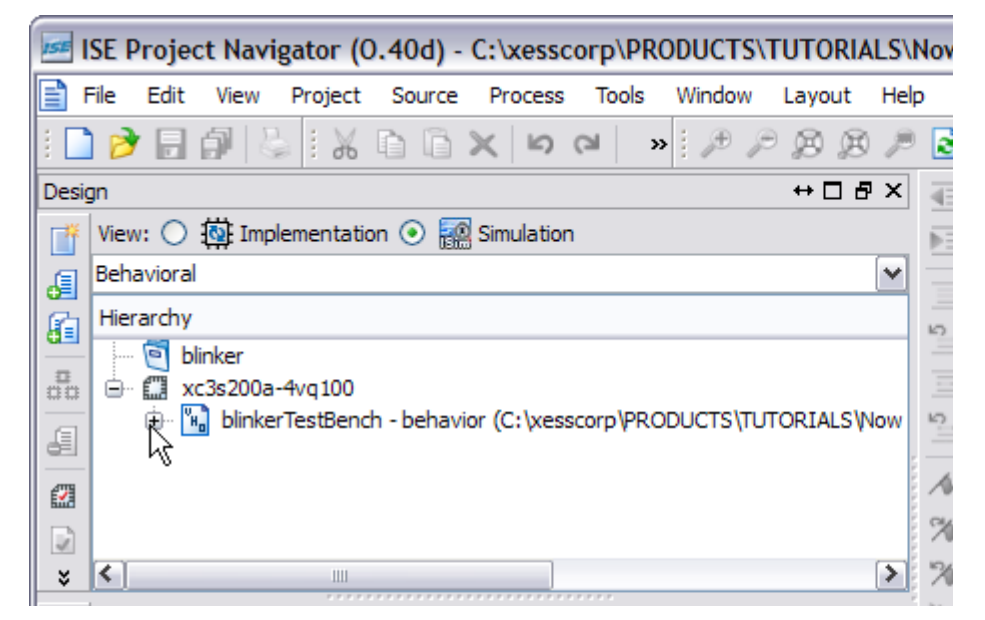

By clicking on the "+" sign next to the blinkerTestBench icon, you can see the blinker module is displayed as a submodule contained in the blinkerTestBench module. The blinker module is labeled "uut" in the test bench. This stands for "unit under test" to indicate the blinker module is what is being tested.

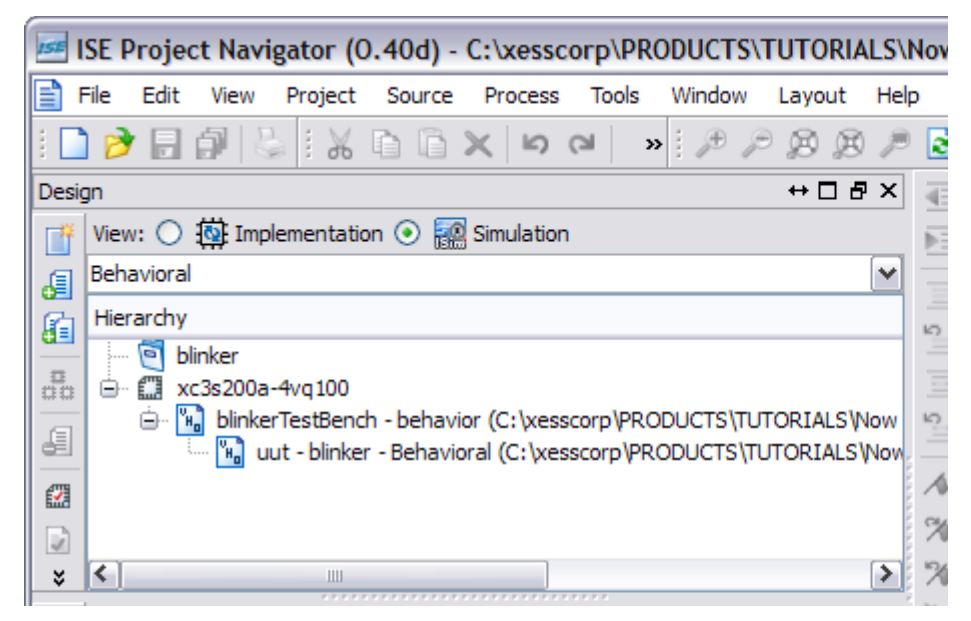

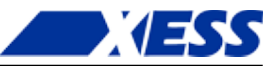

Now you'll want to double-click the blinkerTestBench file so you can add the VHDL code for exercising the blinker module. (It turns out you won't have to do much.) In the initial portion of the test bench file, you'll see the inclusion of the IEEE library (lines 28-29) and the entity declaration for the blinkerTestBench module. Notice that the entity section lists no inputs or outputs. That's because the test bench completely wraps the UUT and no inputs or outputs pierce the wrapper – everything happens inside the test bench.

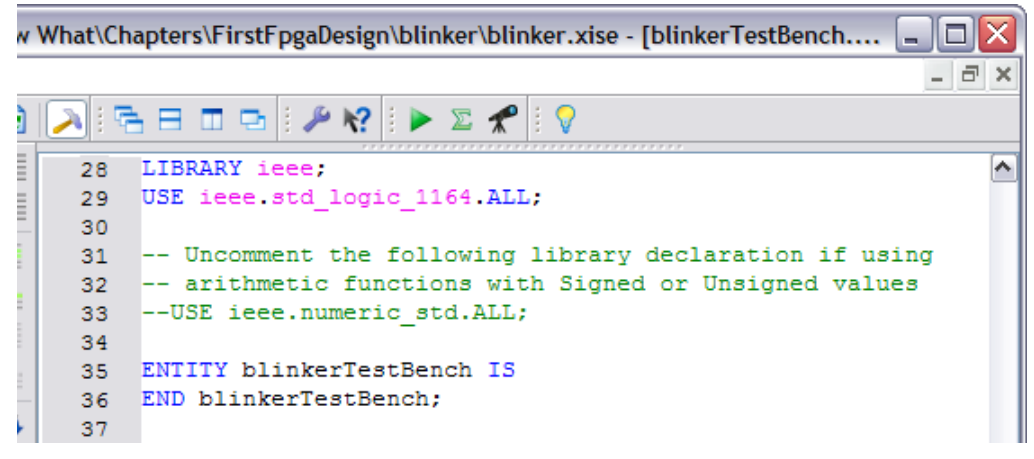

The architecture section (see the following figure) instantiates the blinker module as the UUT, connects to its inputs and outputs, and then drives the inputs. Here are the details:

- **Lines 42-47**: This is a component declaration so the rest of the code knows what the interface to the blinker module looks like. Hence, it looks very similar to the blinker module entity section.
- **Lines 50-54**: Signals internal to the test bench are declared that will be connected to the input and output ports of the blinker module.
- **Line 57**: The period of the clock input is defined with the default value of 10 ns. Since you want to simulate the blinker with an input clock of 12 MHz, this constant should be changed to 83.3 ns.
- **Lines 62-65**: The blinker module is instantiated here. Its input and output ports are connected to the similarly-named signals declared previously.
- **Lines 68-74**: The clock signal is generated in by this process. The clock signal is forced to 0 and the process waits for half of the clock period. Then the clock is raised to 1 and the process waits for the remaining half of the clock period. Then the entire sequence repeats forever.
- **Lines 78-88**: Test vectors for other inputs to the UUT can be generated in this process. Since the blinker module only has a clock input, there's nothing for this process to do. So leave it unchanged.

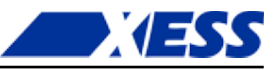

3 | 💫 || 🔁 🗄 🖽 📼 🖙 || 🎤 🌾 || 🕨 🗵 📌 || 💡 38 ARCHITECTURE behavior OF blinkerTestBench IS ~ 39 Ξ 40 -- Component Declaration for the Unit Under Test (UUT) 41 COMPONENT blinker 42 PORT ( 43 44 clk i : IN std logic; blinker\_o : OUT std\_logic 45 46 ); 47 END COMPONENT; 48 49 --Inputs 50 signal clk\_i : std\_logic := '0'; ń, 51 52 --Outputs 53 signal blinker o : std logic; 54 55 56 -- Clock period definitions 57 constant clk i period : time := 10 ns; 58 59 BEGIN 60 -- Instantiate the Unit Under Test (UUT) 61 uut: blinker PORT MAP ( 62 clk i => clk i, 63 blinker o => blinker o 64 65 ); 66 -- Clock process definitions 67 clk i process :process 68 begin 69 clk\_i <= '0'; 70 wait for clk\_i\_period/2; 71 clk\_i <= '1'; 72 wait for clk\_i\_period/2; 73 74 end process; 75 76 77 -- Stimulus process stim proc: process 78 79 begin 80 -- hold reset state for 100 ns. 81 wait for 100 ns; 82 wait for clk\_i\_period\*10; 83 84 85 -- insert stimulus here 86 87 wait; 88 end process; 89 90 END; < ≻ Design Summary (Synthesized) 🔽 🖹 blinker ybd 🖾 🖹 blinkerTestBench ybd 🔽

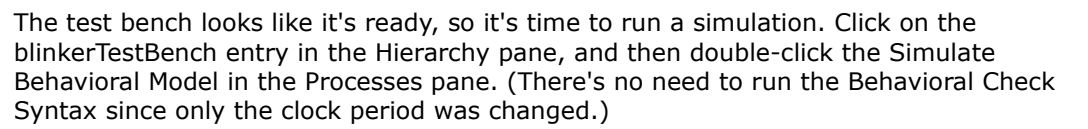

| ISE Project Navigator (0.40d) - C:\xesscorp\PRODUCTS\TUTORIALS\                                                                                                    | Now                            | What\  |
|----------------------------------------------------------------------------------------------------|--------------------------------|--------|
| File Edit View Project Source Process Tools Window Layout Hel                                                                                                    | p                              |        |
| : 🗋 🎓 🗐 😓 : X 🗈 🖻 X   9 00   👋 : 🖉 🖗 🖉                                                                                                    | 2                              | 2      |
| Design ↔ □ ♂ ×                                                                                                    | $\underline{\equiv}$           | 38     |
| 📑 View: 🔿 🄯 Implementation 💿 🧱 Simulation                                                                                                    | $\overline{\mathbb{D} \equiv}$ | 39     |
| 🖉 Behavioral 💌                                                                                                    |                                | 40     |
| 🚰 Hierarchy                                                                                                    | =                              | 41     |
| 🛄 🔤 blinker                                                                                                    | =                              | 43     |
| 📅 🖨 🗰 xc3s200a-4vq100                                                                                                    |                                | 44     |
| Image: Image: Imag | 2                              | 45     |
| uut - blinker - Behavioral (C: \xesscorp \PRODUCTS \TUTORIALS \Nov                                                                                                    | -                              | 46     |
|                                                                                                    | ~                              | 47     |
| × <                                                                                                    | *                              | 49     |
| No Processes Running                                                                                                    | *                              | 50     |
|                                                                                                    | *                              | 51     |
| Processes: blinkerTestBench - behavior                                                                                                    | 0                              | 52     |
| En Windstor                                                                                                    |                                | 53     |
| Simulate Behavioral Model .                                                                                                    | 0                              | 55     |
|                                                                                                    |                                | 56     |
| Ť                                                                                                    |                                | 57     |
|                                                                                                    |                                | 58     |
|                                                                                                    |                                | <      |
| 📨 Start 🖻 🕻 Design 🜓 Files 🜓 Libraries                                                                                                    | $\Sigma$                       | Design |

ESS

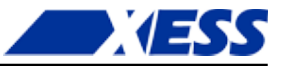

The ISim window will appear and display the results of a 1  $\mu$ s simulation run. (Click on the **View**  $\Rightarrow$  **Zoom**  $\Rightarrow$  **To Full View** menu item to make the entire waveform visible.)

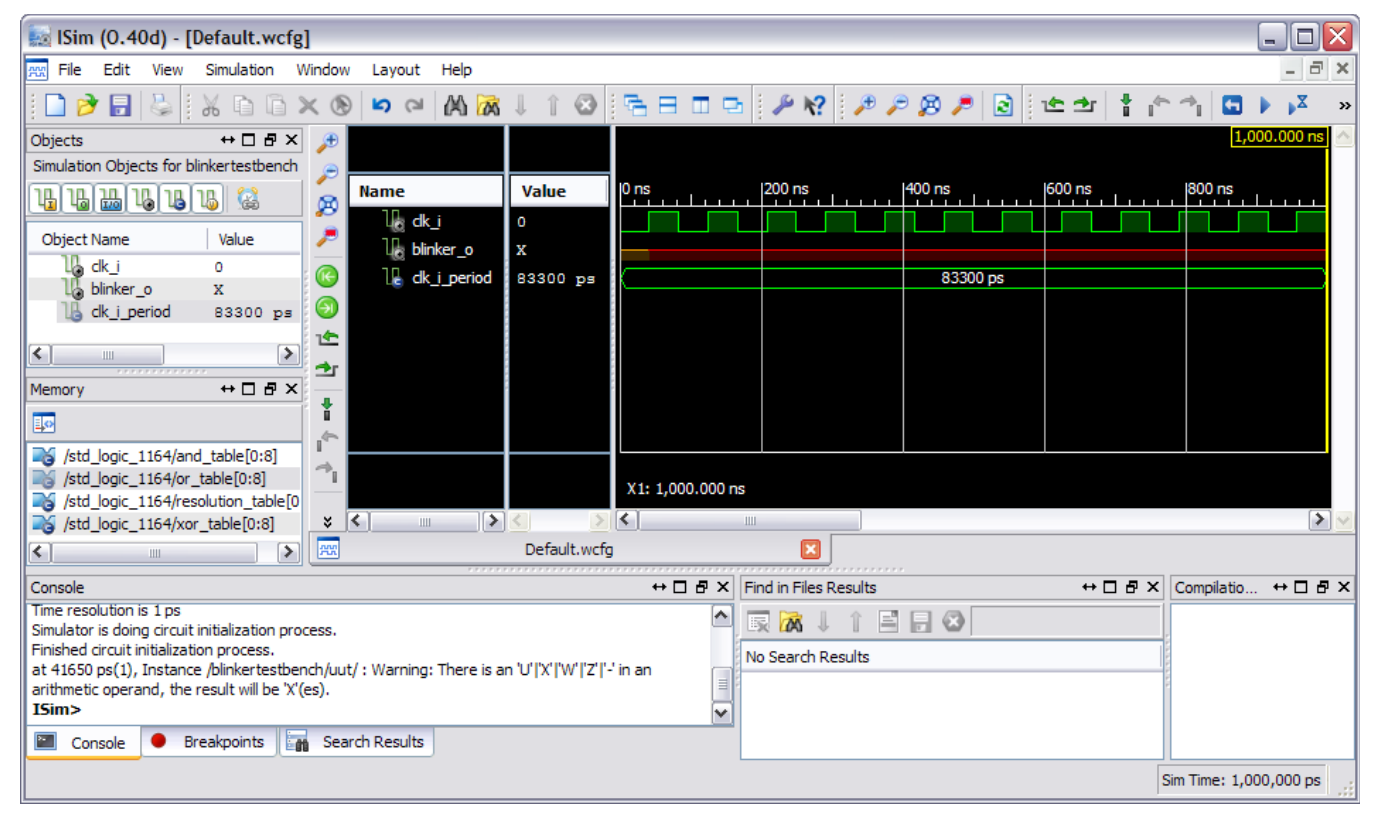

Although the simulation only ran for a microsecond, there's already something wrong about it. The blinker\_o output remains in an unknown state (signified by an "X") even after the clock signal has pulsed twelve times. It should have gone to one or zero after the first clock pulse.

This is a symptom of an initialization problem. In this case, the counter register is not initialized to a known value at the start of the simulation. Since the counter value is unknown, the simulator can't determine the next value it should contain when a rising clock edge occurs. So all the counter bits stay in an unknown state, including the counter bit attached to the blinker\_o output.

How do you fix this? Well, the *right* way would be to build some reset circuitry in the blinker module that sets the counter register to zero when a reset input is triggered. Then the test bench could be modified to trigger the blinker module reset at the start of the simulation. But that's a lot of work. A simpler solution, but not recommended in general, is to initialize the counter register value when it is declared. To do this, double-click the blinker module in the Hierarchy pane of the Navigator window. This will open the blinker module. Then change the cnt\_r declaration on line 39 to:

signal cnt\_r : std\_logic\_vector(22 downto 0) := (others=>'0');

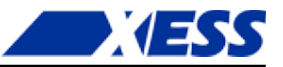

This will initialize all the counter register bits to zero. Save the blinker.vhd file. Then rerun the simulation by clicking on the **Simulation**  $\Rightarrow$  **Relaunch** menu item. Now the blinker\_o output takes on a value of zero at the start of the simulation.

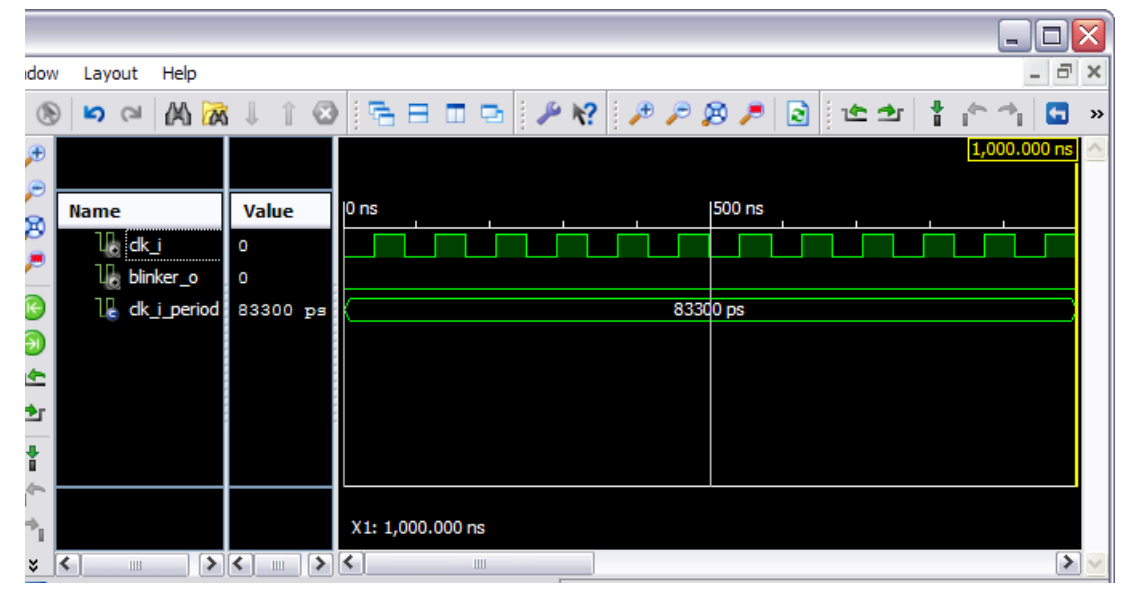

But you still don't know if the blinker output is going to do anything (except sit at zero) because the simulation duration is too small. The blinker output should pulse every 0.7 s, so a simulation time of 2.8 s will be enough to see four pulses. Enter "2.8s" into the simulation run-time field on the ISim toolbar and then click on the Run button.

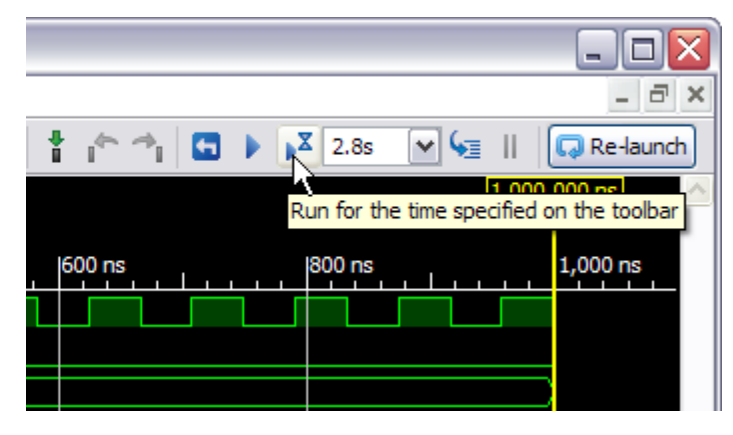

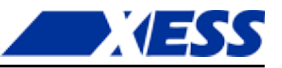

After a minute or two (because computing 2.8 s of simulation time takes a lot of work), the results of the simulation will appear. Use the **View**  $\Rightarrow$  **Zoom**  $\Rightarrow$  **To Full View** menu item to display the entire simulation. You can see that the blinker\_o output pulses four times during the 2.8 s simulation, giving a period of 0.7 s. So the blinker seems to be working as expected.

|                 |          |                    |         |          |            |            | _ 🗆 🖂        |
|-----------------|----------|--------------------|---------|----------|------------|------------|--------------|
| v Layout Help   |          |                    |         |          |            |            | _ 7 ×        |
| ) 🗠 🏳 🕅         | L î 🛛    |                    | 🄑 🌾 🏓 🏓 | 🔊 🏓 🗟 🗠  | e er 🕴 👘 👘 | 🔄 🕨 🗚 2.8s | 🖌 🍋 🛛 »      |
|                 |          |                    |         |          |            | 2,800.     | .00100000 ms |
| Name            | Value    | 0 ms               | 500 ms  | 1,000 ms | 1,500 ms   | 2,000 ms   | 2,500 ms     |
| li₀ dk_i        | 0        |                    |         |          |            |            |              |
| 🕼 blinker_o     | 0        |                    |         |          |            |            |              |
| 🛯 🔓 dk_i_period | 83300 ps |                    |         | 83300 ps |            |            |              |
|                 |          |                    |         |          |            |            |              |
|                 |          |                    |         |          |            |            |              |
|                 |          |                    |         |          |            |            |              |
|                 |          |                    |         |          |            |            |              |
|                 |          |                    |         |          |            |            |              |
|                 |          | X1: 2,800.00100000 | 0 ms    |          |            |            |              |
|                 |          | <                  |         |          |            |            | > 🖌          |

This chapter has been all software. Even the blinker, when it runs, is executing in software. That's not the reason you're interested in FPGAs, is it? No! - you want to build circuits that run in the real world. And that's what you'll do in the next chapter.

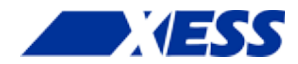

# **C.4** *"I have a netlist.* Now what?"

## Physical Hardware – the XuLA Board

OK, you've designed the blinker in VHDL. You've synthesized it. You've simulated it and it seems to work. But, up to now, it's all been *virtual*. Now it's time to get *physical*.

To get the blinker design into the real world, you'll need an FPGA chip. But the FPGA chip isn't much good by itself because its usually in a surface-mount package that can't be plugged directly into a breadboard. And it needs some type of interface to download the bitstream from the host (where WebPACK is running). And it would be nice to have some ancillary circuitry around the FPGA for providing clock signals, etc. For these reasons, you'll probably need an *FPGA development board*. For this book I've chosen the XuLA board, but you can also use the XuLA2 for the same purpose.

Here's a picture of the front and back of the XuLA board. The FPGA is the big chip on the front below the "XuLA" logo. (No, it is *not* the quarter.)

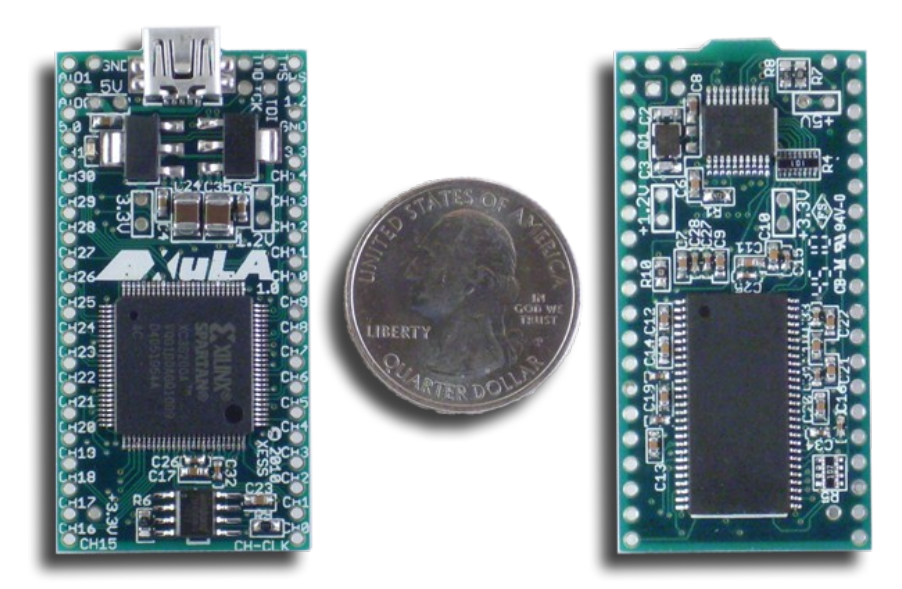

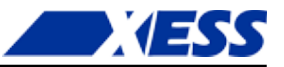

Here's a block diagram of what's on the XuLA board. You can safely ignore the most of the board's circuitry for now. I've highlighted the following parts that will be important for the blinker design:

- **FPGA**: Of course the FPGA is important! I shouldn't need to explain why that is at this point. The FPGA is the Xilinx XC3S200A in a 100-pin QFP package (xc3s200a-4vq100), just like the one you selected when you started the blinker project in the last chapter.
- **Clock input**: The XuLA board provides a 12 MHz square-wave clock to the FPGA. That will be the clock you'll use as the input to the blinker design.

**Prototyping header**: Some pins on the FPGA chip are connected to header pins around the outside of the XuLA board. These header pins are a convenient way to access signals from the FPGA when the XuLA board is inserted into a standard breadboard. You'll output the blinker\_o signal on one of the FPGA pins that goes to this header and connect an external LED to it.

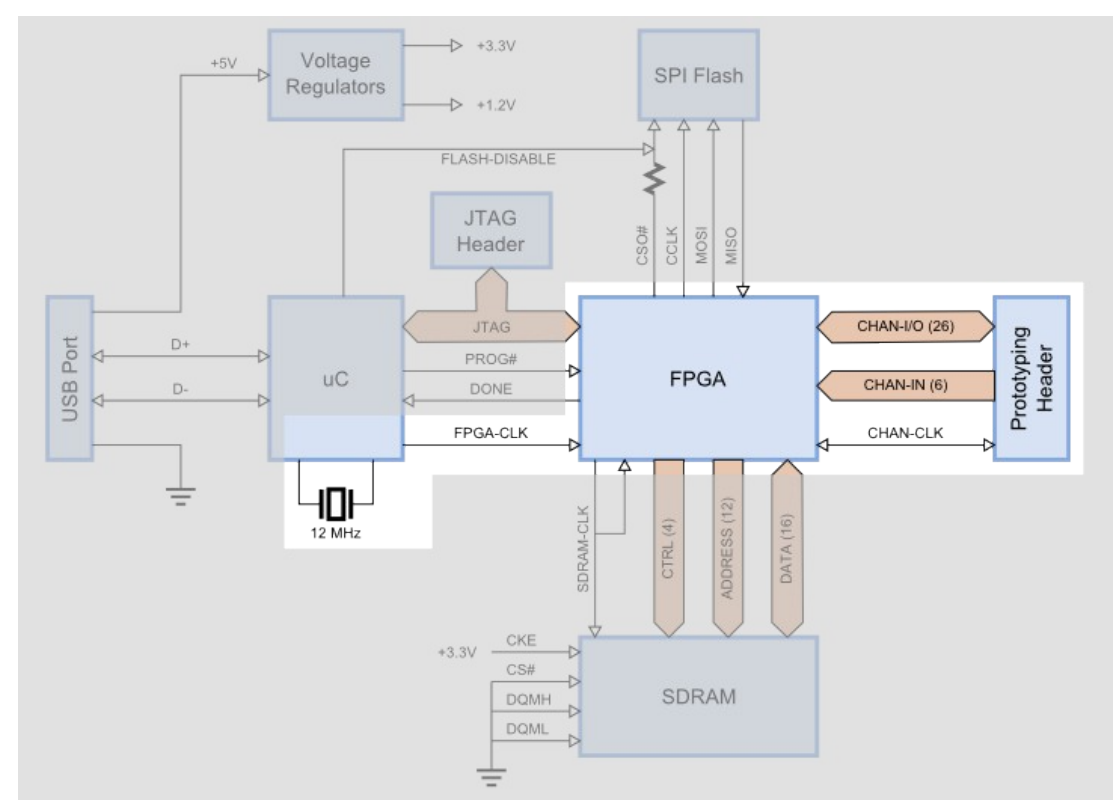

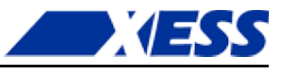

Finally, here's how the pins of the FPGA are assigned to the XuLA prototyping header. The FPGA pin numbers begin with a "p" so, for example, pin p50 of the FPGA is connected to the CHAN3 pin of the prototyping header.

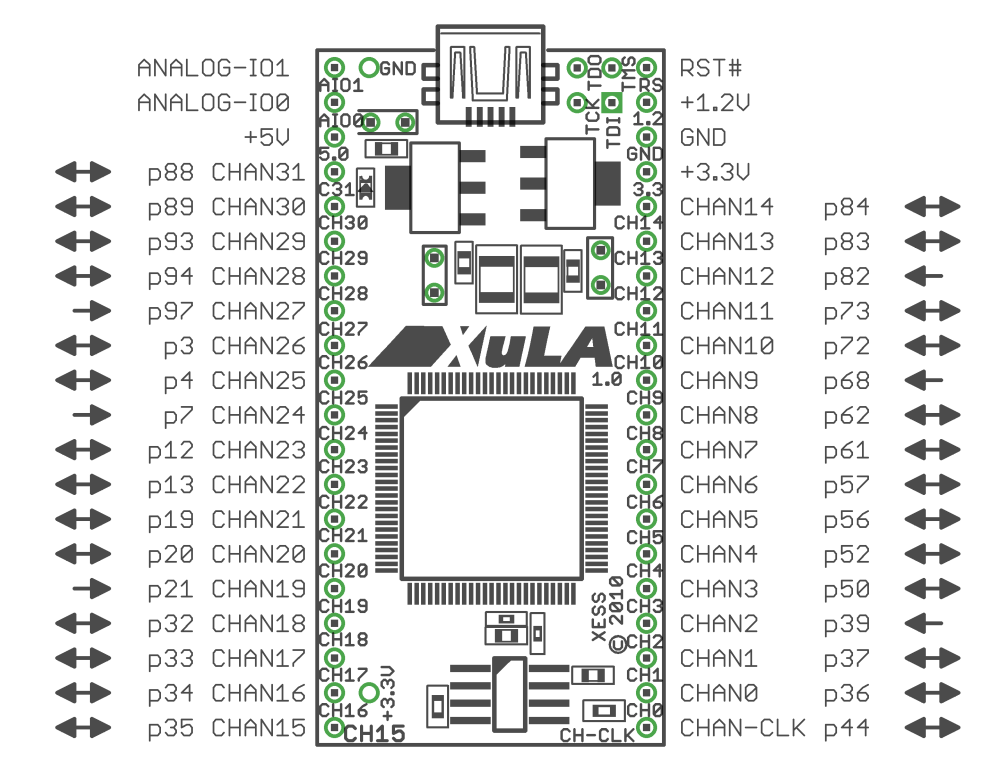

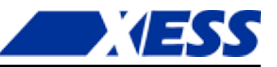

#### Assigning I/O Signals to FPGA Pins

Now that you know a little bit about the hardware that will be running your blinker design, you can proceed to the implementation phase. Open the ISE Project Navigator and return to the blinker project. Then move your project from simulation mode to implementation mode by clicking on the **Implementation** button in the **Views** pane.

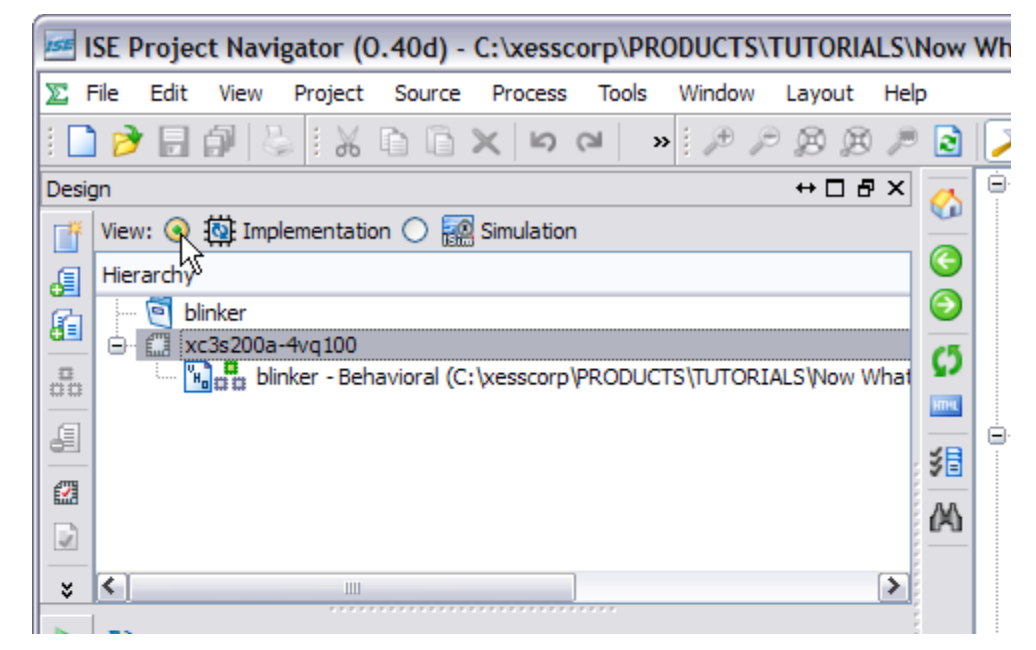

Before you can pass the synthesized netlist through the implementation tools, you'll need to tell them what pins of the FPGA will be used for the input and output ports of your blinker. Otherwise, the tools will just assign them to any pins it deems fit for the purpose. An *Implementation Constraints File* (sometimes called a *User Constraints File* or UCF) is used to assign I/O signals to the FPGA pins.

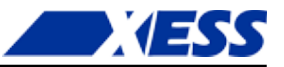

To add a constraints file to your project, right-click in the **Hierarchy** pane and select **New Source...** from the pop-up menu. In the New Source Wizard window, select **Implementation Constraints File** as the source type and give it the name "blinker". (You don't have to give it the same name as the project, but I usually do.) Then click on the **Next** button.

| 📧 New Source Wizard                                                                                                    | $\overline{\mathbf{X}}$                                                               |
|----------------------------------------------------------------------------------------------------|---------------------------------------------------------------------------------------|
| Select Source Type<br>Select source type, file name and its location.                                                                                                    |                                                                                       |
| BMM File         ChipScope Definition and Connection File         Implementation Constraints File         IP (CORE Generator & Architecture Wizard)         MEM File         Schematic         User Document         Verilog Module         Verilog Test Fixture         VHDL Module         VHDL Library         VHDL Package         VHDL Test Bench         Embedded Processor | File name:<br>blinker<br>Location:<br>ow What\Chapters\FirstFpgaDownload\FPGA\blinker |
| More Info                                                                                                    | Next > Cancel                                                                         |

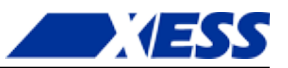

Another summary window will appear. Ho hum. Click on the **Finish** button and your constraints file will appear in the Hierarchy pane. Double-click on the constraints file and it will open in the workspace area to the right.

| ISE Project Navigator (0.40d) - C:\xesscorp\                       | PRODUCTS\TUTORIALS\Now What\C |
|--------------------------------------------------------------------|-------------------------------|
| File Edit View Project Source Process Too                          | ls Window Layout Help         |
| 🗠 🛏 🗶 🗐 🖉 😓 📲 🔄 🔄 !                                                | 🔹 i 🏓 🏓 🎉 🥬 🏓 🗟 💫 i i         |
| Design ↔ □ ♂ ×                                                     | 1                             |
| View: 💿 🄯 Implementation 🔿 🚂 Simulation                            |                               |
| Hierarchy                                                          | E                             |
| 🔁 📄 blinker                                                        |                               |
| 🗄 🖾 Kesszebe – Vigileo<br>🗇 🖼 🍰 blinker - Behavioral (blinker.vhd) |                               |
| La blinker.ucf                                                     | -C1                           |
|                                                                    | A                             |
|                                                                    | 24                            |
|                                                                    | 24                            |
| *                                                                  | 24                            |
| No Processes Running                                               |                               |
| Processes: blinker.ucf                                             | 0                             |
| 🛒 🕀 🎾 User Constraints                                             | 9                             |
| 91                                                                 |                               |
|                                                                    |                               |
|                                                                    |                               |
|                                                                    |                               |
|                                                                    | 8                             |
| 📨 Start 🕸 Design 🜓 Files 🜓 Libraries                               | blinker.ucf                   |
| Console                                                            |                               |

Type the following two lines into the blinker.ucf file and then save the file.

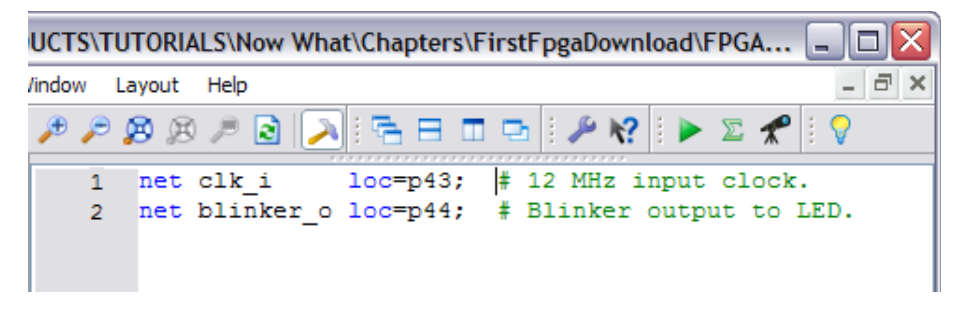

The first line assigns the clk\_i net to pin location p43 of the FPGA. This is the pin that is driven by the 12 MHz clock on the XuLA board. (I know because I read the XuLA manual.) The implementation tools will look through the blinker netlist and see that clk\_i is an input net, and then they will configure the IOB for p43 as an input buffer.

Similarly, the second line assigns output net blinker\_o to pin location p44 whose IOB is then configured as an output driver. Why p44? Because that is one of the FPGA pins connected to the XuLA prototyping header. Pin p44 exits the XuLA board on the lower-right corner pin labeled "CHAN-CLK".

That's all you need to do before running the implementation tools.

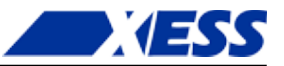

#### **Doing the Implementation**

After all this work, the actual implementation is going to be rather anticlimactic. To begin, highlight the blinker module in the **Hierarchy** pane. Then, double-click **Implement Design** in the **Processes** pane.

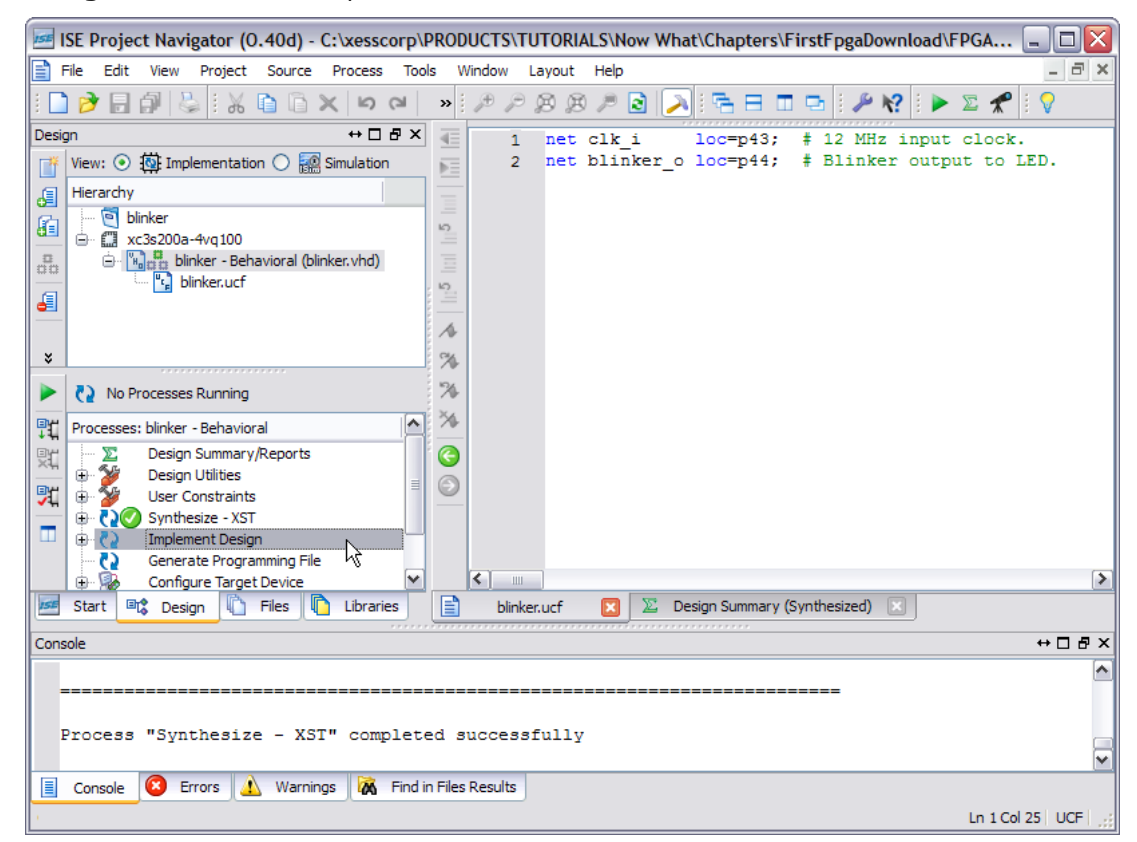

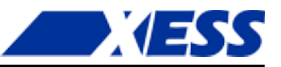

You'll see messages scrolling through the **Console** tab in the **Transcript** window. In less than a minute (depending upon the speed of your PC), the translation, mapping and place & route phases will be done and a green check-mark will appear. You have successfully implemented your blinker! Now you have to get it into a form that you can download into the FPGA.

| <b>15E</b>                                                                 | SE Project Navigator (0.40d) - C:\xesscorp\ | PRO      | DUCTS\T   | UTORI  | ALS\N | ow Wha | at\Chapter   | s\Fin  | stFpgaD   | ownload | FPGA     | _ 🗆 🗙   |
|----------------------------------------------------------------------------|---------------------------------------------|----------|-----------|--------|-------|--------|--------------|--------|-----------|---------|----------|---------|
|                                                                            | ile Edit View Project Source Process Too    | ols V    | Nindow    | Layout | Help  |        |              |        |           |         |          | _ 8 ×   |
| 8 🗋                                                                        | 🔊 ଜା 🗶 🗿 🖏 👹 🖏 🕼 🗑                          | »        | PP        | ØÆ     | ) /   | 2 🔎    | : <b>G</b> 🗉 |        | z : 🎤     | ₩? 🗄 🕨  | > 🗵 📌    | 1 🖓     |
| Desig                                                                      | n ↔□♂×                                      | 4        | 1         | net    | clk   | i      | loc=p43      | ; #    | 12 MH     | lz inpu | t clock  |         |
| Πř                                                                         | View: 💿 🔯 Implementation 🔘 🧱 Simulation     | ►Ξ       | 2         | net    | blin  | ker_o  | loc=p44      | ; #    | Blink     | er out  | put to 3 | LED.    |
| E.                                                                         | Hierarchy                                   |          |           |        |       |        |              |        |           |         |          |         |
| E.                                                                         | 🤄 blinker                                   |          |           |        |       |        |              |        |           |         |          |         |
| <u></u>                                                                    |                                             |          |           |        |       |        |              |        |           |         |          |         |
| 00                                                                         | Image: Binker - Behavioral (blinker.vhd)    |          |           |        |       |        |              |        |           |         |          |         |
| E                                                                          |                                             | 2        |           |        |       |        |              |        |           |         |          |         |
| <u> </u>                                                                   |                                             |          |           |        |       |        |              |        |           |         |          |         |
|                                                                            |                                             |          |           |        |       |        |              |        |           |         |          |         |
| Ť                                                                          | *************                               | 1. 20    |           |        |       |        |              |        |           |         |          |         |
|                                                                            | No Processes Running                        | 1        |           |        |       |        |              |        |           |         |          |         |
| ٩ï                                                                         | Processes: blinker - Behavioral             | ÷ 🌾      |           |        |       |        |              |        |           |         |          |         |
|                                                                            | Design Summary/Reports                      | 0        |           |        |       |        |              |        |           |         |          |         |
|                                                                            | 🖶 🎽 Design Utilities                        | 0        |           |        |       |        |              |        |           |         |          |         |
| 2                                                                          | User Constraints                            | $\sim$   |           |        |       |        |              |        |           |         |          |         |
|                                                                            | Synthesize - XS1                            |          |           |        |       |        |              |        |           |         |          |         |
|                                                                            | Generate Programming File                   |          |           |        |       |        |              |        |           |         |          |         |
|                                                                            | 🕀 😼 Configure Target Device 🗹               |          | <         |        |       |        |              |        |           |         |          | >       |
| ISE                                                                        | Start 🖳 Design 🖺 Files 🚺 Libraries          |          | blinke    | er.ucf | ×     | 🗵 De   | esign Summar | y (Imp | lemented) | ×       |          |         |
| Cons                                                                       | ole                                         |          |           |        |       |        |              |        |           |         |          | ⇔⊡₽×    |
| 1                                                                          | Number of warnings: 0                       |          |           |        |       |        |              |        |           |         |          | ~       |
| 1                                                                          | otal time: 1 secs                           |          |           |        |       |        |              |        |           |         |          |         |
| Ι.                                                                         |                                             |          |           |        |       |        |              |        |           |         |          |         |
| FIGUESS "Generate FOST-FIACE & ROUTE Static liming" Completed Successfully |                                             |          |           |        |       |        |              |        |           |         |          |         |
|                                                                            | Consolo 🙆 Errors 🔥 Warnings 📴 Eind          | in Filer | Peculto   |        |       |        |              |        |           |         |          | •       |
|                                                                            | Console Chois A Warnings (A Pind            | miles    | sitesuits |        |       |        |              |        |           |         |          |         |
|                                                                            |                                             |          |           |        |       |        |              |        |           |         | Ln 1 Co  | 125 UCF |

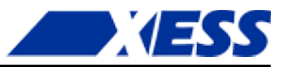

### Preparing the Bitstream

To generate the bitstream, all you have to do is double-click **Generate Programming File** in the Processes pane. *But don't do that yet!* 

First, you have to change some configuration settings to make the bitstream compatible with the XuLA board. To do this, right-click on **Generate Programming File** and select **Process Properties...** from the pop-up menu.

| ×    |                                                                                       |                  | %                |                            |    |
|------|---------------------------------------------------------------------------------------|------------------|------------------|----------------------------|----|
|      | No Processes Running                                                                  |                  | %                |                            |    |
| ₽Ľ   | Processes: blinker - Behavioral                                                       | ^                | *                |                            |    |
|      | Design Summary/Reports     Design Utilities     User Constraints     Synthesize - XST | =                | <b>3</b>         |                            |    |
|      | Implement Design     Generate Programming File                                        |                  |                  |                            |    |
|      | 🕀 🚯 Configure Target Device                                                           | Run              |                  |                            |    |
| ISE  | Start 💷 Design 👘 Files 📭 Li                                                           | ReRu             | n                |                            |    |
|      |                                                                                       | Rerun            | n All            |                            |    |
| Cons | ole 🛒                                                                                 | Stop             |                  |                            |    |
| 1    | Number of warnings: 0                                                                 | View 1           | Text R           | eport                      |    |
| 1    | Total time: 1 secs                                                                    | Force            | Proce            | ss Up-to-Da                | te |
| I    | Process "Generate Post-Place                                                          | Impler<br>Desigr | ment 1<br>n Goal | Top Module<br>s & Strategi | es |
|      | Console 😣 Errors 🔬 Warnings                                                           | Proce            | ss Pro           | perties                    | N  |
| Edit | the properties for the highlighted process                                            |                  |                  |                            | N/ |

In the **Process Properties** window that appears, click on the **Configuration Options** category.

| a station        |                                                                                                    | M.L.                                                                                                    |                                                                                                    |
|------------------|----------------------------------------------------------------------------------------------------|----------------------------------------------------------------------------------------------------|----------------------------------------------------------------------------------------------------|
| Switch Name      | Property Name                                                                                                    | value                                                                                                    |                                                                                                    |
| -g ConfigRate:   | Configuration Rate                                                                                                    | 25                                                                                                    | ~                                                                                                    |
| -g ProgPin:      | Configuration Pin Program                                                                                                    | Pull Up                                                                                                    | ~                                                                                                    |
| -g DonePin:      | Configuration Pin Done                                                                                                    | Pull Up                                                                                                    | •                                                                                                    |
| g TckPin:        | JTAG Pin TCK                                                                                                    | Pull Up                                                                                                    |                                                                                                    |
| -g TdiPin:       | JTAG Pin TDI                                                                                                    | Pull Up                                                                                                    |                                                                                                    |
| -g TdoPin:       | JTAG Pin TDO                                                                                                    | Pull Up                                                                                                    |                                                                                                    |
| -g TmsPin:       | JTAG Pin TMS                                                                                                    | Pull Up                                                                                                    |                                                                                                    |
| -g UnusedPin:    | Unused IOB Pins                                                                                                    | Pull Down                                                                                                    |                                                                                                    |
| -g UserID:       | UserID Code (8 Digit Hexadecimal)                                                                                                    | 0xFFFFFFFF                                                                                                    |                                                                                                    |
| Property display | level: Standard 🔽 🗹 Display                                                                                                    | switch names Defa                                                                                                    | ult                                                                                                    |
|                  | Switch Name<br>-g ConfigRate:<br>-g ProgPin:<br>-g DonePin:<br>-g TckPin:<br>-g TdiPin:<br>-g TdoPin:<br>-g TdoPin:<br>-g TmsPin:<br>-g UnusedPin:<br>-g UserID:<br>Property display | Switch Name       Property Name         -g ConfigRate:       Configuration Rate         -g ProgPin:       Configuration Pin Program         -g DonePin:       Configuration Pin Done         -g TdkPin:       JTAG Pin TCK         -g TdiPin:       JTAG Pin TDI         -g TdoPin:       JTAG Pin TDO         -g TmsPin:       JTAG Pin TMS         -g UnusedPin:       Unused IOB Pins         -g UserID:       UserID Code (8 Digit Hexadecimal) | Switch Name       Property Name       Value         -g ConfigRate:       Configuration Rate       25         -g ProgPin:       Configuration Pin Program       Pull Up         -g DonePin:       Configuration Pin Done       Pull Up         -g TckPin:       JTAG Pin TCK       Pull Up         -g TdiPin:       JTAG Pin TDI       Pull Up         -g TdoPin:       JTAG Pin TDO       Pull Up         -g TdoPin:       JTAG Pin TDO       Pull Up         -g TdoPin:       JTAG Pin TDO       Pull Up         -g UnusedPin:       Unused IOB Pins       Pull Down         -g UserID:       UserID Code (8 Digit Hexadecimal)       0xFFFFFFFF |

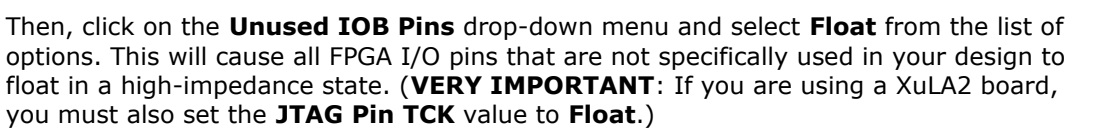

| Contractions Properties - Co | onfiguration (   | ptions                            |                      | X |
|------------------------------|------------------|-----------------------------------|----------------------|---|
| Category                     | Switch Name      | Property Name                     | Value                |   |
| General Options              | -g ConfigRate:   | Configuration Rate                | 25                   | ~ |
| Startup Options              | -g ProgPin:      | Configuration Pin Program         | Pull Up              | ~ |
| Readback Options             | -g DonePin:      | Configuration Pin Done            | Pull Up              | ~ |
| ····· Suspend/Wake Options   | -g TckPin:       | JTAG Pin TCK                      | Pull Up              | ~ |
|                              | -g TdiPin:       | JTAG Pin TDI                      | Pull Up              | ~ |
|                              | -g TdoPin:       | JTAG Pin TDO                      | Pull Up              | ¥ |
|                              | -g TmsPin:       | JTAG Pin TMS                      | Pull Up              | ~ |
|                              | -g UnusedPin:    | Unused IOB Pins                   | Pull Down            | ~ |
|                              | -g UserID:       | UserID Code (8 Digit Hexadecimal) | Pull Down<br>Pull Up |   |
|                              |                  |                                   | Float                |   |
|                              | Property display | level: Standard 🔽 🗹 Display       | switch names Defaul  | t |
|                              |                  | OK Cancel                         | Apply Help           |   |

Now click on the **Startup Options** category and change the **FPGA Start-Up Clock** to **JTAG clock**. The FPGA on the XuLA board is programmed through the JTAG port and the clock that kickstarts your design right after downloading also comes through there. If you select any other option, your design will just sit in the FPGA and not do anything because it hasn't gotten a startup clock. This is always a good thing to check if you have a design that acts like that.

| 🕫 Process Properties - Startup Options 🛛 🔀                                                                  |                                                                                                    |                                                                                                    |                                                                          |  |  |  |
|----------------------------------------------------------------------------------------------------|----------------------------------------------------------------------------------------------------|----------------------------------------------------------------------------------------------------|--------------------------------------------------------------------------|--|--|--|
| Category                                                                                                    | Switch Name                                                                                                    | Property Name                                                                                                    | Value                                                                    |  |  |  |
| General Options     Configuration Options     Startup Options     Readback Options     Suspend/Wake Options | -g StartUpClk:<br>-g DonePipe:<br>-g DONE_cyde:<br>-g GTS_cyde:<br>-g GWE_cyde:<br>-g LCK_cyde:<br>-g DriveDone: | FPGA Start-Up Clock<br>Enable Internal Done Pipe<br>Done (Output Events)<br>Enable Outputs (Output Events)<br>Release Write Enable (Output Events)<br>Wait for DLL Lock (Output Events)<br>Drive Done Pin High | CCLK CCLK User Clock JTAG Clock Default (5) Default (6) Default (NoWait) |  |  |  |
|                                                                                                    | Property display l                                                                                               | evel: Standard 🔽 🗹 Display swite                                                                                                    | ch names Default                                                         |  |  |  |

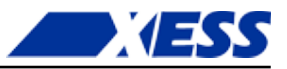

After setting these two options, click on the **OK** button and return to Navigator. Now you can double-click **Generate Programming File** to build the bitstream for the blinker project.

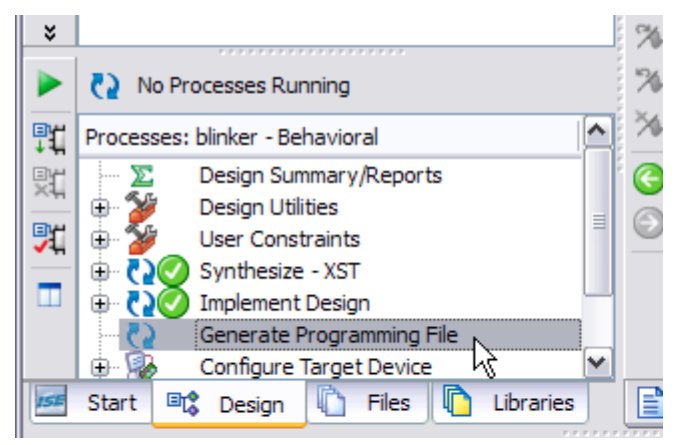

If the bitstream is generated successfully, you should be rewarded with the sight of three green check-marks!

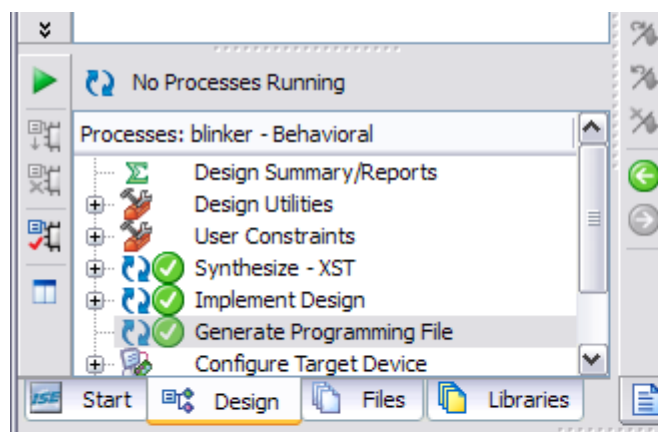

Now that you have the blinker project bitstream, we will leave Navigator and use a XuLA-specific tool to download the bitstream.

#### Installing the XSTOOLs Utilities

To download bitstreams to the XuLA board, you'll need to install the XSTOOLs utilities. You can download them <u>here</u>. After you download the installer, just double-click it and accept the default installation settings. You'll download the blinker bitstream to the XuLA board using the GXSLOAD utility that gets installed.

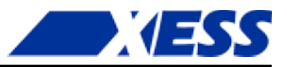

# Connecting the XuLA Board

Before you download the bitstream, you'll need to hook a resistor and LED to the XuLA Board. This is relatively easy. First, insert a XuLA board into a breadboard.

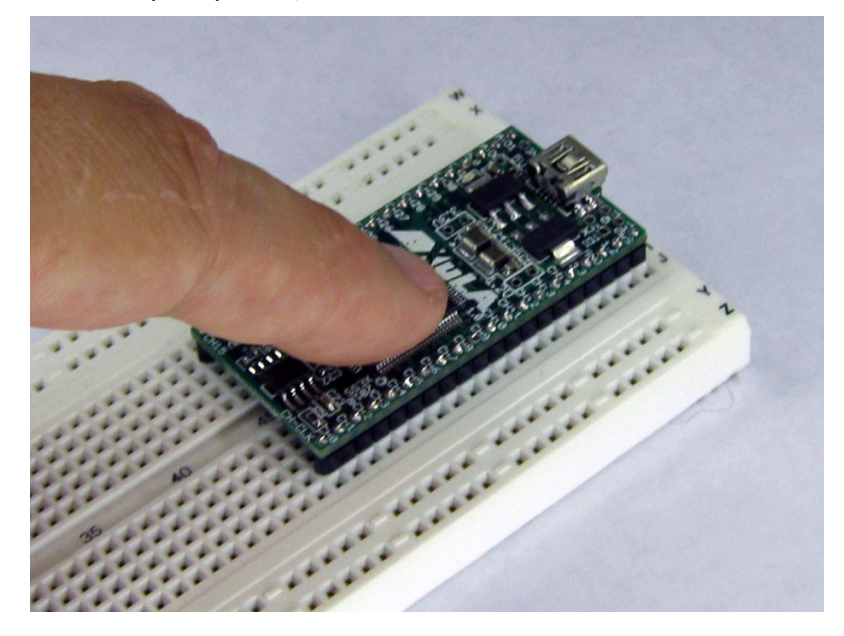

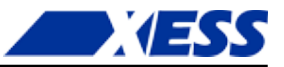

Then connect the ground connection of the XuLA board to the ground bus of the breadboard.

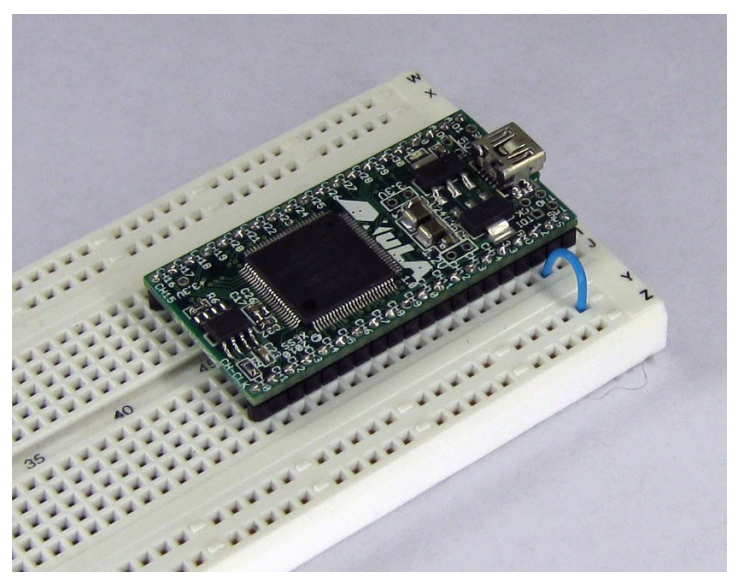

Add a resistor from the prototyping header pin that carries the blinker\_o signal. (The resistor value can be anywhere in the range of  $100\Omega$  to  $500\Omega$ .)

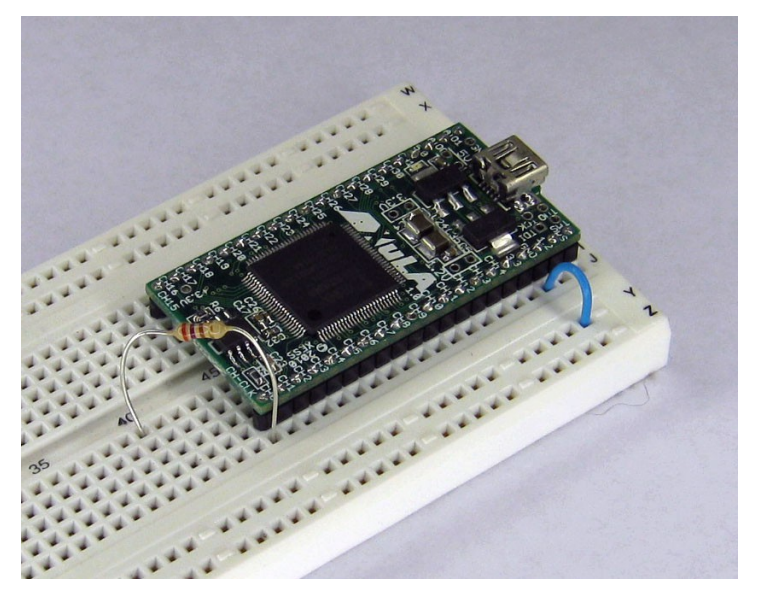

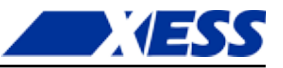

Insert an LED with the anode (the rounded side of the case) connected to the resistor and the cathode (the flat side of the case) plugged into an empty breadboard row. (I apologize – the leads on my diode were too short and you can't actually see where they plug into the breadboard.)

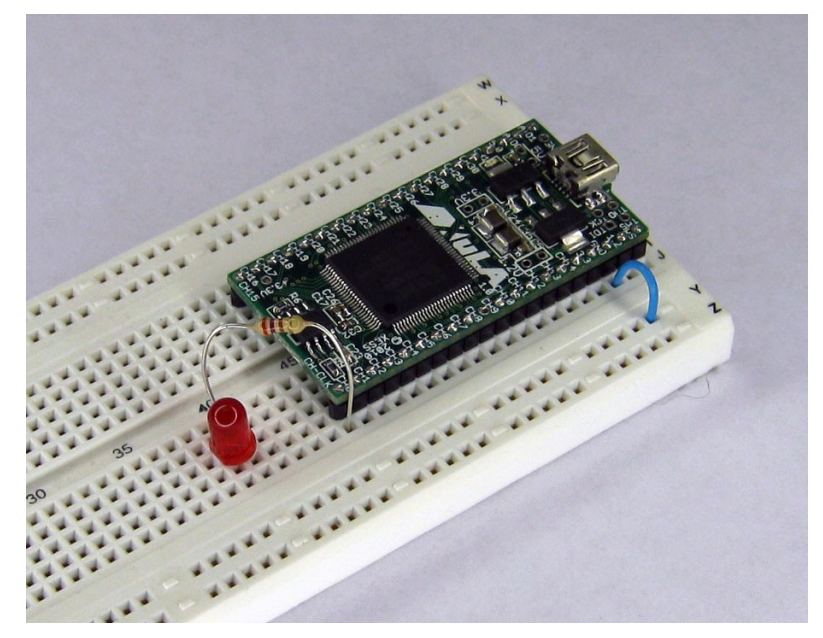

Then use a jumper wire to connect the LED's cathode to the ground bus.

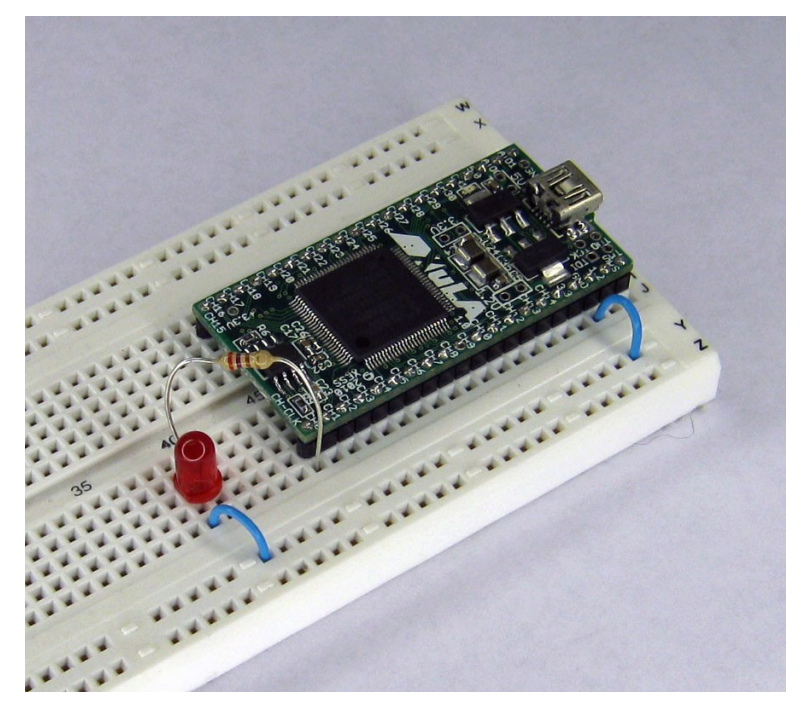

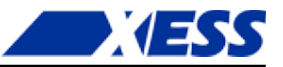

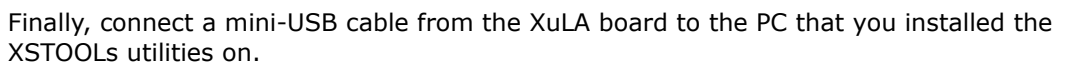

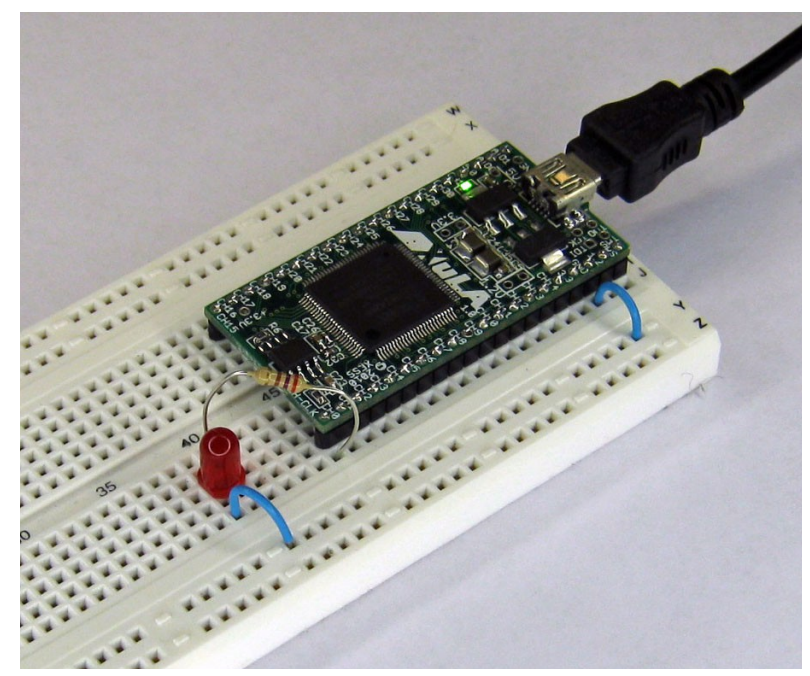

That's it! Time to dance.

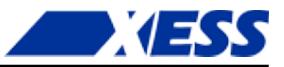

# **Downloading the Blinker Bitstream**

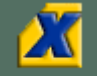

To begin the downloading process, double-click the **GXSLOAD** icon. This will bring up the following window:

| 🗶 gxsload                          |         | X            |
|------------------------------------|---------|--------------|
| Board Type Xul<br>Port US          | A-50 💌  | Load         |
| FPGA/CPLD                          | RAM     | Flash/EEPROM |
|                                    |         |              |
| High Address                       |         |              |
| Low Address                        |         |              |
| Upload Format                      | HEX 💌 🗀 | XESS-3 🔽 🚞   |
| Download<br>RAM/Flash<br>Interface | V       | V            |

Select the **Board Type** using the drop-down list. Since the blinker project was targeted at the XC3S200A, then you must be using a XuLA-200 board. (If you were using a XuLA2-LX25 board, then your target FPGA would have been the XC6SLX25.)

| 🗶 gxsload  |                                     | _ 🗆 🔀        |
|------------|-------------------------------------|--------------|
| Board Type | XuLA-50                             | Load         |
| Port       | XuLA-50<br>XuLA-200 N               | Exit         |
| FPGA/CPLI  | XSA-50 はそ<br> XSA-100<br> XSA-200   | Flash/EEPROM |
|            | XSA-3S1000<br>XSB-300E              |              |
|            | XS95-108<br>XS95-108+<br>XS40-005XI |              |
| High Addr  | XS40-005XL+<br>XS40-005E            |              |
| Low Addr   | XS40-005E+<br>XS40-010XL            |              |
| Upload For | XS40-010XL+                         | XESS-3 👻 🗋   |

As for the **Port**, it should be set to **USB0** (if you only have one XuLA board connected to the PC).

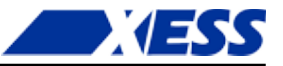

Next, open the folder where you stored your blinker project. Locate the blinker.bit bitstream file and drag-and-drop it into the **FPGA/CPLD** pane of the **gxsload** window.

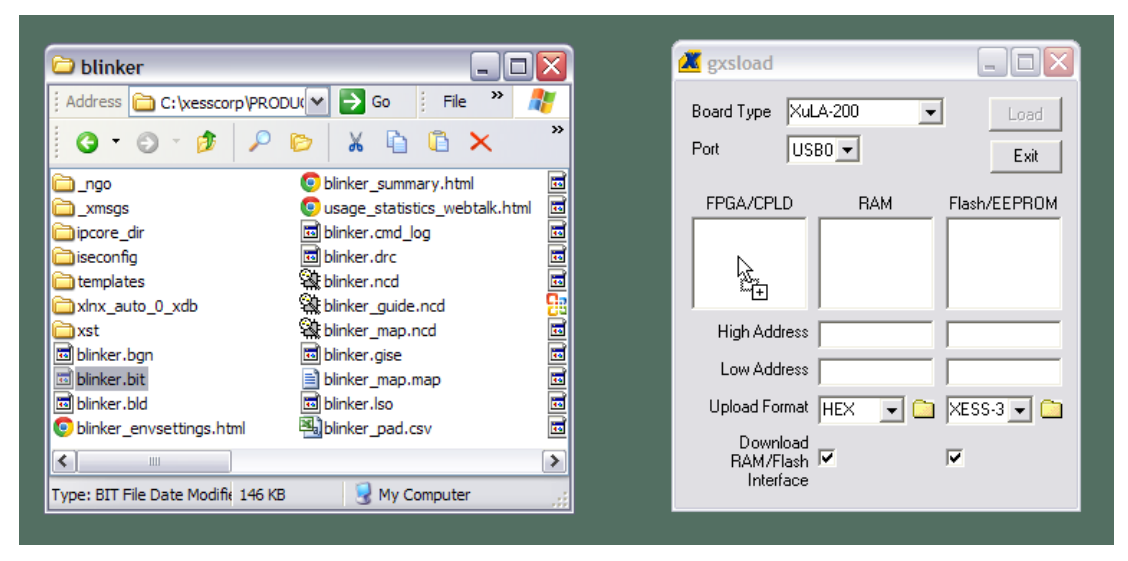

Once the bitstream file is dropped into the **FPGA/CPLD** pane, the **Load** button becomes active (i.e., it's no longer grayed-out). Just click on the **Load** button and the blinker bitstream will download from the PC into the FPGA on the XuLA board.

| 📕 gxsload                          |          |              |
|------------------------------------|----------|--------------|
| Board Type Xul<br>Port US          | A-200 💌  | Load<br>Exit |
| FPGA/CPLD                          | BAM      | Flash/EEPROM |
|                                    |          |              |
| High Address                       |          |              |
| Low Address                        |          |              |
| Upload Format                      | HEX 💌 🗀  | XESS-3 💌 🚞   |
| Download<br>RAM/Flash<br>Interface | <b>V</b> | <b>V</b>     |

When the download begins, the green LED on the XuLA board will flash as the bitstream enters the FPGA. This LED will stop flashing once the complete bitstream has entered the FPGA. Then the blinker circuit will take control of the FPGA and it will start to blink the other LED you inserted into the breadboard. This <u>video</u> shows the downloading and operation of the blinker. If you time the flashing of the LED, you'll see it is pulsing once every 0.7 s as we hoped.

This completes your first design. You coded it, synthesized it, simulated it, implemented it, generated it, built it, downloaded it and ran it. You are officially an FPGA designer. A beginner, true, but an FPGA designer none the less.

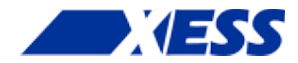

# C.5 "Only 12 MHz! Now what?"

#### Speed Envy

In the last chapter, some of you were probably saying: "A 12 MHz clock? That's all!? My Arduino runs faster than that. My *grandmother* runs faster than that!" (Maybe your grandmother, but not mine, both of whom died long ago. If you see them up and running around, then something's *really* gone wrong.)

One of the unfortunate consequences of the popularization of computers has been people's fixation on clock speed, with more being better. But fear not that your Arduino-toting compatriots will laugh at you, because the FPGA on the XuLA board has a feature that will let it run at over 300 MHz.

#### The Digital Clock Manager

Modern Xilinx FPGAs contain *Digital Clock Managers* (or DCMs) that serve many functions, one of which is multiplying the frequency of a clock. A *Digital Frequency Synthesizer* (DFS) within the DCM can multiply an incoming clock signal by any integer in the range 2..32 and then divide it by any factor in the range 1..32. Here's an example of generating an 18 MHz clock:

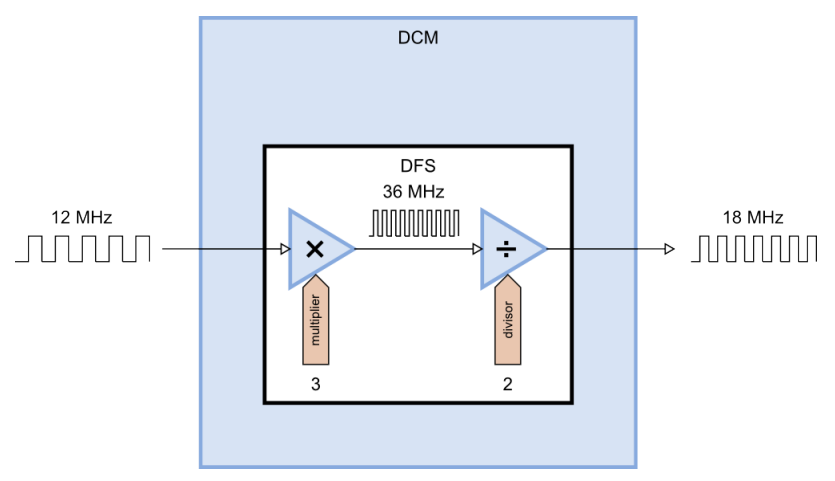
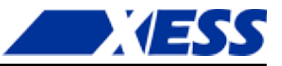

With a 12 MHz input clock and a multiplier of 32, you can theoretically generate a clock up to 384 MHz, but the <u>practical electrical limit for a Spartan-3A device</u> is between 320 to 350 MHz (depending upon the speed grade of the FPGA).

## Adding a DFS to the Blinker

Now, how am I going to demonstrate the operation of a DFS to you if you don't have an oscilloscope to view the incoming and outgoing clock signals? Simple! We can take the blinker design from the previous chapter, add a DFS to multiply the input clock, and then see if the blinker pulses faster.

So the first thing to do is to add the DFS to the blinker VHDL file. But how do you describe a DFS in VHDL? After all, it's not something simple like a NAND gate or a counter.

Well, Xilinx has made it easy for you by creating a *device primitive* for the DFS. (It's called a primitive because it can't be decomposed into a collection of simpler components. Perhaps *atom* would have been a better name.) You can instantiate the DFS device primitive into your VHDL source and not have to worry about how it is actually built.

But you need to know what the inputs and outputs of the DFS primitive are in order to use it. To get this information, click on the **Edit** ⇒ **Language Templates...** menu item. This will make the Language Templates tab appear in the workspace pane like so:

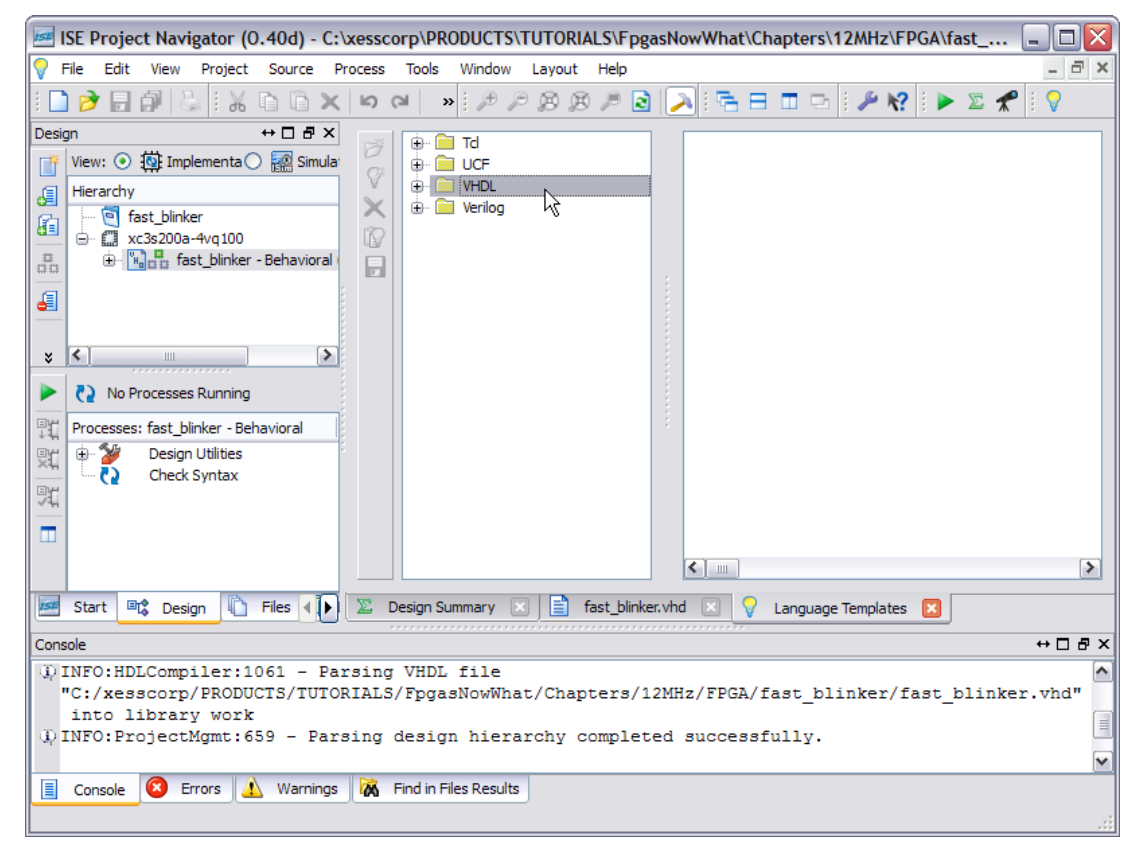

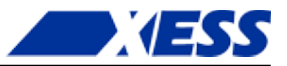

To find the DFS primitive, click on the **VHDL** folder and expand it until you see the DCM item appear. Then select the DCM item and a VHDL template for instantiating this primitive will appear in the rightmost pane.

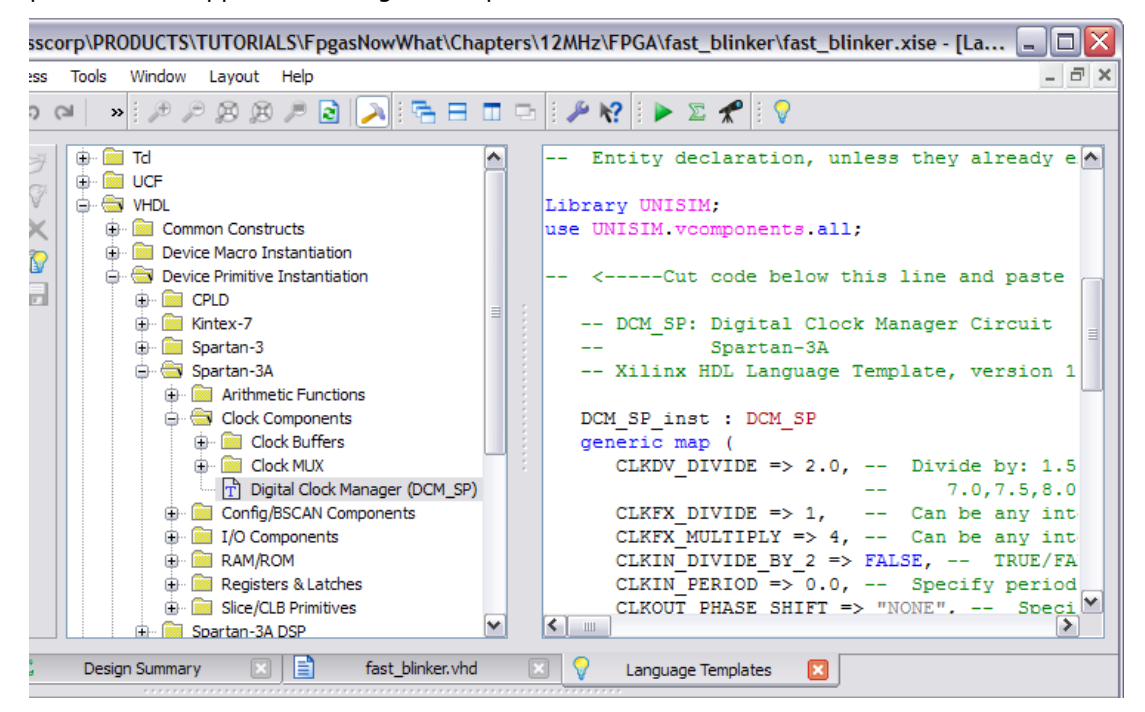

The VHDL template is intimidating! There are eighteen inputs and outputs and twelve generic parameters for tuning the operation of the DCM primitive. But we can ignore most of them and accept their default settings. The only things we care about for this application are the reset (RST), input clock (CLK\_IN), the DFS output clock (CLK\_FX), and the DFS multiplier (CLKFX MULTIPLY) and divider (CLKFX DIVIDE).

After instantiating the DCM and doing some trimming and editing, the blinker VHDL looks like what's shown on the following page. Here's what changed:

- **Lines 26-27**: Since the DCM primitive is being used, these lines need to be uncommented to bring in the Xilinx primitive libraries.
- Line 35: A new signal, clk fast, was added to carry the clock generated by the DFS.
- **Lines 39-48**: The DCM is instantiated here. The DFS divider and multiplier are set to one and four, respectively, on lines 41 and 42. The DFS output is connected to the clk\_fast signal on line 45, and the input clock is connected to the DFS clock input on line 46. The reset input is tied to an inactive level on line 47.
- Lines 50-55: The clock for the counter was changed from clk in to clk fast.

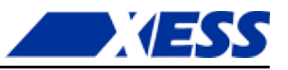

```
20
   library IEEE;
    use IEEE.STD_LOGIC_1164.ALL;
21
    use IEEE.STD_LOGIC_UNSIGNED.ALL;
22
23
    -- Uncomment the following library declaration if instantiating
24
   -- any Xilinx primitives in this code.
25
    library UNISIM;
26
27
    use UNISIM.VComponents.all;
28
29
    entity fast blinker is
30
        Port ( clk_i : in STD_LOGIC;
               blinker_o : out STD_LOGIC);
31
32
    end fast blinker;
33
    architecture Behavioral of fast_blinker is
34
35
   signal clk fast : std logic;
    signal cnt_r : std_logic_vector(22 downto 0) := (others=>'0');
36
37
    begin
38
    DCM SP inst : DCM SP
39
       generic map (
40
41
          CLKFX DIVIDE
                        => 1, -- Can be any interger from 1 to 32
          CLKFX MULTIPLY => 4 -- Can be any integer from 1 to 32
42
43
       )
44
       port map (
          CLKFX => clk fast, -- DCM CLK synthesis out (M/D)
45
          CLKIN => clk_i,
                              -- Clock input (from IBUFG, BUFG or DCM)
46
          RST => '0'
                             -- No reset
47
48
       );
49
    process(clk fast) is
50
51
   begin
52
      if rising_edge(clk_fast) then
53
       cnt r <= cnt r + 1;
      end if;
54
55
    end process;
56
   blinker o <= cnt r(22);</pre>
57
58
   end Behavioral;
59
```

After the VHDL file is finished, you can run the synthesizer to see if there are any problems. (There aren't, at least when I did it).

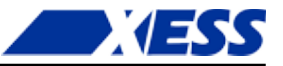

## Does It Work?

That's always the question, especially when you are applying a chip feature that you haven't used before. So let's run a simulation to find out. First, add a new test bench to your project:

| Mew Source Wizard                                                                                                    |                                                                                                  |
|----------------------------------------------------------------------------------------------------|--------------------------------------------------------------------------------------------------|
| Select Source Type<br>Select source type, file name and its location.                                                                                                    |                                                                                                  |
| BMM File         ChipScope Definition and Connection File         Implementation Constraints File         IP (CORE Generator & Architecture Wizard)         MEM File         Schematic         User Document         Verilog Module         Verilog Test Fixture         VHDL Module         VHDL Library         VHDL Test Bench         Embedded Processor | File name:<br>fast_blinkerTestBench<br>Location:<br>pgasNowWhat\Chapters\12MHz\FPGA\fast_blinker |
| More Info                                                                                                    | Next > Cancel                                                                                    |

Then go into the test bench VHDL file and change the clock period to match the 12 MHz clock period:

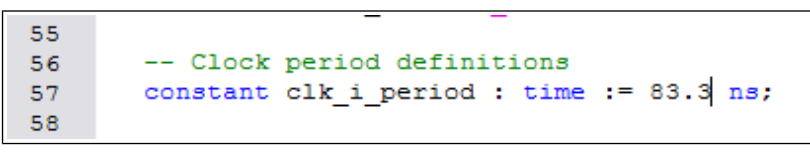

Then switch to the **Simulation** view of your project and click on the **Simulate Behavioral Model** item in the **Processes** pane. When the **ISim** window appears, enter 2.8s in the simulation duration field and then click on the run button.

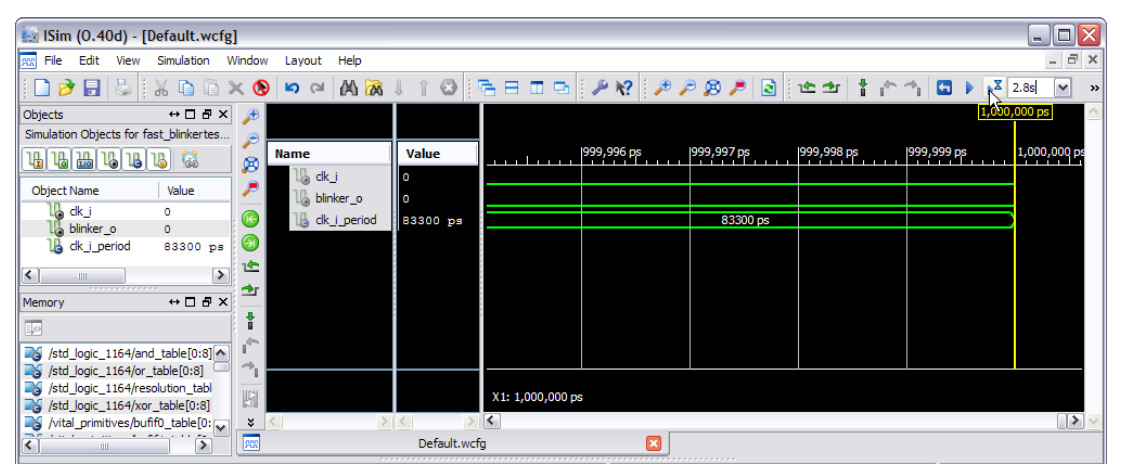

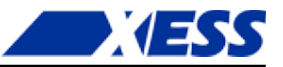

Then be prepared to wait for a while. After the simulation finishes, compress the view so the entire 2.8 s time interval is visible and count the number of blinker pulses. You should see sixteen pulses. Remember in the previous blinker design, there were only four pulses in the 2.8 s window. So it appears – at least in the simulation – that the DFS has multiplied the 12 MHz clock by a factor of four.

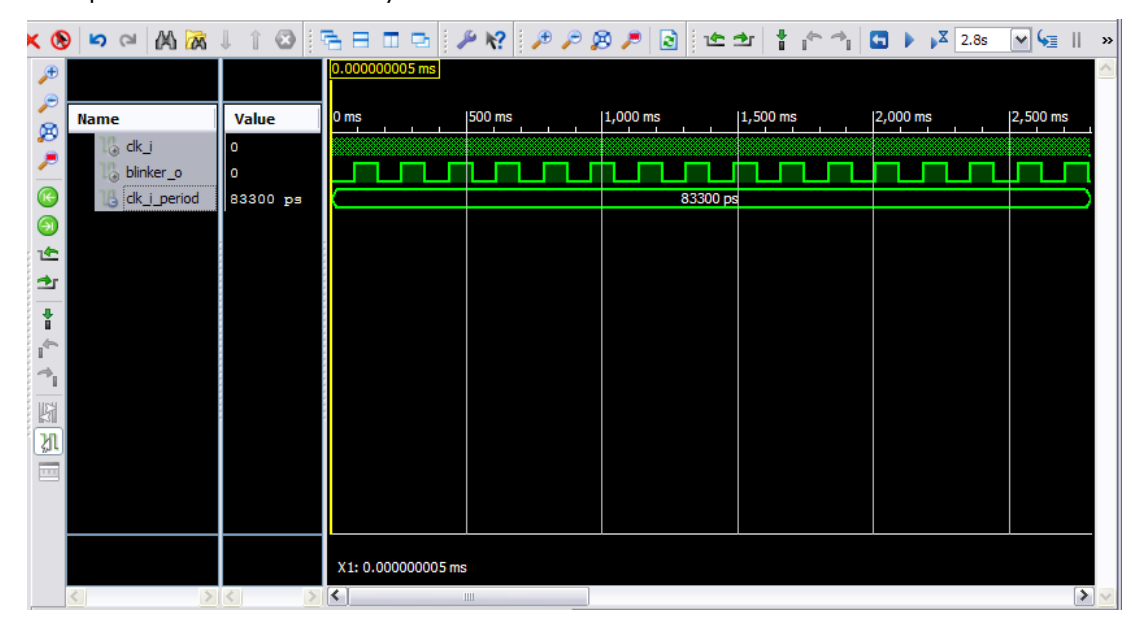

## But Does It Really Work?

That's always the *real* question: Will it work in the FPGA? Well, it's easy enough to find out. Here are the high points for how to do that:

- 1. Connect an LED and resistor to the XuLA board just as you did for the previous blinker project. Then connect the XuLA board to a USB port on your PC.
- Add a constraints file to your project that's identical to the one you used for the previous blinker project since the LED and clock pin assignments haven't changed.
- 3. Right-click the **Generate Programming File** process item and select **Process Properties...** from the pop-up menu. Then select the options to float any unused I/O pins (and the TCK JTAG pin, if you're using a XuLA2 board) after configuration and to use the JTAG clock as the start-up clock.
- 4. Double-click the **Generate Programming File** process. This will run the synthesis and implementation tools in sequence and then create a downloadable bitstream.
- 5. Start the GXSLOAD tool and drag-and-drop the fast\_blinker.bit file into the **FPGA** pane. Then click the **Load** button to download the bitstream into the FPGA on the XuLA board.

After doing these steps, you should be rewarded by seeing the LED attached to the XuLA board blinking away at about six times per second.

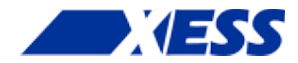

## **C.6** "No LEDs! No buttons! Now what?"

## **Blinky Envy**

By now you're probably saying to yourself: "Trying to tell what my design is doing by looking at a flashing LED really sucks! All the other FPGA boards have loads of flashing LEDs. And they have bunches of buttons and switches! My XuLA board has *nothing*!"

Now when you learned how to ride a bike, you might have started out using training wheels. These were helpful – they let you get experience with the bike without getting hurt (unless your parents *push you out in a busy street* – but that's another story). But after a while, you couldn't wait to get rid of those training wheels. Wherever you went, they just screamed out: "I'm a bike-riding noob! Come give me a wedgie!" But the worst part is they got in the way; you couldn't get any speed up because those training wheels were dragging on the ground. Luckily, they weren't welded to the bike and you could take them off. Then you could use the bike for what it was for: getting you from here to there faster and easier than being on foot.

LEDs and buttons are similar to training wheels: good when getting started, but a hindrance after that. LEDs and buttons are meant to operate at human interaction speeds, like 10 Hz or less. But FPGAs are meant for applications that run at hundreds of MHz; it's a waste to have them waiting around while you look at an LED and then push a button to tell them what to do! Plus, they're hard to use for anything but the simplest designs: do you really want to flip switches to input a three-digit hexadecimal number and then translate the pattern on a bunch of LEDs back into hex? (If you do, then I've got a PDP-8 in the basement with your name on it!)

But LEDs and buttons are different from training wheels in one important aspect: they aren't easy to take off when you're done with them. They're usually soldered to the board where they take up space (and make the board larger than it needs to be). They interfere electrically when you use the FPGA pins for other purposes (unless there are jumpers to disconnect them, taking up even more space). And they're never connected to the pin you want them on (although this is less of a problem with FPGAs since you can move your I/O signals from pin to pin as you please).

Still, there is no denying that you need some way to observe what your design is doing. Logic probes are one solution (sort of a portable LED), but limited in the amount of information they can present (just like an LED). Oscilloscopes are good for capturing signal behavior, especially at high frequencies, but most scopes have four inputs or less

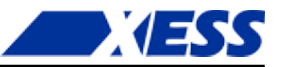

and they cost a fair bit of money (around \$300 for a minimal scope). Logic analyzers provide a lot of inputs that can be sampled at hundreds of MHz, but they are truly a pain to hook up to your circuit (but they are much cheaper now: as little as \$50). A companion to the logic analyzer is the digital pattern generator which can drive signals into your design and which suffers from the same connection difficulties as the analyzer.

The ideal solution for observing what your application circuit is doing would have these characteristics:

- Free.
- Flexible.
- Easy to use.
- Takes up no space.
- Uses no FPGA pins.
- Lets you drive inputs into your circuit and also observe its response.
- Drives inputs into your circuit and observes its response *automatically*.
- Goes away when you no longer need it.

This sounds like a fantasy product, but you actually already have it! The FPGA itself can provide the circuitry you need to monitor and control your own application circuit. Here's the basic idea: shift a test vector into the FPGA, apply it in parallel to the inputs of your circuit, load the output response of your circuit into the shift register and shift it out of the FPGA (see the figure below).

You need three things to make this work:

- 1. Hardware modules are needed for the interface through the FPGA's JTAG port, the shift register, and other housekeeping details.
- 2. Firmware is needed for the microcontroller on the XuLA board so it can transfer the test vectors and responses between the FPGA's JTAG port and the USB port of a host PC.
- 3. Software is needed on the host PC to make it easy to generate, transmit, receive and display the test vectors and responses.

Now that's a lot of stuff to build and test, but luckily I've already done that for you. All you have to do is apply it to your own circuits. And I'll show you an example of how to do that using our old friend – you guessed it – the LED blinker!

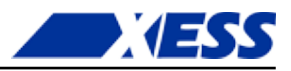

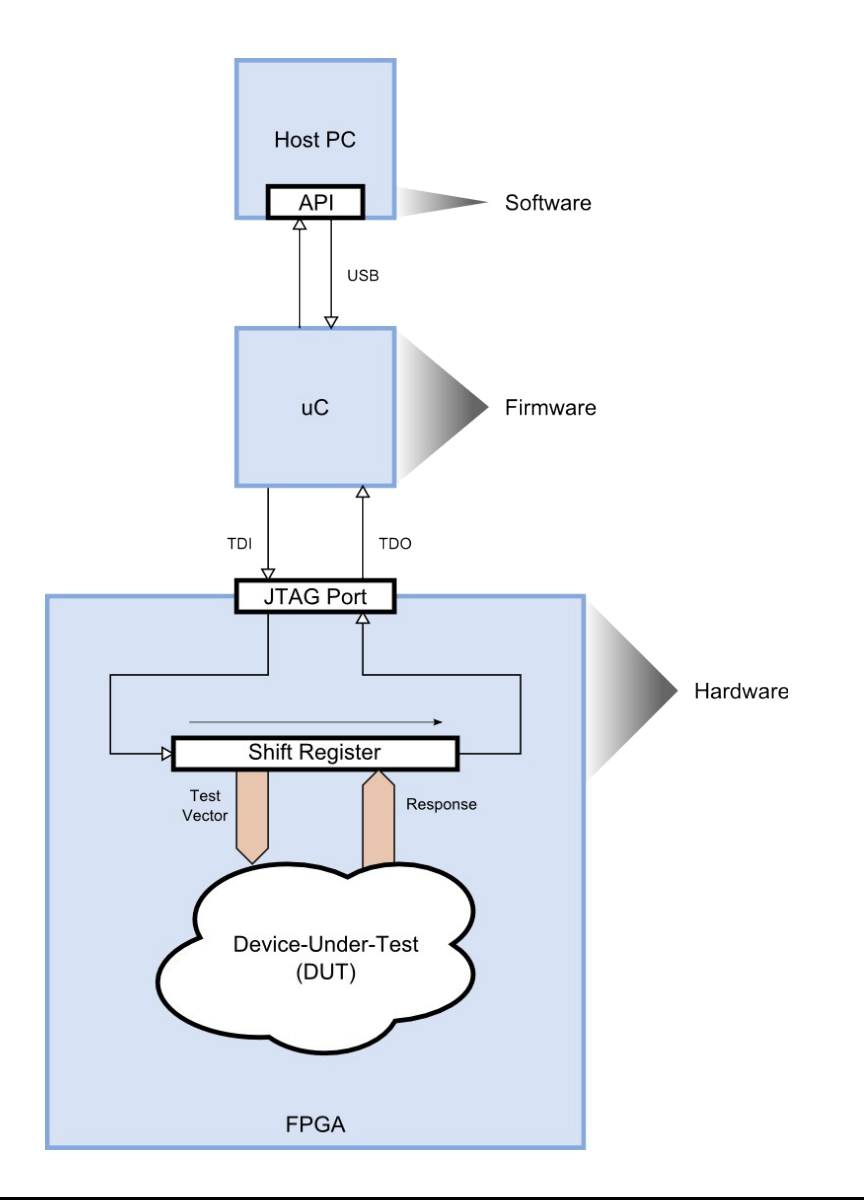

## Monitoring the LED Blinker from the Host PC

#### Modifying the LED Blinker Project

Before diving into the VHDL code, it might be helpful to get a picture of what we're trying to do. The original LED blinker circuit from Chapter 3 is shown at the bottom of the figure below: it takes a 12 MHz clock, divides the frequency down using a counter, and attaches one bit of the counter to an LED so it flashes about once per second. The counter bit is also loaded into a shift-register (although it's not *just* a shift-register) where its value can be shifted out of the FPGA through the JTAG port and on to a PC. The PC could also shift in bits to drive inputs to the counter, but the counter has no inputs so these signals are left dangling. There are a few other signals running around in the background that aren't shown so I don't complicate the very simple technique that is being used here. Don't worry, you'll be seeing them soon.

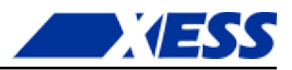

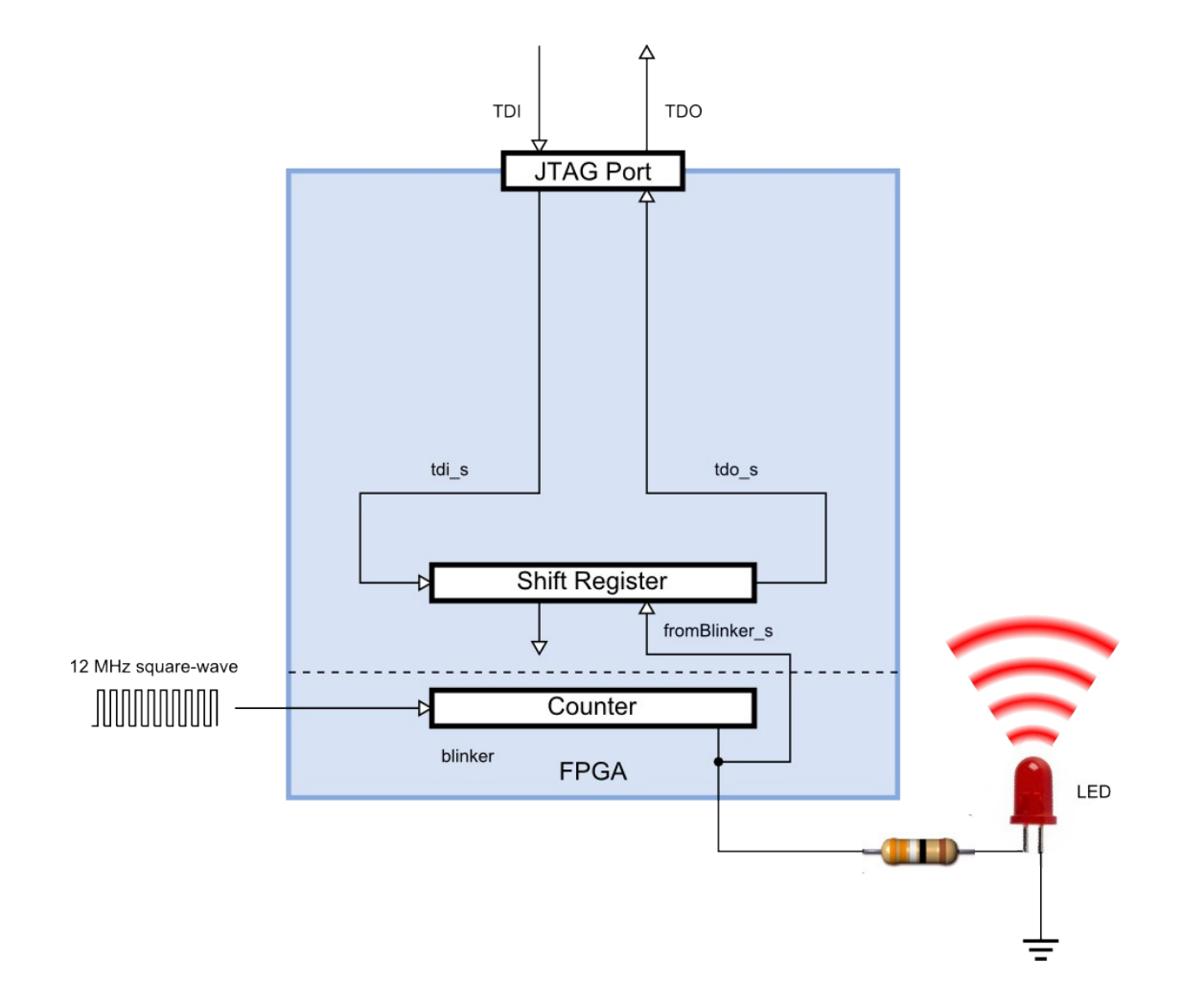

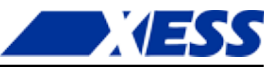

Now on to the VHDL. The list of files needed to add the JTAG interface and shift-register modules to the LED blinker project are shown below. Here's what each one does:

- **HostIo.vhd**: This file contains the VHDL for the JTAG entry point and shift-register modules that will let the host PC talk to the blinker circuit in the FPGA.
- **Common.vhd**: Some helpful VHDL functions that are used in the HostIo.vhd code are defined in this file.
- **SyncToClk.vhd**: This file describes some synchronization circuitry that is used in the HostIo.vhd file, but which has no role to play in this example. You need it to keep the VHDL synthesizer from complaining about undefined modules.
- **pc\_blinker.vhd**: This is where the original LED blinker VHDL code is augmented with the modules found in HostIo.vhd.
- pc\_blinker.ucf: The same pin assignments for the original LED blinker are repeated in this file.

| ISE      | ISE F | roje  | ct Nav               | rigat  | tor (( | 0.40       | d) - | <b>C:</b> \ | xessc    | orp\ | PRO | DUCT     | S\T           | υτοι  | RIAL | S\Fp |
|----------|-------|-------|----------------------|--------|--------|------------|------|-------------|----------|------|-----|----------|---------------|-------|------|------|
| $\Sigma$ | File  | Edit  | View                 | Pr     | roject | So         | urce | Pr          | rocess   | То   | ols | Windo    | w             | Layou | it H | lelp |
| 8        | 1 🖻   |       | <b>p</b>   {         |        | : Ж    | D          | ß    | imes        | Ð        | 6    | »   | Ð        | $\mathcal{P}$ | ø     | Ø.   | P    |
| File     | s     |       |                      |        |        |            |      |             |          |      |     |          | ++ □          | l 🗗 🗙 | د 🧹  | 5    |
| Ľ        | Nan   | ne    |                      |        | *  1   | Type       | Vie  | w As        | sociatio | n    | Sou | rce Libi | rary          |       |      |      |
| 6        | н     | Comn  | non.vhd              |        | ١      | /HD        | All  |             |          |      | wor | k        |               |       |      | 2    |
| 2        | H.    | HostI | o.vhd                |        | \<br>\ | /HD        | All  |             |          |      | wor | k        |               |       |      | 2    |
|          |       | pc_bl | inker.uc<br>inker.vh | r<br>d | 1      | трі<br>инп |      | leme        | entation | 1    | wor | к<br>ь   |               |       | C    | 5    |
| 6        | U U N | Synci | FoClk.vh             | nd i   |        | HD         | All  |             |          |      | wor | k k      |               |       | HT   |      |
|          |       |       |                      |        |        |            |      |             |          |      |     |          |               |       |      | 6    |
|          |       |       |                      |        |        |            |      |             |          |      |     |          |               |       | 3    |      |
|          |       |       |                      |        |        |            |      |             |          |      |     |          |               |       | 0    | 4    |
|          |       |       |                      |        |        |            |      |             |          |      |     |          |               |       | -    | -    |
|          |       |       |                      |        |        |            |      |             |          |      |     |          |               |       |      |      |
|          |       |       |                      |        |        |            |      |             |          |      |     |          |               |       |      |      |
|          |       |       |                      |        |        |            |      |             |          |      |     |          |               |       | -    |      |
|          |       |       |                      |        |        |            |      |             |          |      |     |          |               |       |      | 0    |
|          |       |       |                      |        |        |            |      |             |          |      |     |          |               |       |      |      |
|          |       |       |                      |        |        |            |      |             |          |      |     |          |               |       |      |      |
|          |       |       |                      |        |        |            |      |             |          |      |     |          |               |       |      |      |
| 151      | Sta   | rt    | 🕻 Des                | sign   | D      | Files      | ; [  | Ò           | Librarie | s    |     |          |               |       | 2    | Σ    |

The pc\_blinker module is where we want to concentrate our attention. Let's take a look inside:

The first three lines are the same as for the original LED blinker. They just import some standard packages from the IEEE library. But the fourth line is new: it imports the JTAG entry point and shift-register modules from the HostIo.vhd file. The work library just refers to the directory where the whole project is stored; HostIoPckg refers to the package of modules defined in the HostIo.vhd file; all just says to import every module found in the HostIoPckg (although I could have been more discriminating and just imported the modules that were needed by this design).

```
1 library IEEE;
2 use IEEE.STD_LOGIC_1164.all;
3 use IEEE.STD_LOGIC_UNSIGNED.all;
4 use work.HostIoPckg.all; -- Package for PC <=> FPGA communications.
5
```

The next few lines declare the interface for the LED blinker. It is identical to the entity

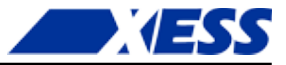

declaration used in the original LED blinker. Even though we are going to monitor the LED blinker with the PC, the signals that pass in and out of the JTAG port do not need to be declared here.

```
6 entity pc_blinker is
7 port (clk_i : in std_logic;
8 blinker_o : out std_logic);
9 end entity;
10
```

The architecture section comes next. The 23-bit counter for the LED blinker is declared on line 12. Lines 14 and 15 declare two, 1-bit vectors: one for carrying bits from the PC to the blinker's inputs, and one to carry the outputs of the blinker back to the PC. (There are no inputs to the blinker, but a dummy signal is needed just to have something to connect to the shift-register module.) Even though these are both single-bit signals, they need to be declared as std\_logic\_vectors in order to match the declared I/O types of the modules in the HostIoPckg.

Lines 17-20 declare the signals that connect from the JTAG entry point to the shiftregister. A selection signal and a clock are declared which are used to shift bits in and out of the register on the tdi\_s and tdo\_s signals.

```
architecture Behavioral of pc blinker is
11
       signal cnt r : std logic vector(22 downto 0) := (others => '0');
12
13
        -- Connections between the shift-register module and the blinker.
       signal toBlinker s : std logic vector(0 downto 0); -- From PC to blnkr.
14
        signal fromBlinker_s : std_logic_vector(0 downto 0); -- From blnkr to PC.
15
       -- Connections between JTAG entry point and the shift-register module.
16
17
       signal inShiftDr_s : std_logic; -- True when bits shift btwn PC & FPGA.
       signal drck_s : std_logic; -- Bit shift clock.
signal tdi_s : std_logic; -- Bits from host PC to the blinker.
signal tdo_s : std_logic; -- Bits from blinker to the host PC.
18
19
20
21
     Begin
22
```

Next up is circuitry for the LED blinker. It's identical to what you've already seen in Chapter 3.

```
23
     _____
24
     -- Application circuitry: the LED blinker.
25
     _____
26
27
    -- This counter divides the input clock.
28
    process(clk_i) is
29
    begin
30
      if rising_edge(clk_i) then
31
       cnt r <= cnt r + 1;
32
      end if;
33
    end process;
34
35
    blinker o <= cnt r(22); -- This counter bit blinks the LED.
36
    The JTAG entry point module follows. The I/O for this module connects to the internal
    signals declared on lines 17-20.
37
    _____
38
    -- JTAG entry point.
    _____
39
40
    -- Main entry point for the JTAG signals between the PC and the FPGA.
41
    UBscanToHostIo : BscanToHostIo
42
43
      port map (
       inShiftDr_o => inShiftDr_s,
44
45
       drck o => drck s,
```

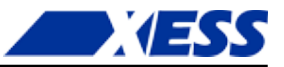

```
46
                      => tdi s,
          tdi o
          tdo_i
                      => tdo s
47
48
          );
49
      Finally, there's the shift-register module that grabs the output from the blinker counter
      and sends it back to the PC. Line 55 assigns an identifier of '1' to this module so the PC
      can select it for access (I know this seems unnecessary, but it will make sense later).
      Lines 58-61 tie this module to the JTAG entry point module. And line 67 - arguably the
      most important of all - connects the bit of the counter that drives the LED to the shift-
      register so it can be loaded and shifted back to the PC.
       _____
50
51
      -- Shift-register.
52
       _____
                                 _____
53
54
      -- This is the shift-register module between blinker and JTAG entry point.
55
      UHostIoToBlinker : HostIoToDut
        generic map (ID G => "00000001") -- The identifier used by the PC.
56
57
        port map (
58
          -- Connections to the BscanToHostIo JTAG entry-point module.
59
          inShiftDr i => inShiftDr s,
60
          drck i
                          => drck s,
          tdi i
                          => tdi s,
61
                          => tdo_s,
          tdo o
62
63
          -- Connections to the blinker.
          vectorToDut o => toBlinker s,
                                            -- From PC to blinker (dummy sig).
64
          vectorFromDut i => fromBlinker s -- From blinker to PC.
65
66
          );
67
68
      fromBlinker s <= cnt r(22 downto 22); -- Blinker output to shift reg.</pre>
69
70
    end architecture;
```

Once the pc\_blinker.vhd and the other files are included in the pc\_blinker project, the Hierarchy pane looks like this:

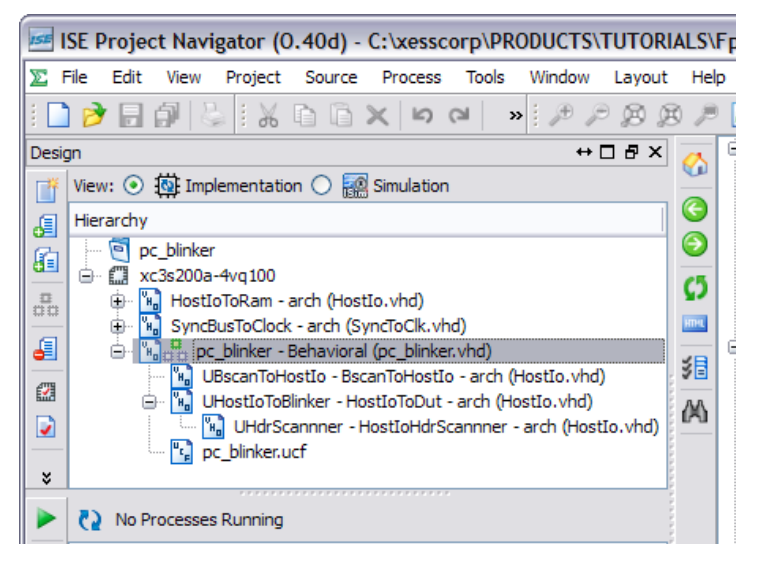

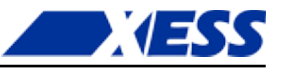

The HostIoToRam and SyncBusToClock modules aren't used in this project; they're just showing up because their code is included in the VHDL files. In order to make sure the pc\_blinker design is compiled and not one of these, right-click on the pc\_blinker identifier and select **Set as top module** from the pop-up menu.

| ISE      | SE P | roje        | ct Navi                 | igator ((    | 0.40d)      | - C:\xess                     | corp\PRC      | DUCTS  | TUTORI | ALS\    | Fp |
|----------|------|-------------|-------------------------|--------------|-------------|-------------------------------|---------------|--------|--------|---------|----|
| ∑ F      | File | Edit        | View                    | Project      | Source      | e Process                     | Tools         | Window | Layout | He      | lp |
| 8        | ) 🤌  |             | 1                       | } : ¥        | D C         | $\times$ $\bowtie$            | (a) »         | ±₽₽    | 82     | 3 P     |    |
| Desig    | gn   |             |                         |              |             |                               |               | ↔ [    | ∃ & ×  | <u></u> | Ê  |
| Ľ        | View | r: 💿        | 🔯 Imp                   | lementati    | on 🔿 🖥      | 🙆 Simulatio                   | n             |        |        |         |    |
| 6        | Hier | archy       |                         |              |             |                               |               |        |        |         |    |
|          |      | e p         | c_blinkei<br>c3s200a    | r<br>-4va100 |             |                               |               |        |        | -       |    |
| <b>.</b> | [ _  | ÷           | HostI                   | oToRam -     | arch (Ho    | stIo.vhd)                     |               |        |        | Ω       |    |
|          |      |             | Dr bl                   | /ncBusTo(    | Clock - are | ch (SyncToCl                  | k.vhd)<br>bd) |        |        | HTHL    |    |
| 479      |      |             | ייע <u>ר</u> יי<br>אם נ | BscanToH     | lostIo      | New Sour                      |               |        |        | 38      | Ī  |
|          |      | É           | ) 🔛 🖓 🕞                 | HostIoTo     | Blinker     | Add Sour                      | ce            |        |        | A       |    |
|          |      |             | ···· •                  | c_blinker.   | ucf         | Add Copy                      | of Source     |        | vna)   |         |    |
|          |      |             |                         | -            | -           | Open                          |               |        |        |         |    |
|          |      |             |                         |              | 6           | Remove                        |               |        |        |         |    |
|          |      |             |                         |              |             | Manual C                      | ompile Orde   | er     |        |         |    |
|          | 65   | NO PI       | rocesse                 | s Running    | 0           | Set as To                     | p Module      | 2      |        |         | Ī  |
| Ц.       | Proc | esses<br>&r | : pc_blin               | ker - Beh    | aviora      | SmartGuid                     | de            | ~      |        |         |    |
| Ξ.       | 1    | 2           | Desigr<br>Check         | Syntax       |             | <ul> <li>Implement</li> </ul> | t Top Modu    | ule    |        |         | De |
| эц.      |      |             |                         |              |             | File/Path                     | Display       | ,      |        |         |    |
|          |      |             |                         |              |             | Expand A                      | J             |        |        |         | Γ  |
|          |      |             |                         |              | _           | Collapse /                    | All           |        |        |         |    |
|          |      |             |                         |              | (A          | Find                          |               | Ctrl+F |        |         |    |
|          |      |             |                         |              | 8           | Design Pr                     | operties      |        |        |         |    |
|          |      |             |                         |              |             | Source Pr                     | operties      |        |        |         |    |
| ISE      | Star | 't 🗉        | 🕻 Desi                  | gn 🚺         | Files       | Librari                       | ies           |        |        | Σ       |    |

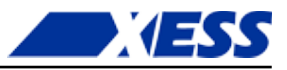

Before generating the bitstream, remember to change the configuration settings to make the it compatible with the XuLA board. Right-click on **Generate Programming File** and select **Process Properties...** from the pop-up menu.

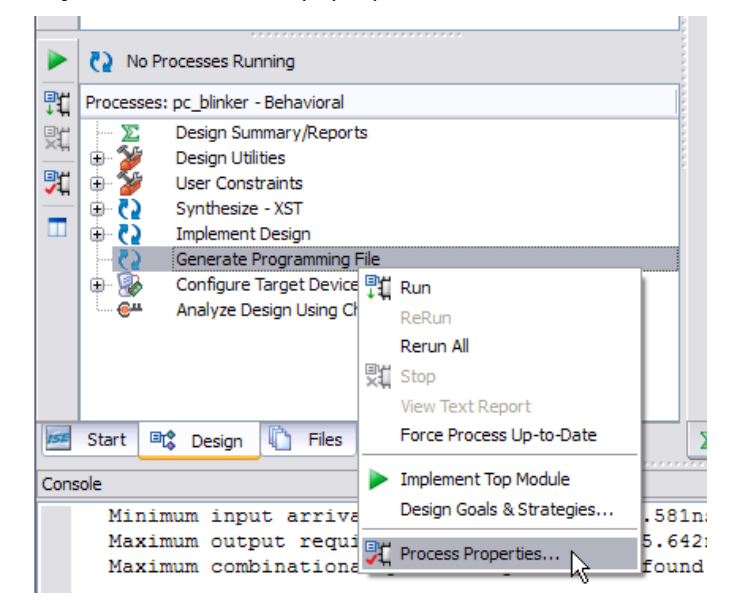

In the **Configuration Options** tab of the **Process Properties** window that appears, click on the **Unused IOB Pins** drop-down menu and select **Float** from the list of options. This will cause all FPGA I/O pins that are not specifically used in this design to float in a high-impedance state.

| ategory                    |     | Switch Name      | Property Name                     | Value                |     |
|----------------------------|-----|------------------|-----------------------------------|----------------------|-----|
| General Options            |     | -g ConfigRate:   | Configuration Rate                | 25                   | ~   |
| Startup Options            |     | -g ProgPin:      | Configuration Pin Program         | Pull Up              | ~   |
| Readback Options           |     | -g DonePin:      | Configuration Pin Done            | Pull Up              | •   |
| ····· Suspend/Wake Options | 1.1 | -g TckPin:       | JTAG Pin TCK                      | Pull Up              | •   |
|                            |     | -g TdiPin:       | JTAG Pin TDI                      | Pull Up              |     |
|                            |     | -g TdoPin:       | JTAG Pin TDO                      | Pull Up              |     |
|                            |     | -g TmsPin:       | JTAG Pin TMS                      | Pull Up              |     |
|                            | 1.1 | -g UnusedPin:    | Unused IOB Pins                   | Pull Down            |     |
|                            |     | -g UserID:       | UserID Code (8 Digit Hexadecimal) | Pull Down<br>Pull Up |     |
|                            |     |                  |                                   | Float                |     |
|                            |     | Property display | level: Standard 💌 🗹 Display :     | switch names Defa    | ult |

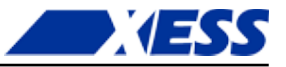

Now click on the **Startup Options** category and change the **FPGA Start-Up Clock** to **JTAG clock**.

| 🕫 Process Properties - Startup Options 🛛 🔀 |                    |                                      |                    |  |  |  |  |  |
|--------------------------------------------|--------------------|--------------------------------------|--------------------|--|--|--|--|--|
| Category                                   |                    |                                      |                    |  |  |  |  |  |
| category                                   | Switch Name        | Property Name                        | Value              |  |  |  |  |  |
| General Options                            | -g StartUpClk:     | FPGA Start-Up Clock                  | CCLK 🔽             |  |  |  |  |  |
| Startup Options                            | -g DonePipe:       | Enable Internal Done Pipe            | CCLK<br>User Clock |  |  |  |  |  |
| Readback Options                           | -g DONE_cycle:     | Done (Output Events)                 | JTAG Clock         |  |  |  |  |  |
| Suspend/wake Options                       | -g GTS_cycle:      | Enable Outputs (Output Events)       | Default (5) 😼 💌    |  |  |  |  |  |
|                                            | -g GWE_cycle:      | Release Write Enable (Output Events) | Default (6)        |  |  |  |  |  |
|                                            | -g LCK_cyde:       | Wait for DLL Lock (Output Events)    | Default (NoWait)   |  |  |  |  |  |
|                                            | -g DriveDone:      | Drive Done Pin High                  |                    |  |  |  |  |  |
|                                            | Property display l | evel: Standard 🔽 🗹 Display swite     | ch names Default   |  |  |  |  |  |
|                                            | (                  | OK Cancel A                          | Apply Help         |  |  |  |  |  |

After setting these two options, click on the **OK** button and return to Navigator. Now you can double-click **Generate Programming File** to build the bitstream for the pc\_blinker project.

#### Changing the XuLA Firmware

The XuLA board's factory-installed firmware does not support the commands needed to use the HostIoPckg modules. Therefore, you must upgrade the firmware using the **XuLA Firmware Update** command placed in the Windows **Start** menu when you installed the XSTOOLs software. If your XSTOOLs software does not have this command, you can install the latest software from the XESS website or use the firmware upgrade command in the FMW subdirectory for this project.

Once you've upgraded the XuLA firmware, you won't need to change it again. The upgrade provides all the features of the previous firmware while adding support for the HostIoPckg modules.

#### PC Software for Talking with the LED Blinker

The host-side software that communicates with the LED blinker is contained in a single file: pc\_blinker\_test.py. This is a Python script file, so you'll need a Python interpreter on your PC to run it. You can get a complete Python environment for free from <u>Enthought</u> or <u>ActiveState</u>. (*Please use the 32-bit version of Python to avoid run-time problems encountered with the 64-bit version.*)

After installing Python, you'll also need to install the <u>XsTools package</u> that supports communications between the XuLA board and the PC. That's easy to do using the command:

C: > easy install xstools

or:

C: > pip install xstools

Here's what's in the pc\_blinker\_test.py file. It starts by importing all the functions and

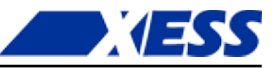

classes needed to drive the inputs and read the outputs of a device-under-test (DUT) in the FPGA.

```
1 from xstools.xsdutio import * # Import funcs/classes for PC <=> FPGA link.
2
```

Then the program prints out a description of what it's trying to do.

```
3
     print '''\n
     ******
 4
     # This program tests the interface between the host PC and the FPGA
 5
     # on the XuLA board that has been programmed to act as a blinker.
 6
     # You should see the state of the LED displayed on the screen
 7
 8
     # flip back-and-forth between one and zero about once per second.
 9
     ******
10
     ...
      Next, the program defines two identifiers: one for the USB port index of the XuLA board
      (which is usually 0 because your XuLA port is usually USB0), and another for the interface
      identifier of the blinker in the FPGA (as defined on line 56 of the pc blinker.vhd file).
     USB ID = 0 # USB port index for the XuLA board connected to the host PC.
11
     BLINKER ID = 1 # This is the identifier for the blinker in the FPGA.
12
13
      Now create an object that lets the host talk to the blinker in the FPGA. The USB and
      blinker identifiers are needed to initialize the object. You also pass in two arrays: one
      which defines the sizes of the input fields to the blinker, and another that defines the sizes
      of the output fields. (As I said before, while there are no inputs to the blinker, we still
      needed to define a single dummy input so we also need to recognize that dummy input
      when we create the blinker object here.)
14
     # Create a blinker intfc obj with one 1-bit input and one 1-bit output.
     blinker = XsDut(USB_ID, BLINKER_ID, [1], [1])
15
16
      Finally, go into an infinite loop where the state of the counter output that drives the LED
      is monitored using the Read() method of the blinker object. Then print the value of the
      counter bit along with a RETURN character to go back to the start of the line. When this
      program is run, this will give the effect of the LED value flipping back-and-forth between
      one and zero.
```

```
17 while True: # Do this forever...
18 led = blinker.Read() # Read the current state of the LED.
19 print 'LED: %ld\r' % led.unsigned, # Print the LED state and return.
```

#### **Putting It All Together**

At this point, I assume you have the pc\_blinker ISE project compiled and the bitstream is ready to go, the firmware in your XuLA board has been upgraded to support the HostIoPckg modules, and you have Python installed and the pc\_blinker\_test.py file available. Now all you have to do is this:

- 1. Download the pc\_blinker.bit file to the FPGA on the XuLA board using GXSLOAD.
- 2. Run the Python program in a command window as follows: C:\SFW> python pc blinker test.py

Then you should see the following text appear in the command window:

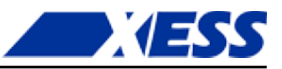

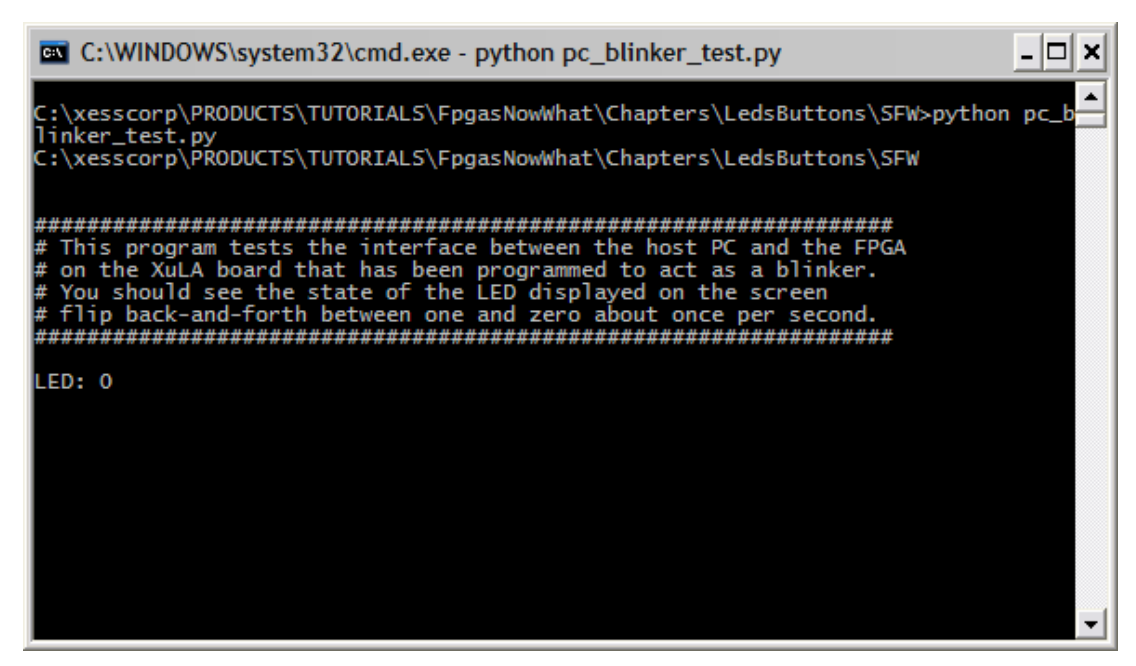

What I can't show here is the digit flipping back-and-forth between one and zero. But you can see it in this <u>exciting video</u>. Notice how the LED and the digit are synchronized with each other, showing that the PC is able to accurately display what the FPGA is doing.

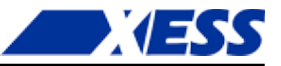

## **Testing a Subtractor**

I know you've really grown to love the LED blinker over the past few chapters, but it's time to move on to something new: a subtractor. The subtractor circuit in this section takes two eight-bit inputs (a minuend and a subtrahend) and calculates their difference.

Here's a picture of how the subtractor is hooked up to the JTAG entry point and the shiftregister. It's not too different from what we did with the LED blinker except here there are two, byte-wide inputs and a byte-wide output instead of just a single output bit. That means we have more data to shift in and out of the circuit for each test, but that's not a big complication. The HostIoPckg modules will handle all that transparently.

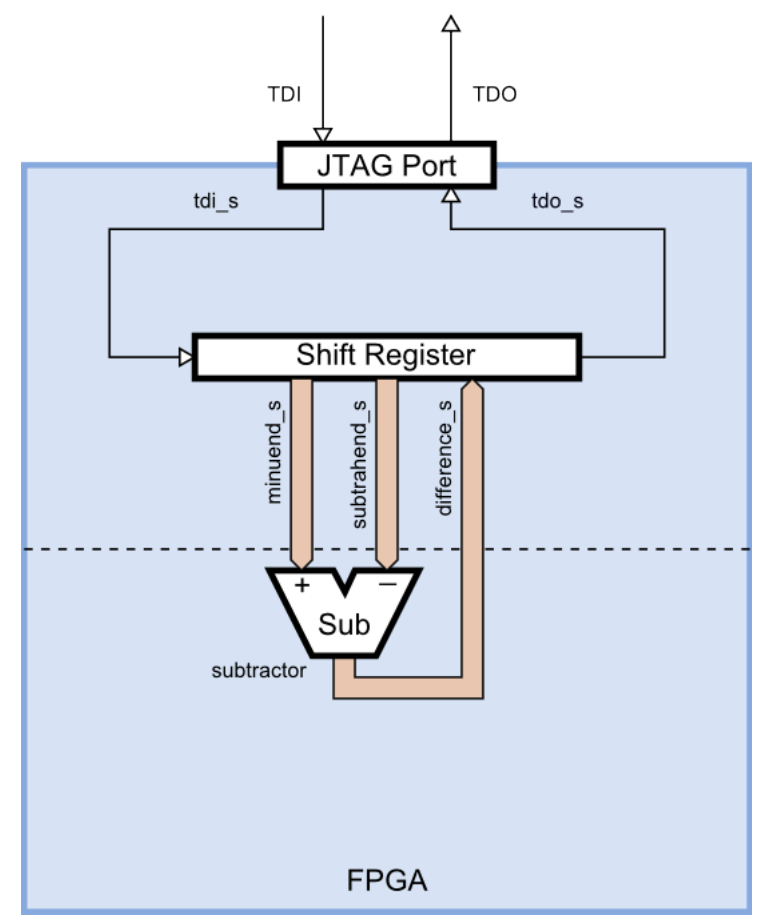

We use the same VHDL files as in the previous section, except we replace the pc\_blinker.vhd file with the pc\_subtractor.vhd file that contains the following code:

```
6 entity pc_subtractor is
7 end entity;
8
```

On line 11, the signal from the shift-register module to the subtractor is declared to be

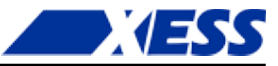

sixteen bits wide in order to hold both byte-wide operands. On line 12, another byte-wide signal is declared to carry the result from the subtractor to the shift register. Aliases to these signals are declared on lines 13 - 15 so we can use more understandable names in the rest of the code.

```
architecture Behavioral of pc_subtractor is
 9
10
      -- Connections between the shift-register module and the subtractor.
11
      signal toSub s : std logic vector(15 downto 0); -- From PC to subtrctr.
      signal fromSub_s : std_logic_vector(7 downto 0); -- From subtrctr to PC.
alias minuend_s is toSub_s(7 downto 0); -- Subtrctr's 1st operand.
12
13
      alias subtrahend_s is toSub_s(15 downto 8); -- Subtrctr's 2nd oprnd.
14
      alias difference_s is fromSub_s; -- Subtractor's output.
15
16
      -- Connections between JTAG entry point and the shift-register module.
      signal inShiftDr s : std logic; -- True when bits shift btwn PC & FPGA.
17
      signal drck_s : std_logic; -- Bit shift clock.
signal tdi_s : std_logic; -- Bits from host PC to the subtractor.
18
      signal tdi_s
19
20
      signal tdo s
                      : std logic; -- Bits from subtractor to the host PC.
   begin
21
22
      The actual subtraction operation is defined on line 27.
23
      _____
24
      -- Application circuitry: the subtractor.
25
      _____
26
27
      difference s <= minuend s - subtrahend s;
28
      The JTAG entry point is the same as in the previous example.
29
      _____
30
      -- JTAG entry point.
      _____
31
32
33
      -- Main entry point for the JTAG signals between the PC and the FPGA.
34
      UBscanToHostIo : BscanToHostIo
35
       port map (
         inShiftDr_o => inShiftDr s,
36
                  => drck_s,
37
         drck o
38
                   => tdi s,
         tdi o
39
                    => tdo s
          tdo i
40
         );
41
      On line 48, the shift-register module is assigned an identifier of '4' so the PC can select it
      for access. The signals from the shift-register to the minuend and subtrahend operands of
      the subtractor are connected on line 56. The difference output by the subtractor is
      connected to the shift-register on line 57.
42
      _____
43
      -- Shift-register.
44
      _____
45
      -- Shift-register module between subtractor and JTAG entry point.
46
47
      UHostIoToSubtractor : HostIoToDut
       generic map (ID G => "00000100") -- The identifier used by the PC.
48
49
       port map (
50
         -- Connections to the BscanToHostIo JTAG entry-point module.
51
          inShiftDr i => inShiftDr s,
52
         drck i
                        => drck s,
53
         tdi i
                       => tdi s,
                       => tdo s,
54
         tdo o
55
         -- Connections to the subtractor.
         vectorToDut o => toSub s, -- From PC to sbtrctr subtrahend & minuend.
56
         vectorFromDut_i => fromSub_s -- From subtractor difference to PC.
57
```

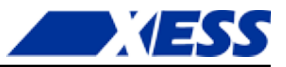

58 ); 59 60 end architecture;

Here's the design hierarchy for the pc\_subtractor project:

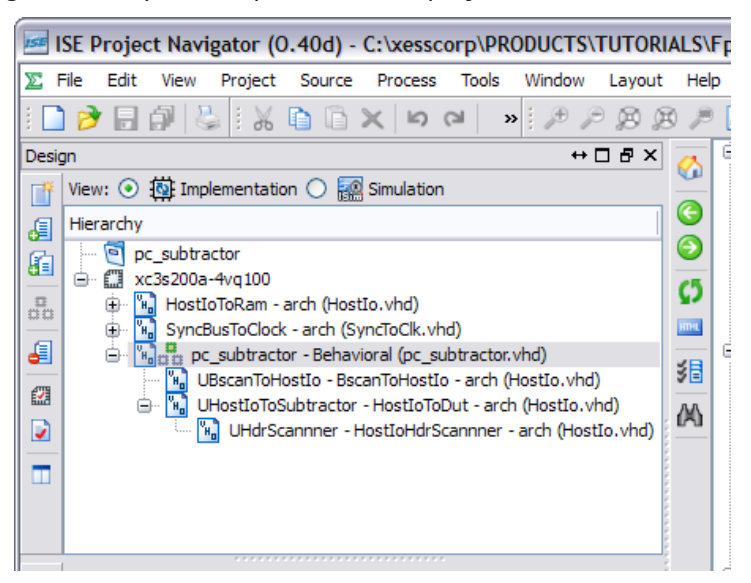

At this point, you can compile the design to create the bitstream. (As in the previous example, remember to set the pc\_subtractor as the top module and to assign the JTAG clock as the start-up clock and place the unused FPGA pins in a high-impedance state.)

With the VHDL completed and compiled, it's time to move on to the microcontroller firmware. You should have already updated that to handle the HostIoPckg modules in the previous example, so there's no need to do it again.

Finally, a new host-side program is needed to drive the subtractor's inputs and monitor its output. Here's the Python source code from the pc\_subtractor\_test.py file. As in the previous example, it starts by importing all the functions and classes in the XsTools Python package. It also imports a random number library that is used to generate random inputs to the subtractor.

```
1
    from xstools.xsdutio import * # Import funcs/classes for PC <=> FPGA link.
2
    from random import * # Import some random number generator routines.
3
    print '''
4
5
    ********
6
    # This program tests the interface between the host PC and the FPGA
7
    # on the XuLA board that has been programmed to act as a subtractor.
8
    ******
9
10
     On line 12, the program defines an identifier to match that of the subtractor in the FPGA
     (as defined on line 48 of the pc_subtractor.vhd file).
    USB ID = 0 # USB port index for the XuLA board connected to the host PC.
11
    SUBTRACTOR ID = 4 # This is the identifier for the subtractor in the FPGA.
12
```

```
13
```

Now create an object that lets the host talk to the subtractor in the FPGA (line 15). The USB and subtractor identifiers are needed to initialize the object. You also pass in two arrays: one which declares the inputs to the subtractor to be two byte-wide fields, and another that declares the output as a single byte-wide field.

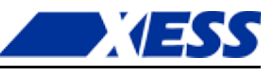

```
14
     # Create a subtractor intfc obj with two 8-bit inputs and one 8-bit output.
15
```

```
subtractor = XsDut(USB ID, SUBTRACTOR ID, [8, 8], [8])
```

16

Finally, iterate through 100 test cases (line 18) where a random minuend and subtrahend are generated (lines 19 and 20) and sent to the subtractor using its Exec() method (line 21) which also returns their difference. Print the operands and the resulting difference (line 22). Then, do the same subtraction operation in Python and compare it to the previous result returned by the subtractor in the FPGA (line 23). Report whether the results agree or not (lines 24 – 26).

```
# Test the subtractor by iterating through some random inputs.
17
18
     for i in range(0, 100):
19
        minuend
                   = randint(0, 127) # Get a random, positive byte...
         subtrahend = randint(0, 127) # And subtract this random byte from it.
20
21
         diff = subtractor.Exec(minuend, subtrahend) # Use the subtractor in FPGA.
22
        print '%3d - %3d = %4d' % (minuend, subtrahend, diff.int),
        if diff.int == minuend - subtrahend: # Compare Python result to FPGA's.
23
            print '==> CORRECT!' # Print this if the differences match.
24
25
         else:
26
            print '==> ERROR!!!' # Oops! Something's wrong with the subtractor.
```

Now that everything is ready, you can test the subtractor like this:

- 1. Download the pc subtractor.bit file to the FPGA on the XuLA board using GXSLOAD.
- 2. Run the Python program in a command window as follows: C:\SFW> python pc subtractor test.py

Then you should see something similar to the following text appear in the command window:

```
*****
# This program tests the interface between the host PC and the FPGA
\# on the XuLA board that has been programmed to act as a subtractor.
******
```

68 - 60 = 8 ==> CORRECT! 107 - 114 = -7 ==> CORRECT!90 - 47 = 43 ==> CORRECT! 105 - 91 = 14 ==> CORRECT! 71 - 114 = -43 ==> CORRECT! 60 - 115 = -55 ==> CORRECT! 19 - 80 = -61 = CORRECT!. . .

## Two at Once!

You've seen how to use the HostIoPckg modules to test individual designs, but how would you control and monitor a design built from several submodules? You could just build a larger shift-register and hook everything to that of course, but then you would have to worry about screwing-up the inputs to one submodule while you were twiddling the bits of another.

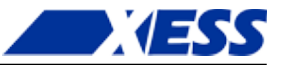

A better way is to give each submodule its own shift-register and connect them all through the JTAG port. But how do you select which shift-register is connected to the JTAG port? Well, that's where the shift-register identifiers come in. Before the host-side PC accesses any shift-register, it sends an eight-bit identifier. The shift-register that has that identifier will enable itself and accept bits shifted in from the JTAG port. All the other shift-registers will ignore the bits coming from the JTAG port and will force their TDO outputs to zero. (I told you these weren't *just* shift-registers.) Then, the TDO outputs of all the shift-registers are logically OR'ed together and sent to the JTAG port. Since all the inactive shift-register actually gets to the JTAG port and out to the host PC. An example of how the JTAG port and shift-registers are connected is shown below, using the LED blinker and the subtractor as the submodules.

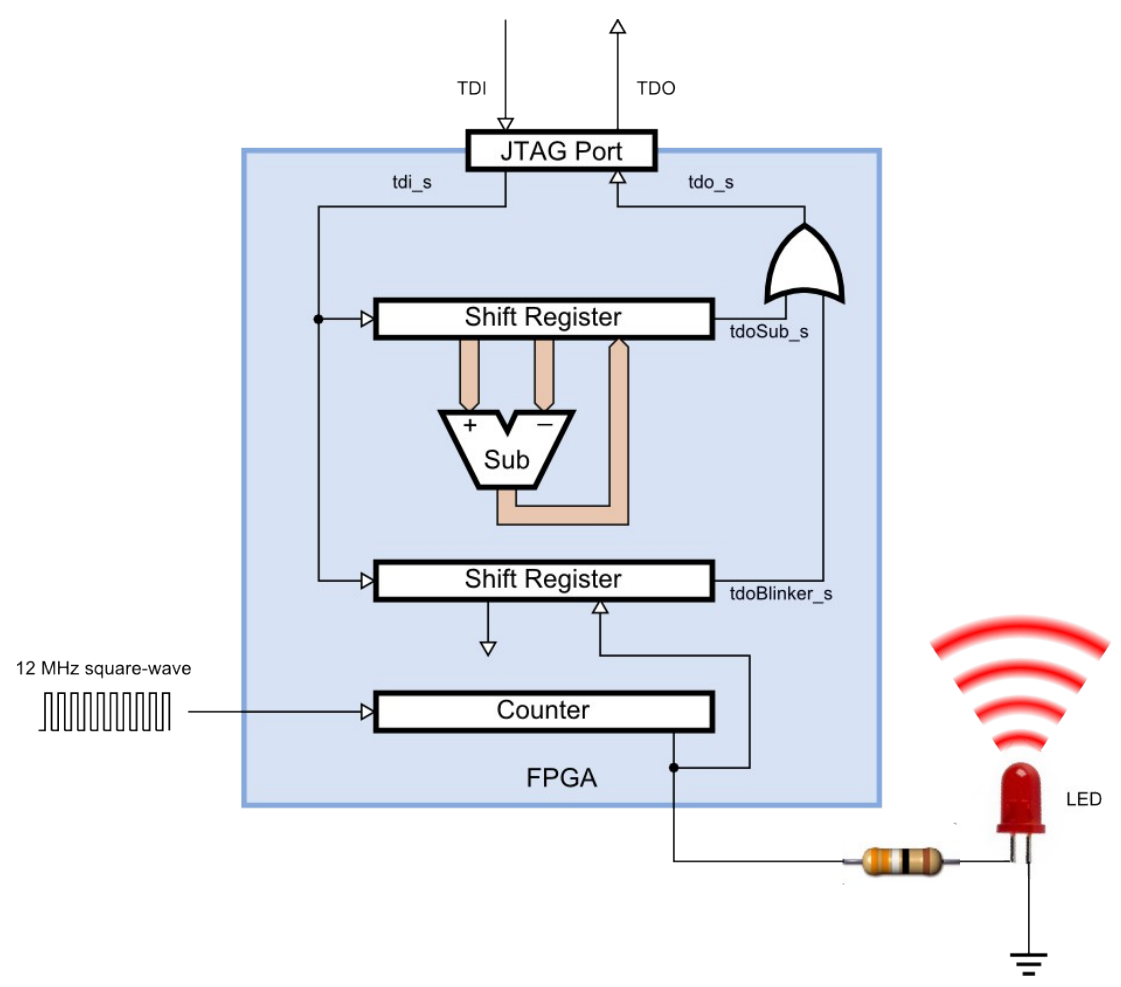

The VHDL code for the circuit shown above is stored in the pc\_blink\_sub.vhd file. It basically looks like the VHDL files for the two previous examples were just smashed into the same file.

```
1 library IEEE;
2 use IEEE.STD_LOGIC_1164.all;
3 use IEEE.STD_LOGIC_UNSIGNED.all;
4 use work.HostIoPckg.all; -- Package for PC <=> FPGA communications.
5
6 entity pc_blink_sub is
7 port (clk_i : in std_logic;
8 blinker o : out std logic);
```

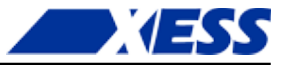

```
9 end entity;
```

10

30

The only change in the signal declarations for the merged design is that two individual TDO signals are created, one for the LED blinker (line 27) and another for the subtractor (line 28).

```
11
     architecture Behavioral of pc blink sub is
12
       signal cnt r : std logic vector(22 downto 0) := (others => '0');
       -- Connections between first shift-register module and the blinker.
13
       signal toBlinker s : std logic vector(0 downto 0); -- From PC to blnkr.
14
       signal fromBlinker s : std logic vector(0 downto 0); -- From blnkr to PC.
15
       -- Connections between second shift-register module and the subtractor.
16
       signal toSub s : std logic vector(15 downto 0); -- From PC to subtrctr.
17
18
       signal fromSub_s : std_logic_vector(7 downto 0); -- From subtrctr to PC.
19
       alias minuend s is toSub s(7 downto 0); -- Subtrctr's 1st operand.
       alias subtrahend s is to Sub s(15 downto 8); -- Subtrctr's 2nd oprnd.
20
       alias difference's is fromSub s; -- Subtractor's output.
21
2.2
       -- Connections between JTAG entry point and the shift-register modules.
       signal inShiftDr_s : std_logic; -- True when bits shift btwn PC & FPGA.
23
       signal drck_s : std_logic; -- Bit shift clock.
signal tdi_s : std_logic; -- Bits from host PC to blnkr/subtrctr.
24
25
                             : std_logic; -- Bits from blnkr/subtrctr to host PC.
       signal tdo s
26
       signal tdoBlinker_s : std_logic; -- Bits from the blinker to the host PC.
signal tdoSub_s : std_logic; -- Bits from the sbtrctr to the host PC.
27
28
29
     begin
```

The VHDL for the LED blinker and subtractor stay the same; they're just merged into the same section.

```
_____
31
32
     -- Application circuitry
33
     _____
34
35
    -- This counter divides the input clock.
36
    process(clk i) is
37
    begin
38
      if rising_edge(clk_i) then
39
       cnt r <= cnt r + 1;
      end if;
40
41
     end process;
42
43
     blinker o <= cnt r(22); -- This counter bit blinks the LED.
44
45
     -- This is the subtractor.
     difference_s <= minuend_s - subtrahend s;
46
47
    The JTAG entry-point doesn't change at all. Only one entry-point is needed no matter how
    many shift-register modules you use.
48
     _____
     -- JTAG entry point.
49
50
     _____
51
     -- Main entry point for the JTAG signals between the PC and the FPGA.
52
53
    UBscanToHostIo : BscanToHostIo
54
     port map (
       inShiftDr_o => inShiftDr s,
55
              => drck s,
56
       drck o
57
       tdi o
                => tdi s,
```

58

59

60

tdo\_i

);

=> tdo s

65

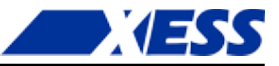

This is where the TDO outputs of the LED blinker and subtractor are OR'ed together. The result is passed into the JTAG entry-point above.

61 -- OR the bits from both shift-registers and send them back to the PC.
62 -- (Non-selected modules pull their TDO outputs low, so only bits from
63 -- the active module are transferred.)
64 tdo s <= tdoBlinker s or tdoSub s;</p>

Next, two shift-registers are created. The only change from the previous examples is that the TDO outputs of the shift-registers are connected to the individual TDO signals (lines 78 and 94) that are OR'ed together on line 64.

```
_____
 66
 67
       -- Shift-registers.
 68
                               _____
       _____
 69
 70
       -- Shift-register module between blinker and JTAG entry point.
       UHostIoToBlinker : HostIoToDut
 71
        generic map (ID_G => "00000001") -- The identifier used by the PC.
 72
73
        port map (
 74
           -- Connections to the BscanToHostIo JTAG entry-point module.
 75
          inShiftDr_i => inShiftDr_s,
          drck_i
 76
                        => drck s,
                 => tdi_s,
=> tdoBlinker_s, -- Serial bits from blinker output.
 77
          tdi_i
          tdo_o
 78
 79
          -- Connections to the blinker.
 80
          vectorToDut o => toBlinker s,
                                        -- From PC to blinker (dummy sig).
          vectorFromDut i => fromBlinker s -- From blinker to PC.
 81
 82
          );
 83
       fromBlinker s <= cnt r(22 downto 22); -- Blinker output to shift reg.
 84
 85
 86
       -- Shift-register module between subtractor and JTAG entry point.
       UHostIoToSubtractor : HostIoToDut
 87
 88
        generic map (ID G => "00000100") -- The identifier used by the PC.
 89
        port map (
 90
           -- Connections to the BscanToHostIo JTAG entry-point module.
 91
           inShiftDr i => inShiftDr s,
 92
          drck i
                        => drck s,
                        => tdi_s,
 93
          tdi i
                         => tdoSub s,-- Serial bits from subtractor result.
 94
          tdo o
 95
           -- Connections to the subtractor.
 96
          vectorToDut o => toSub s, -- From PC to sbtrctr subtrahend & minuend.
          vectorFromDut i => fromSub s -- From subtractor difference to PC.
 97
 98
          );
 99
100
     end architecture;
```

That's all there is to it! You can compile it and download the bitstream into the XuLA board.

You don't need a new Python test program – the ones from the previous examples will work just fine. The shift-register module identifier coded into each program will select the appropriate portion of the circuit for testing. You can run them in any order and they will produce the correct result. (Just don't try to run them *simultaneously* since they will collide when trying to use the same USB link.)

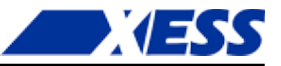

## So What?

At this point you might be saying: "I'm adding tons of VHDL code and writing Python programs that access DLLs that access firmware that talks to the FPGA just so I can see a blinking LED. My head hurts! All I wanted was some LEDs and some buttons! Is that too much to ask?"

I can understand those feelings, but I'll restate the advantages you get from the techniques shown in this chapter:

*It's free.* LEDs and buttons cost money and board space, and those things would add cost to the XuLA board. While cheaper isn't always better, it is always cheaper.

*It's flexible.* You can use it with multiple sub-circuits each having hundreds of inputs and outputs and perform tests that are limited only by your ability to write programs for them.

*It' easy to use.* OK, stop laughing! Admittedly, it's not as easy as using a single LED with the blinker project, but most of your circuits aren't going to be that simple. Even the byte-wide subtractor would require sixteen switches for the inputs and eight LEDs for the output. Would you want to build that for just a single test, or try flipping the switches to test all 65,536 different input combinations?

It takes no space. You need space to attach a bunch of switches and LEDs and even more headroom to manipulate and observe them. With these techniques, you can fit the XuLA board into some pretty tight spaces and still have controllability and observability. (It does take up space *inside* the FPGA, using about 3% of the LUTs and flip-flops in an XC3S200A.)

*It uses no FPGA pins.* All it needs is the JTAG port and those pins can't even by used by the application circuitry in the FPGA. Without these techniques, testing a simple 16-bit wide subtractor would require 48 I/O pins, and that's impractical with the XuLA board.

*It's automated.* Once you write your test program, all you have to do is run it whenever you want to perform that test. So it's faster to run the test, making it more likely you'll do so because it takes so little effort. (This is the same advantage you get from writing simulation testbenches for your designs.)

*It's removable.* Once you're done testing your circuit, you can remove the HostIoPckg modules and reclaim any space they consumed in the FPGA.

You'll be seeing a lot more of this technique in the coming chapters, so if I haven't convinced you, then you might as well stop reading now. For example, in a future chapter I'll use a variation on this technique to read and write RAMs and registers in the FPGA. Try *that* with LEDs and buttons!

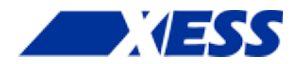

# C.7 "RAMs! Now What!?"

There are two metrics that almost everybody uses to evaluate an FPGA: how much logic can it hold, and how much memory does it contain. Up to now, I've concentrated pretty much on logic design and ignored memory. That will change in this chapter: I am going to talk about memory. A lot.

There are three types of memory you can use with your FPGA:

- **Distributed RAM:** This is internal memory built from the FPGA's LUTs as I discussed briefly back in Chapter 1.
- **Block RAM:** This is also internal memory, but built using one or more larger, specialpurpose block RAM (BRAM) components interspersed throughout the FPGA fabric.
- **External RAM:** Just like the name says, this is memory housed in a RAM chip outside the FPGA that's connected to the FPGA's pins.

Along with the three types of memory, there are three ways to include RAM in your VHDL design:

- **Inference:** You can write your VHDL code in such a way that the logic synthesizer can infer your desire to use memory and will instantiate and connect the correct FPGA components for you.
- **Core Generator:** You can use the ISE CORE Generator tool to build the memory you want from the FPGA components and then instantiate this higher-level module in your VHDL.
- **Instantiation:** You can plunk down RAM modules and/or external memory interfaces in your VHDL and then wire them together to build the memory you want.

In the sections that follow, I'll use each of these techniques to implement various types of memory.

## **Inferring RAM**

#### Inferring Distributed RAM

To show how to build RAM by inference, I'm going to build a simple application (located in the DRamSPInf project directory) that will store some numbers into a *single-port distributed RAM* and then read each RAM address, multiply the address with whatever number is stored there, and then sum all these products together. (I know this is a stupid example, but it shows the basics: how to write to RAM and how to read the data back. Plus, you get to use a hardware multiplier! Does it get any better than that!?)

The beginning section of the DRamSPInf.vhd file will look pretty familiar by now. In this example, I'm using the NUMERIC\_STD library to support the arithmetic operations I'll need.

101

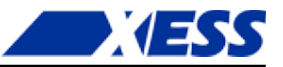

The entity declaration for my application follows. The I/O is pretty simple: just an input clock to drive the logic and a 32-bit output for the final sum-of-products.

```
109 entity DRamSPInf is
110  port (
111    clk_i : in std_logic;
112    sum_o : out std_logic_vector(31 downto 0) := (others => '0')
113    );
114 end entity;
115
```

The architecture section starts with some constants to specify the number of RAM locations (line 19) and the number of bits in each word (line 20). Lines 21 and 22 specify the beginning and ending addresses for the summation process.

```
116 architecture Behavioral of DRamSPInf is
117 constant NO : std_logic := '0';
118 constant YES : std_logic := '1';
119 constant RAM_SIZE_C : natural := 16; -- Number of words in RAM.
120 constant RAM_WIDTH_C : natural := 8; -- Width of RAM words.
121 constant MIN_ADDR_C : natural := 1; -- Process RAM from this address
122 constant MAX_ADDR_C : natural := 5; -- ... to this address.
```

Line 23 defines a subtype of the NUMERIC\_STD unsigned bit vector which has the same length as the RAM word. This subtype is used to define a type of array with the same number of elements as the RAM (line 23). Then the actual RAM is declared on line 25.

| 123 | subtype RamWord_t is | unsigned(RAM_  | WIDTH_C-1 downto 0); | RAM word type.  |
|-----|----------------------|----------------|----------------------|-----------------|
| 124 | type Ram_t is array  | (0 to RAM_SIZE | _C-1) of RamWord_t;  | RAM word array. |
| 125 | signal ram r         | : Ram t;       | RAM declaration.     |                 |

Lines 26-29 declare the RAM's write-enable control line, the address bus, and the input and output data buses. The address bus is sized such that it can hold any possible RAM address, and the input and output data bus types are the same as that of the RAM words for a similar reason. Finally, the register that holds the summation is sized to hold the product of the largest possible address and data word (line 30). That completes the declaration section of the architecture.

```
126 signal wr_s : std_logic; -- Write-enable control.
127 signal addr_r : natural range 0 to RAM_SIZE_C-1; -- RAM address.
128 signal dataToRam_r : RamWord_t; -- Data to write to RAM.
129 signal dataFromRam_s : RamWord_t; -- Data read from RAM.
130 signal sum_r : natural range 0 to RAM_SIZE_C*(2**RAM_WIDTH_C)-1;
131 begin
132
```

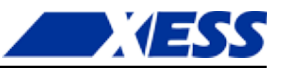

The first thing I do in the body of the architecture is create the VHDL code that will infer the distributed RAM. But, can I write the VHDL any way I want and still have the synthesizer figure out that I'm trying to build a RAM? Probably not! That's why the ISE software provides a set of templates to guide me. Simply click the **Edit** ⇒ **Language Templates...** menu item and a **Language Templates** tab will appear. Then expand the tree structure until you reach the **Single Port, Async Read** template for the distributed RAM:

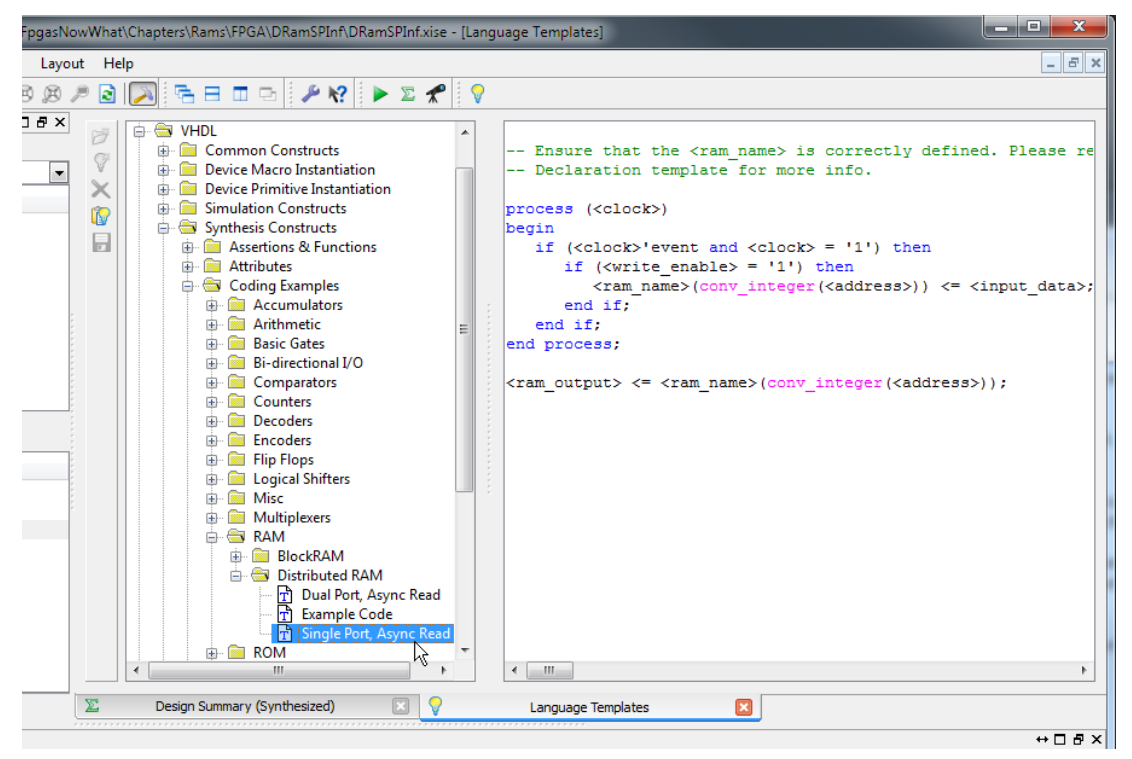

I cut-and-pasted the template code into lines 36-46 and replaced the template names with the actual signal names for my example. If a rising clock edge occurs (line 39) when the write-enable line is high (line 40), then whatever is on the input data bus is written into the RAM at the current address (line 41). So this is a *synchronous-write* RAM.

Meanwhile, the RAM output bus shows whatever data is stored at the current address (line 46). This is an *asynchronous-read* RAM since the output value will change whenever the address changes, regardless of the clock.

```
133
134
      -- RAM is inferred from this process.
      135
136
      Ram_p : process (clk_i)
137
      begin
        -- Write to the RAM at the given address if the write-enable is high.
138
139
       if rising edge(clk i) then
140
         if wr s = YES then
141
          ram r(addr r) <= dataToRam r;</pre>
142
         end if;
143
       end if;
144
      end process;
145
      -- Continually read data from whatever RAM address is present.
      dataFromRam s <= ram r(addr r);</pre>
146
147
```

The finite-state machine (FSM) that performs the summation of the RAM contents is shown on lines 48-88. The FSM starts off in the INIT state (line 54) and performs an operation and changes state on each rising edge of the input clock (line 56). In the INIT state (lines 58-62), the FSM sets the address and input data buses to the RAM at their initial values (0 and 1, respectively) and sets the write-control signal high to enable writing. Then it moves to the next state.

148 149 -- State machine that initializes RAM and then reads RAM to compute 150 -- the sum of products of the RAM address and data. 151 152 Fsm p : process (clk i) type state t is (INIT, WRITE DATA, READ AND SUM DATA, DONE); 153 154 variable state v : state t := INIT; -- Start off in init state. 155 begin 156 if rising edge(clk i) then 157 case state v is when INIT => 158 159 <= YES; -- Enable writing of RAM. wr s <= MIN ADDR C; -- Start writing data at this address. 160 addr r dataToRam r <= TO UNSIGNED(1, RAM WIDTH C); -- Initial write value.</pre> 161 := WRITE\_DATA; -- Go to next state. 162 state v

In the WRITE\_DATA state, the FSM increments the address (line 65) and adds three to the data value to write to RAM (line 66) as long as the address has not reached its maximum (line 64). When the maximum address is reached, the write-enable is lowered (line 68), the address is reset to its beginning value (line 69), and the summation register is initialized to zero (line 70). Then the FSM moves to the next state (line 71). At this point, the RAM locations 1 through 5 should be loaded with the values 1, 4, 7, 10 and 13.

| 163 | when WRITE DATA =>                                            |
|-----|---------------------------------------------------------------|
| 164 | if addr_r < MAX_ADDR_C then $$ If haven't reach final address |
| 165 | addr_r <= addr_r + 1; go to next address                      |
| 166 | dataToRam_r <= dataToRam_r + 3; and write this value.         |
| 167 | else Else, the final address has been written                 |
| 168 | wr_s <= NO; so turn off writing,                              |
| 169 | <pre>addr_r &lt;= MIN_ADDR_C; go back to the start,</pre>     |
| 170 | <pre>sum_r &lt;= 0; clear the sum-of-products,</pre>          |
| 171 | state_v := READ_AND_SUM_DATA; $$ and go to next state.        |
| 172 | end if;                                                       |
|     |                                                               |

In the READ\_AND\_SUM\_DATA state, the FSM gets the number read from the RAM location, multiplies it by the location's address and then adds it to the summation register (line 77). It also increments the address to point to the next location (line 78). This is repeated until the maximum address is reached (line 79). At that point, the summation register has the complete sum-of-products, so the FSM moves into the DONE state (line 80) where it remains forever.

| 173 when READ_AND_SUM_DATA =>                            |            |
|----------------------------------------------------------|------------|
| 174 if addr_r <= MAX_ADDR_C then If haven't reached fina | al address |
| 175 add product of RAM address and data read             |            |
| 176 from RAM to the summation                            |            |
| 177 sum_r <= sum_r + TO_INTEGER(dataFromRam_s * addr_r); |            |
| 178 addr_r <= addr_r + 1; and go to the next add:        | cess.      |
| 179 else Else, the final address has been read           |            |
| 180 state_v := DONE; so go to the next state             | e.         |
| 181 end if;                                              |            |
| 182 when DONE => Summation complete                      |            |
| 183 null; so wait here and do not                        | ching.     |
| 184 when others => Erroneous state                       |            |

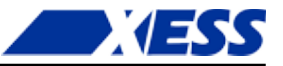

| 185               | <pre>state_v := INIT;</pre>                                        | so re-run the entire process.                       |       |
|-------------------|--------------------------------------------------------------------|-----------------------------------------------------|-------|
| 186               | end case;                                                          |                                                     |       |
| 187               | end if;                                                            |                                                     |       |
| 188               | end process;                                                       |                                                     |       |
| 189               |                                                                    |                                                     |       |
|                   | The next few lines just dump the value this module.                | in the summation register onto the output b         | us of |
| 190<br>191<br>192 | Output the sum of the RAM add:<br>sum_o <= std_logic_vector(TO_UNS | ress-data products.<br>IGNED(sum_r, sum_o'length)); |       |

193 end architecture;

At this point, I can run the synthesizer on this design and see how the RAM is implemented by checking the synthesis report.

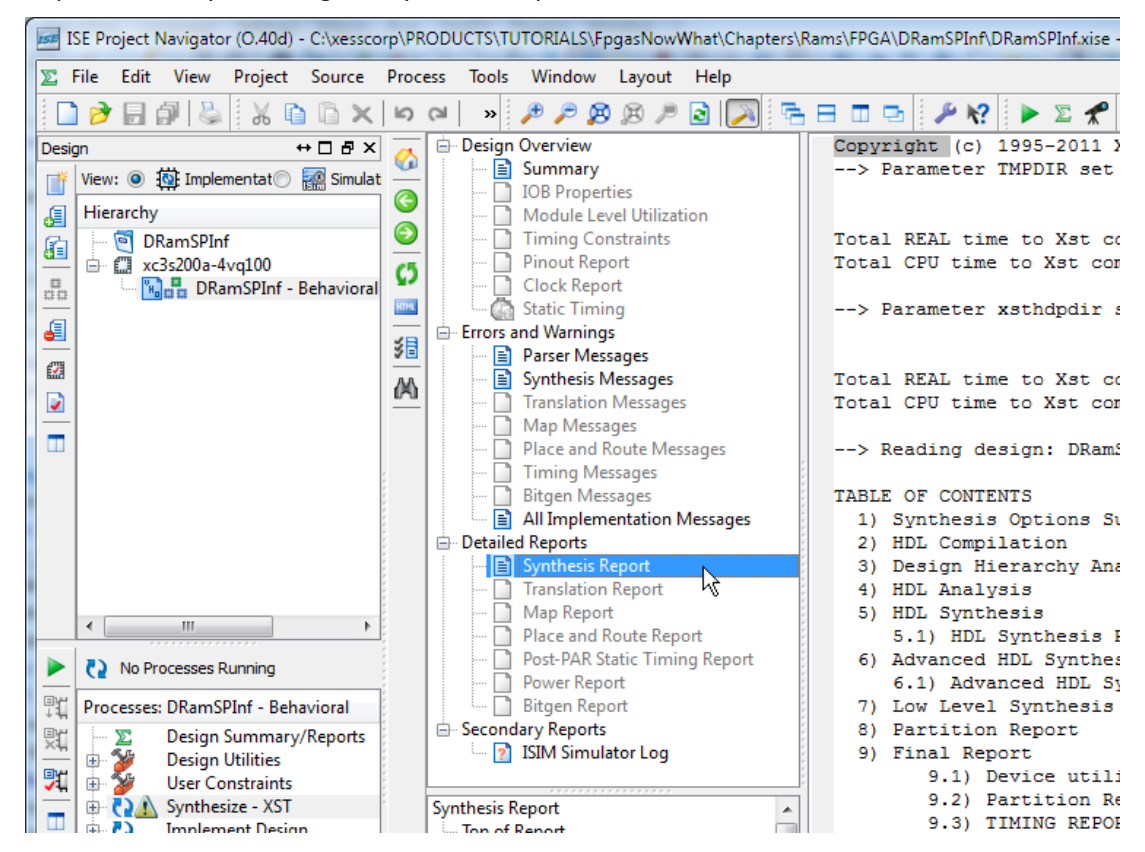

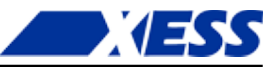

Scrolling through the report, I see the following:

1 INFO:Xst:3231 - The small RAM <Mram ram r> will be implemented on LUTs in order to maximize performance and save block RAM resources. If you want to force its implementation on block, use option/constraint ram style.

| 2<br>3 | ra | m_type       |   | Distributed                                            |  |
|--------|----|--------------|---|--------------------------------------------------------|--|
| 4<br>5 | Pc | ert A        |   |                                                        |  |
| 6      |    | aspect ratio |   | 16-word x 8-bit                                        |  |
| 7      |    | clkA         |   | connected to signal <clk_i>   rise</clk_i>             |  |
| 8      |    | weA          |   | connected to signal <wr_s>   high</wr_s>               |  |
| 9      |    | addrA        | 1 | connected to signal <addr r="">  </addr>               |  |
| 10     |    | diA          | 1 | connected to signal <datatoram r="">  </datatoram>     |  |
| 11     |    | doA          | 1 | connected to signal <datafromram s="">  </datafromram> |  |
| 12     |    |              |   |                                                        |  |

Line 1 indicates the RAM was implemented using LUTs, and this is further confirmed on line 3 where it shows a distributed RAM was used. The size of the RAM (line 6) matches the number of locations and word-size that I specified in the VHDL. The connections to the clock, write-enable, address bus, and input/output data buses also match with the VHDL.

Now it's time to see if the RAM works. I added a simple VHDL test-bench file (DramSPInf\_tb.vhd) to the project that just applies a clock to the FSM and RAM. Then I ran the simulator.

| ISim (O.40d) - [Default. | wcfg]                      | A COLORADO   |                                         |          |          |
|--------------------------|----------------------------|--------------|-----------------------------------------|----------|----------|
| 🐖 File Edit View Si      | imulation Window L         | ayout Help   |                                         |          |          |
| 🗋 🆻 🛃 😓 🕺 🐰              | 🗈 🔓 🗙 🚷 🗠 (                | ≥ (A 😹 ↓ î 🖸 |                                         | ₽ K? ↓   | ءَ 🔍 🧠 🤍 |
| Instances an ↔ □  ×      | Objects                    | ⇔□₽×         | ) 🗩                                     |          |          |
| I O I G I »              | Simulation Objects for dra | amspinf_tb   | , , , , , , , , , , , , , , , , , , , , |          |          |
|                          |                            | <b>B</b>     | Name                                    | Value    | 0 ns     |
| Instance and Process Na  |                            |              | 🖌 🔏 🛛 🖓 clk_i                           | 0        |          |
| b dramspinf_tb           | Object Name                | Value        | 🖉 🕞 😽 sum_o[3                           | 135      | 0        |
| std_logic_1164           | la clk_i                   | 0            | Co Il clk i ne                          | 10000 0  |          |
| 🕥 numeric_std            | ⊳ 诸 sum_o[31:0]            | 135          | Cik_1_pe                                | 10000 p. |          |
| _                        | L clk_i_period             | 10000 ps     |                                         |          |          |
|                          |                            |              | 14                                      |          |          |
|                          | -                          |              | 21                                      |          |          |
|                          |                            |              | -                                       |          |          |
|                          |                            |              | 1 I                                     |          |          |
|                          |                            |              | 1 m                                     |          |          |
|                          | 1 clk_i_period             | 10000 ps     | "} ++  \$ 6                             |          |          |

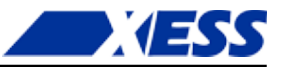

I want to see more than just the clock and the output summation, so I expand the design instances a bit and select the FSM portion.

| ISim (O.40d) - [Default. | wcfg]                                         | a magent        |                                         |
|--------------------------|-----------------------------------------------|-----------------|-----------------------------------------|
| 🐖 File Edit View Si      | imulation Window L                            | ayout Help      |                                         |
| 📘 🏓 🗟 🕺 🐰                | © © X @ □ 0                                   | ×   A 🕅 🕹 🕇 🖸   |                                         |
| Instances an ↔ □  ×      | Objects                                       | ⇔□₽×            | Æ                                       |
| INFR »                   | Simulation Objects for :Fs                    | m_p             | ,e                                      |
|                          | BBBBB                                         |                 | Name                                    |
| Instance and Process Na  |                                               | <u></u> ]       | 😤 🛛 🗓 clk_i                             |
| 🔍 📒 dramspinf_tb         | Object Name                                   | Value           | 📶 🕟 🐋 sum_o[3                           |
| 🗸 📑 uut                  | 🗓 state_v                                     | done            | 🕜 📜 clk i pe                            |
| Ca :Ram_p                | 🔓 clk_i                                       | 0               |                                         |
| :46                      | > 📷 sum_o[31:0]                               | 135             | e 1 1 1 1 1 1 1 1 1 1 1 1 1 1 1 1 1 1 1 |
| E :Fsm_p                 | > 📷 ram_r[0:15]                               | x, 1, 4, 7, 10, | 11                                      |
| جم 91: 🔂                 | L wr_s                                        | 0               | - Ar                                    |
| Ca :clk_i_process        | 🗓 addr_r                                      | 6               |                                         |
| 🚰 :stim_proc             | 🛯 ⊳ 📲 datatoram_r[7:0]                        | 13              | 1 🕂 -                                   |
| std_logic_1164           | 🗇 🔊 b 🛛 b k k k k k k k k k k k k k k k k k k | х               | -                                       |
| 👔 numeric_std            | 🛛 🔓 sum_r                                     | 135             | I I                                     |
|                          | 🖞 🗓 no                                        | 0               |                                         |
|                          | 🗓 yes                                         | 1               | 1164                                    |
|                          | 📙 ram_size_c                                  | 16              |                                         |
|                          | 🛛 🗓 ram_width_c                               | 8               | 21                                      |
|                          | 🐚 min_addr_c                                  | 1               |                                         |

Within the list of simulation objects for the FSM, I select the RAM's write-enable, address and input/output data buses and drag them into the pane of observable signals.

| ISim (O.40d) - [Default.wcfg*] |                              |                 |                          |       |
|--------------------------------|------------------------------|-----------------|--------------------------|-------|
| 🛒 File Edit View Si            | imulation Window Layo        | ut Help         |                          |       |
|                                |                              |                 |                          |       |
| Instances an ↔ □ ₽ ×           | Objects                      | ↔□₽×            | <b>₽</b>                 |       |
| <b>IGEC</b> »                  | Simulation Objects for :Fsm_ | )<br>19         | Name                     | Value |
| Instance and Process Na        |                              | 68              | 🎾 🔤 dk i                 | 0     |
|                                | Object Name                  | Value           |                          | 0     |
| 🗸 🚺 uut                        | 1 state_v                    | done            |                          |       |
| Ca :Ram_p                      | L clk_i                      | 0               |                          |       |
| Ci :46                         | ⊳ 📷 sum_o[31:0]              | 135             | (1) datatoram_r[7:0]     | 13    |
| G :Fsm_p                       | ⊳ 📷 ram_r[0:15]              | x, 1, 4, 7, 10, | 🛧 🕨 🥳 datafromram_s[7:0] | υ     |
| G :91                          | Wr_s                         | 0               | 🐟 🕨 📑 sum_0[31:0]        | 135   |
| Carcilla :clk_i_process        | laddr_r                      | 6               | 1 clk i period           | 10000 |
| Ca :stim_proc                  | ⊳ 📷 datatoram_r[7:0]         | 13              |                          | 10000 |
| std_logic_1164                 | 🗈 📄 👌 datafromram_s[7:0]     | x               | 6                        |       |
| 🕥 numeric_std                  | la sum_r                     | 135             | 1                        |       |
|                                | 1 no                         | 0               |                          |       |
|                                | 1 yes                        | 1               | 4-11                     |       |
|                                | 🔢 ram_size_c                 | 16              |                          |       |
|                                | la ram_width_c               | 8               | 21                       |       |
|                                | 🔢 🔢 🔢 🔢 🔢                    | 1               |                          |       |
|                                | 1.0                          | 1               |                          |       |

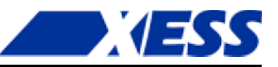

Now I can re-run the simulation and see what happens. On the first rising clock edge, the address (addr\_r) and data (datatoram\_r) are initialized to 1, and the write-enable is raised. Over the next five rising clock edges, the values 1, 4, 7, 10, and 13 are written to addresses 1 through 5. The write-enable goes low after the last write and then the values are read back from RAM (datafromram\_s). Multiplying each value by its address gives 1x1 + 2x4 + 3x7 + 4x10 + 5x13 = 135 which matches the final value on the sum output.

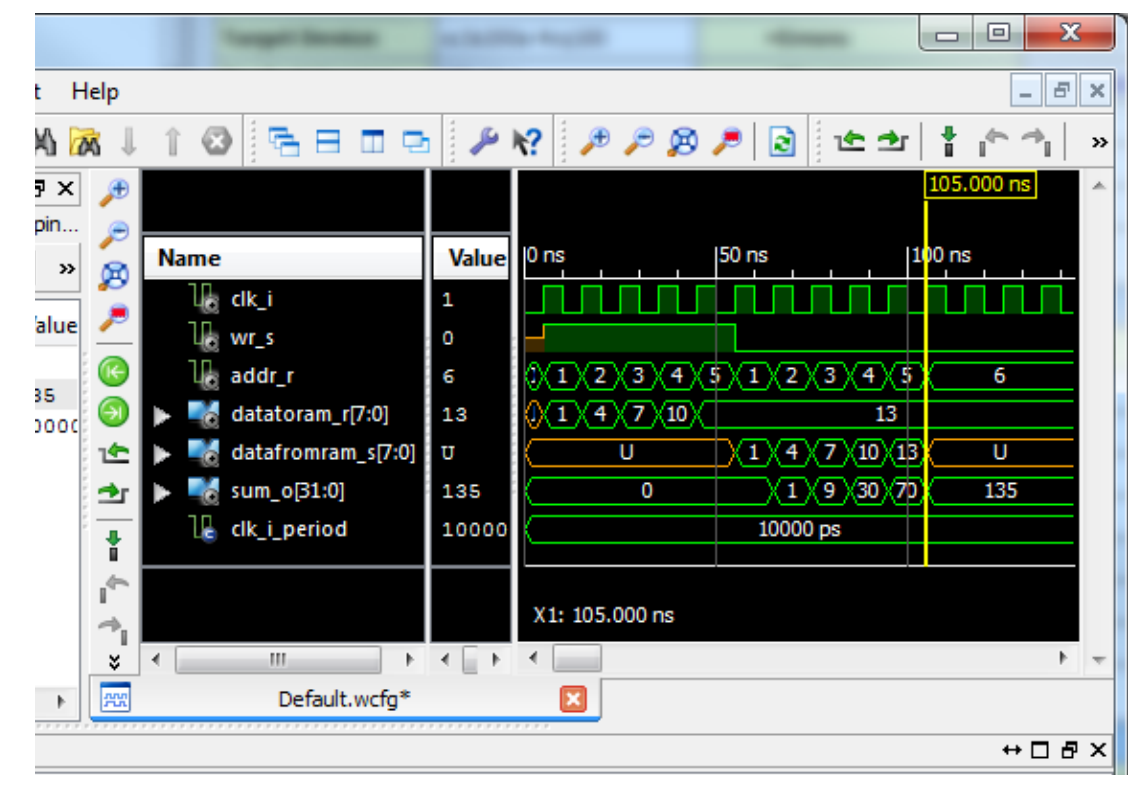

I can also view the contents of the RAM by selecting the **Memory** tab and double-clicking the ram\_r memory. This shows the right data is stored at the right addresses.

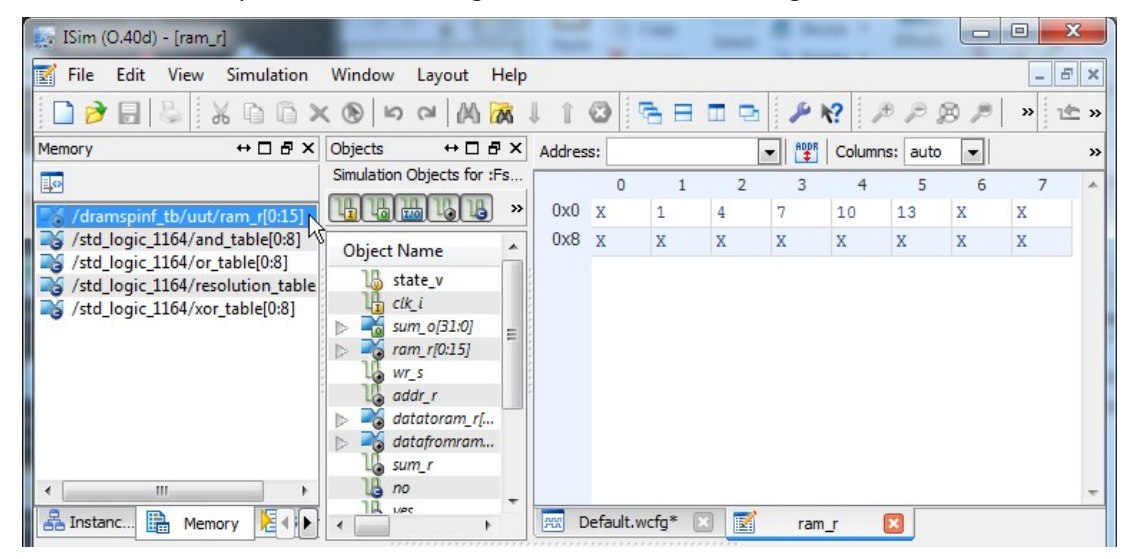

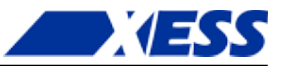

At this point, I've managed to infer a small 16x8 distributed RAM and managed to make it operate correctly (at least, in simulation). But what if I need more memory? That's when block RAMs come into play.

#### Inferring Block RAM

The FPGA's internal BRAMs provide a total of 18 Kb of memory in a variety of word widths (anywhere from 1 to 36 bits). I can infer BRAM the same way that I did distributed RAM: look-up the associated language template and then customize it for my application. In this case, I use the **1 Clock, 1 Write Port, 1 Read Port** BRAM.

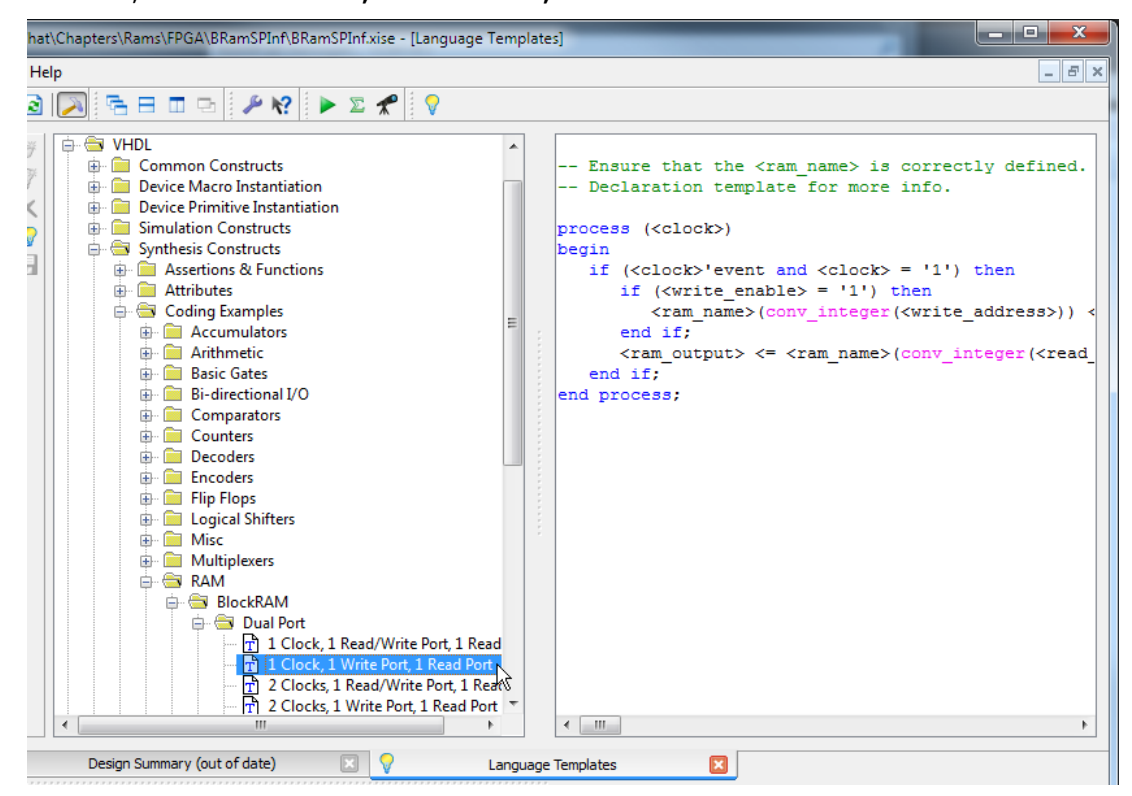

The customized BRAM code is shown on lines 36-46 of BRamSPInf.vhd and it looks very similar to the previous code for the distributed RAM with one important exception: *block RAM reads are synchronous.* The read operation has been pulled into the process block and only gets updated on the rising clock edge. So if an address is applied to a BRAM, the value stored at that address only appears after the next rising clock edge. This has implications on the FSM portion of the application.

```
36
       Ram p : process (clk i)
37
       begin
38
         -- Write to the RAM at the given address if the write-enable is high.
39
         if rising_edge(clk_i) then
40
           if wr s = YES then
41
             ram r(addr r) <= dataToRam r;</pre>
42
           end if;
43
            -- Synchronously read from whatever RAM address is present.
           dataFromRam s <= ram r(addr r);</pre>
44
45
         end if;
46
       end process;
```

The one-cycle delay caused by the synchronous read nature of BRAMs has implications on the FSM process. On line 78 below, the calculation has been changed to the product of the current data from the BRAM and the address sent to the BRAM in the previous cycle

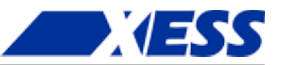

(stored in the newly-added signal prevAddr\_r). Also, the exit from the READ\_AND\_SUM\_DATA state occurs when the RAM address goes one location past the maximum address in order for read of the last address to be completed (line 75).

Another issue that needs to be handled is the initial entry into the READ\_AND\_SUM\_DATA state. At that time, there is no valid data coming from the BRAM because the read operation from the first address has not completed yet. To keep from corrupting the summation, the prevAddr\_r register is cleared upon exiting from the WRITE\_DATA state (line 72) so that the first multiplication (line 78) returns a zero. This is a hack that works for this particular application. A more general solution would be to place a one-cycle wait state between the WRITE\_DATA and READ\_AND\_SUM\_DATA states to allow the first BRAM read operation time to complete.

```
52
      Fsm p : process (clk i)
53
         type state t is (INIT, WRITE DATA, READ AND SUM DATA, DONE);
54
         variable state v : state t := INIT; -- Start off in init state.
55
      begin
56
        if rising edge(clk i) then
57
           case state v is
58
             when INIT =>
                       <= YES; -- Enable writing of RAM.
<= MIN_ADDR_C; -- Start writing data at this address
59
              wr s
60
               addr r
               dataToRam r <= TO UNSIGNED(1, RAM_WIDTH_C); -- Initial value.</pre>
61
               state v := WRITE DATA; -- Go to next state.
62
63
             when WRITE DATA =>
64
               if addr r < MAX ADDR C then -- If haven't reach final address ...
                 addr r <= addr r + 1; -- go to next address ...
65
                 dataToRam r \leq dataToRam r + 3; -- and write this value.
66
67
               else -- Else, the final address has been written...
68
                 wr s <= NO;
                                            -- so turn off writing, ...
                 addr r <= MIN_ADDR_C;
69
                                             -- go back to the start, ...
70
                 sum r \leq 0;
                                             -- clear the sum-of-products, ...
71
                 state v := READ AND SUM DATA; -- and go to next state.
72
                prevAddr r <= 0;
                                             -- THIS IS A HACK!
73
               end if;
74
             when READ AND SUM DATA =>
75
               if addr_r <= MAX_ADDR_C + 1 then -- If not the final address+1 ...
76
                 -- add product of previous RAM address and data read
77
                 -- from that address to the summation ...
78
                 sum r <= sum r + TO INTEGER(dataFromRam s * prevAddr r);</pre>
79
                 addr r <= addr r + 1; -- and go to next address.
               else -- Else, the final address has been read ...
80
81
                 state v := DONE;
                                             -- so go to the next state.
82
               end if;
               prevAddr r <= addr r;</pre>
83
                                            -- Store current address ...
84
             when DONE =>
                                             -- Summation complete ...
85
              null;
                                             -- so wait here and do nothing.
86
             when others =>
                                             -- Erroneous state ...
87
              state v := INIT;
                                             -- so re-run the entire process.
88
          end case;
89
        end if;
90
      end process;
```

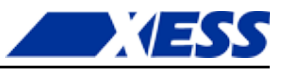

1 INFO:Xst:3225 - The RAM <Mram ram r> will be implemented as BLOCK RAM 2 \_\_\_\_\_ 3 | ram type | Block \_\_\_\_\_ 4 5 | Port A aspect ratio | 256-word x 8-bit 6 mode | write-first clkA | connected to signal <clk\_i> 7 8 | rise clkA | connected to signal <wr\_s> | high weA 9 addrA | connected to signal <addr\_r> 10 diA | connected to signal <dataToRam r> 11 1 \_\_\_\_\_ 12 | optimization | speed 13 \_\_\_\_\_ 14 15 | Port B | aspect ratio | 256-word x 8-bit 16 mode| write-first|clkB| connected to signal <clk\_i>| riseaddrB| connected to internal node|doB| connected to signal <dataFromRam\_s> | 17 | clkB 18 | addrB | doB 19 20 — 21 22 | optimization | speed 23

Now if I increase RAM\_SIZE\_C to 256 and synthesize the design, the synthesis report shows that a block RAM is used to build the memory:

But if I return RAM\_SIZE\_C to 16 and re-synthesize, the memory is built with distributed RAM again *even though the VHDL specifies a synchronous read operation*. This happens because the synthesizer judges that a distributed RAM is more efficient for smaller memories, so it places a register on the outputs of the distributed RAM to implement the synchronous read behavior and uses the combination in place of a BRAM.

So the synthesizer is able to switch the method for building RAMs in the FPGA based on how much storage is needed. However, you can force the synthesizer to use a particular type of RAM by right-clicking on the **Synthesize-XST** process and selecting **Process Properties...** 

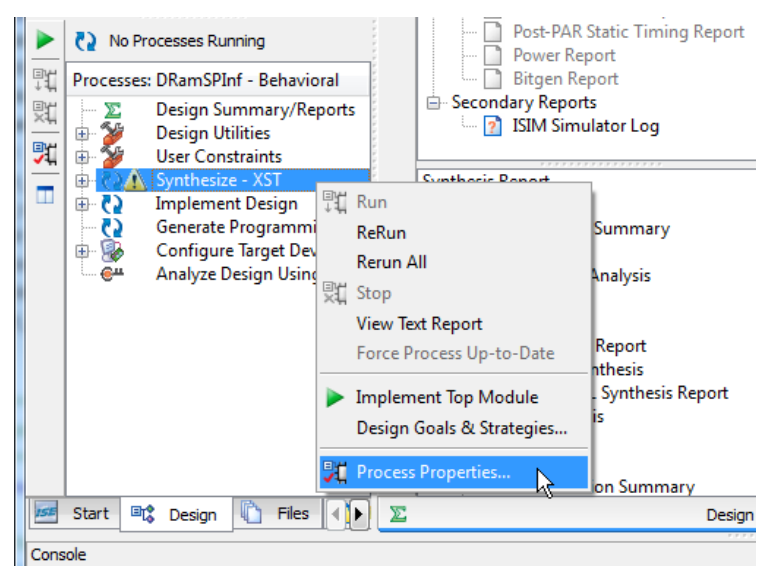
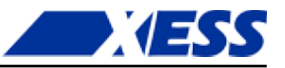

Then set the style of RAM to **Distributed** or **Block**, depending upon what you want. Note that this setting will be applied to *all* the RAMs in your design, so it's probably best to leave it set at **Auto** and let the synthesizer select the best RAM implementation on a case-by-case basis.

| Category                | Switch Name                     | Property Name             | Value             |     |
|-------------------------|---------------------------------|---------------------------|-------------------|-----|
| Synthesis Options       | -fsm_extract, -fsm_encoding     | FSM Encoding Algorithm    | Auto              | •   |
| Xilinx Specific Options | -safe_implementation            | Safe Implementation       | No                | •   |
|                         | -vldcase                        | Case Implementation Style | None              | •   |
|                         | -fsm_style                      | FSM Style                 | LUT               | •   |
|                         | -ram_extract                    | act RAM Extraction        |                   |     |
|                         | -ram_style                      | RAM Style                 | Auto              | -   |
|                         | -rom_extract ROM Extraction     |                           | Auto              | ٦   |
|                         | -rom_style ROM Style            |                           | Distributed       |     |
|                         | Property display level: Advance | d 💌 🗹 Display switch name | Block<br>es Defau | ilt |

Simulating the 256 x 8 BRAM version of the application gives the following results.

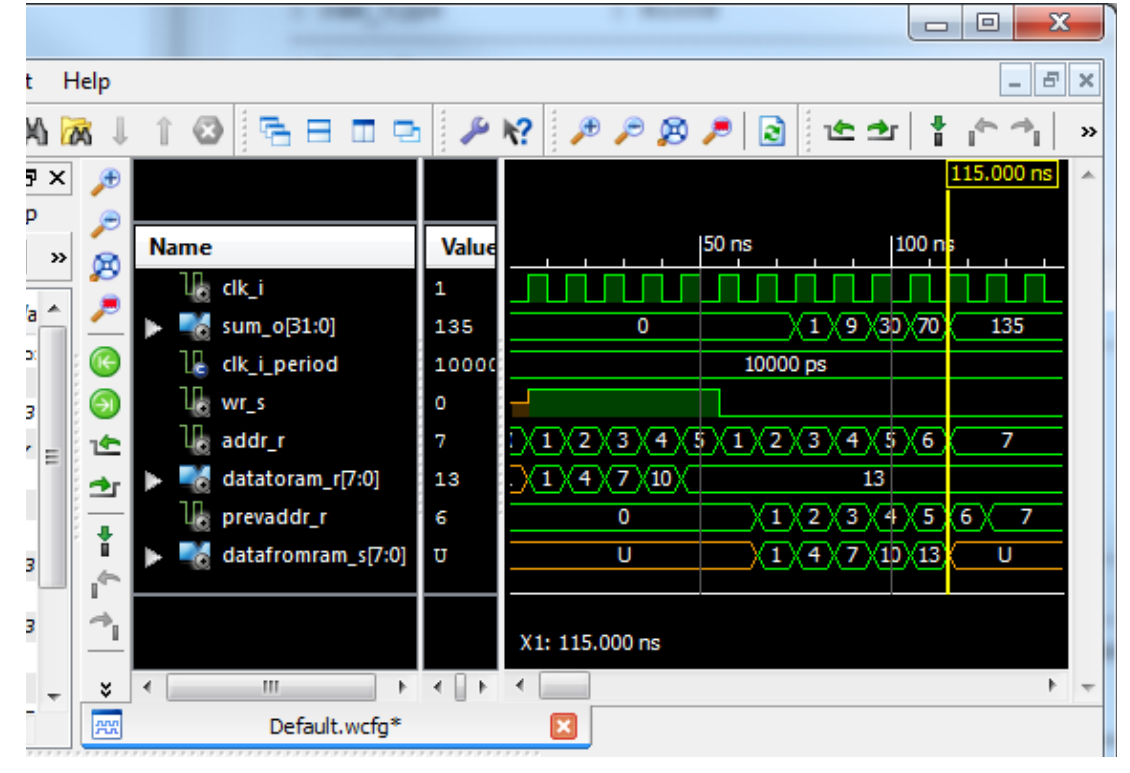

Note that the final sum is the same as for the previous design, but the result appears at 115 ns instead of 105 ns – one full clock-cycle later than for the distributed RAM version.

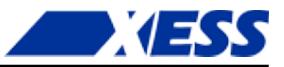

That's a direct result of the synchronous read nature of the BRAM.

#### Integrating RAM into the FSM

While I can successfully infer distributed or block RAMs using the VHDL I've already shown, requiring a separate process to describe the RAM is a bit clunky. It would be nice if this could be integrated right into the FSM process so the intent of the code would be clearer. Below is a re-write of the architecture section from the distributed RAM example that does just that (DramSPInfClear.vhd). The separate process for the RAM has been removed and lines 46 and 59 of the FSM process have been changed so that the write and read operations are now expressed as accesses directly to the RAM array.

```
35
       Fsm p : process (clk i)
36
         type state t is (INIT, WRITE DATA, READ AND SUM DATA, DONE);
37
         variable state v : state t := INIT;
38
       begin
39
         if rising_edge(clk i) then
           case state_v is
40
41
             when INIT =>
42
               addr r
                         <= MIN ADDR C;
               dataToRam r <= TO UNSIGNED(1, RAM WIDTH C);</pre>
43
44
                         := WRITE DATA;
               state v
             when WRITE DATA =>
45
46
               ram r(addr r) <= dataToRam r; -- Write to RAM
47
               if addr r < MAX ADDR C then
48
                 addr r
                          <= addr r + 1;
49
                 dataToRam r <= dataToRam r + 3;</pre>
50
               else
51
                 addr r <= MIN ADDR C;
52
                 sum r \leq 0;
53
                 state v := READ AND SUM DATA;
54
               end if;
             when READ_AND_SUM DATA =>
55
56
               if addr_r <= MAX_ADDR_C then
57
                  -- add product of RAM address and data read
                 -- from RAM to the summation ...
58
59
                 sum r <= sum r + TO INTEGER(ram r(addr r) * addr r); -- Read RAM</pre>
60
                 addr r <= addr r + 1;
61
               else
62
                 state_v := DONE;
63
               end if;
64
             when DONE =>
65
               null;
66
             when others =>
67
               state v := INIT;
68
           end case;
69
         end if;
70
       end process;
71
72
       -- Output the sum of the RAM address-data products.
73
       sum o <= std logic vector(TO UNSIGNED(sum r, sum o'length));</pre>
```

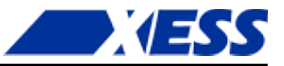

The synthesis report indicates that the synthesizer is still able to infer the correct type of RAM from this VHDL, and the simulator shows that the calculated result is the same as that of the original dual-process VHDL.

In addition, I can even increase RAM\_SIZE\_C to 256 and the synthesizer will shift to using a BRAM while still maintaining the same timing behavior. This is not always guaranteed. You may write obfuscated code that hides its intent, or request read/write behavior that the synthesizer just can't translate. In those cases, you may have to revert to a more explicit style of VHDL like in the first two examples I discussed.

#### Inferring Multi-Port RAM

So far I've used a simple, single-port RAM with a single address bus and both input and output data buses. The FPGA also supports *dual-port RAMs* which have an additional address and output data bus, thus making it possible to read data from two locations at once. Dual-port RAMs can also be inferred from VHDL as in the inner-product application shown below.

```
1
2
    -- Distributed RAM, dual-port, inferred more clearly.
    3
 4
5
    library IEEE;
    use IEEE.STD LOGIC 1164.all;
6
7
    use IEEE.NUMERIC STD.all;
8
9
   entity DRamDPInfClear is
10
    port (
11
       clk i
             : in std logic;
       innerProd o : out std logic vector(31 downto 0) := (others => '0')
12
13
       );
14
   end entity;
15
16
   architecture Behavioral of DRamDPInfClear is
17
    constant NO : std_logic := '0';
                        : std_logic := '1';
18
     constant YES
     constant RAM SIZE C : natural := 16;
19
     constant RAM WIDTH C : natural := 8;
20
     constant VEC_LEN_C : natural := 5;
                                          -- Length of vectors.
21
     subtype RamWord_t is unsigned (RAM_WIDTH C-1 downto 0);
22
23
     type Ram_t is array (0 to RAM_SIZE_C-1) of RamWord_t;
     signal ram_r : Ram_t; -- RAM declaration.
signal dataToRam_r : RamWord_t; -- Data to write to RAM.
24
25
    signal vec1Ptr_r : natural range 0 to RAM_SIZE_C-1; -- Ptr to 1st vec.
signal vec2Ptr_r : natural range 0 to RAM_SIZE_C-1; -- Ptr to 2nd vec.
26
27
     signal innerProd r : natural range 0 to (2**RAM WIDTH C - 1)**2;
28
29
   begin
30
      31
32
     -- State machine that initializes RAM with two vectors and then reads
33
     -- the vectors simultaneously from RAM to compute the inner-product.
     34
35
     Fsm p : process (clk i)
       type state_t is (INIT, WRITE VECS, INNER PRODUCT, DONE);
36
37
       variable state v : state t := INIT;
38
     begin
39
       if rising edge(clk i) then
40
         case state v is
           when INIT =>
41
42
            vec1Ptr r <= 0;</pre>
                                      -- Init ptr for writing data to RAM.
43
             dataToRam_r <= TO_UNSIGNED(1, dataToRam_r'length); -- Init data val</pre>
44
```

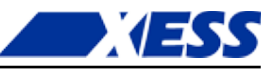

```
45
             when WRITE VECS =>
                                              -- Init the 1st and 2nd vectors.
               ram_r(vec1Ptr_r) <= dataToRam_r; -- Write data to RAM at curr ptr.</pre>
46
47
               if veclPtr r < 2 * VEC LEN C - 1 then -- Still init'ing both vecs.
48
                 veclPtr r <= veclPtr r + 1; -- point at next RAM location ...
                 dataToRam r \leq dataToRam r + 1; -- and load with the next value.
49
50
               else -- Else, finished initializing the vectors.
                 vec1Ptr_r <= 0; -- Init ptr to 1st vector at start of RAM.</pre>
51
52
                 vec2Ptr_r <= VEC_LEN_C; -- Init ptr to 2nd vec follow 1st vec.</pre>
                 innerProd r <= 0; -- Init inner-product summation register.</pre>
53
54
                 state v
                            := INNER PRODUCT; -- Go to next state.
55
               end if;
56
             when INNER PRODUCT => -- Compute inner-prod of 1st and 2nd vectors.
               if veclPtr r <= VEC LEN C - 1 then -- Still proc'ing vec elems...
57
                 -- Add the product of the current elements from the 1st
58
59
                 -- and 2nd vectors using two simultaneous reads of the RAM.
60
                 innerProd r <= innerProd r +</pre>
61
                                TO INTEGER(ram r(vec1Ptr r) * ram r(vec2Ptr r));
                             <= veclPtr r + 1; -- Inc to next element of 1st vec.
62
                 vec1Ptr r
63
                 vec2Ptr r
                            <= vec2Ptr r + 1; -- Inc to next element of 2nd vec.
64
               else -- Else, all the vector elements have been processed ...
65
                 state v := DONE;
                                              -- so go to the next state.
66
               end if;
67
             when DONE =>
                                              -- Inner-product complete ...
68
               null;
                                              -- so wait here and do nothing.
             when others =>
69
                                              -- Erroneous state ...
70
               state v := INIT;
                                              -- so re-run the entire process.
71
           end case;
72
         end if;
73
       end process;
74
75
       -- Output the inner-product.
76
       innerProd o <= std logic vector(</pre>
77
                          TO UNSIGNED(innerProd r, innerProd o'length));
78
79
     end architecture;
```

The basic idea of the inner-product FSM is to write a sequence of values to the RAM in the WRITE\_VECS state. Then, two pointers are initialized: one pointing at the first vector at the beginning of the RAM (line 51), and another pointing at the second vector immediately following the first vector (line 52). In the INNER\_PRODUCT state, the contents of the RAM addressed by each pointer are read out simultaneously, multiplied and added to the inner-product register (lines 60-61), after which the pointers are incremented (lines 62-63). The basic operations are depicted below.

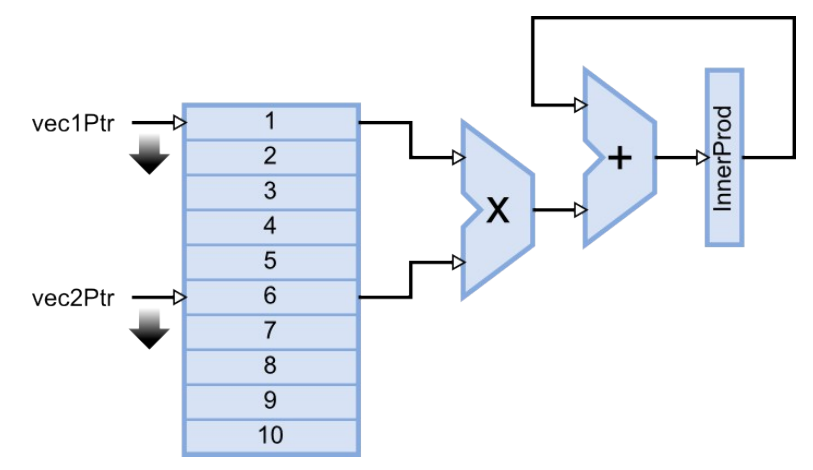

www.xess.com

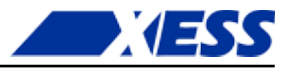

After the VHDL shown above is synthesized, the synthesis report shows a single dual-port distributed RAM has been used (line 6).

1 Advanced HDL Synthesis Report 2

| _  |                                    |      |
|----|------------------------------------|------|
| 3  | Macro Statistics                   |      |
| 4  | # FSMs                             | : 1  |
| 5  | # RAMs                             | : 1  |
| 6  | 16x8-bit dual-port distributed RAM | : 1  |
| 7  | # Multipliers                      | : 1  |
| 8  | 8x8-bit multiplier                 | : 1  |
| 9  | # Adders/Subtractors               | : 4  |
| 10 | 16-bit adder                       | : 1  |
| 11 | 4-bit adder                        | : 2  |
| 12 | 8-bit adder                        | : 1  |
| 13 | # Registers                        | : 32 |
| 14 | Flip-Flops                         | : 32 |
| 15 | # Comparators                      | : 2  |
| 16 | 4-bit comparator less              | : 1  |
| 17 | 4-bit comparator lessequal         | : 1  |
|    |                                    |      |

Given the data the RAM is initialized with, the inner product should be 1x6 + 2x7 + 3x8 + 4x9 + 5x10 = 130. Running a simulation on the VHDL shows that it produces the correct result.

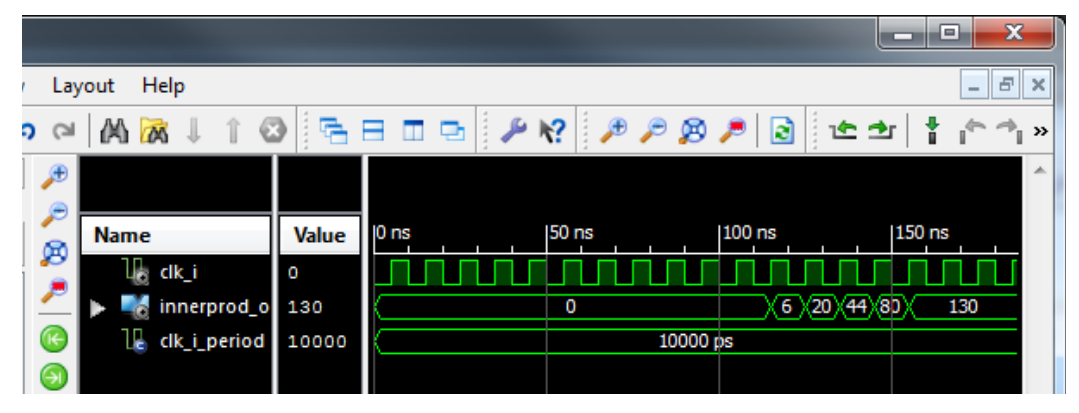

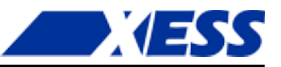

If a dual-port RAM can be synthesized, are triple- and quad-port RAMs possible? The answer is yes! Although the FPGA hardware itself is limited to building single and dual-port RAMs, the synthesizer can replicate data into multiple RAMs to provide the number of simultaneous read operations that are required. For example, here is how a triple-port RAM is realized:

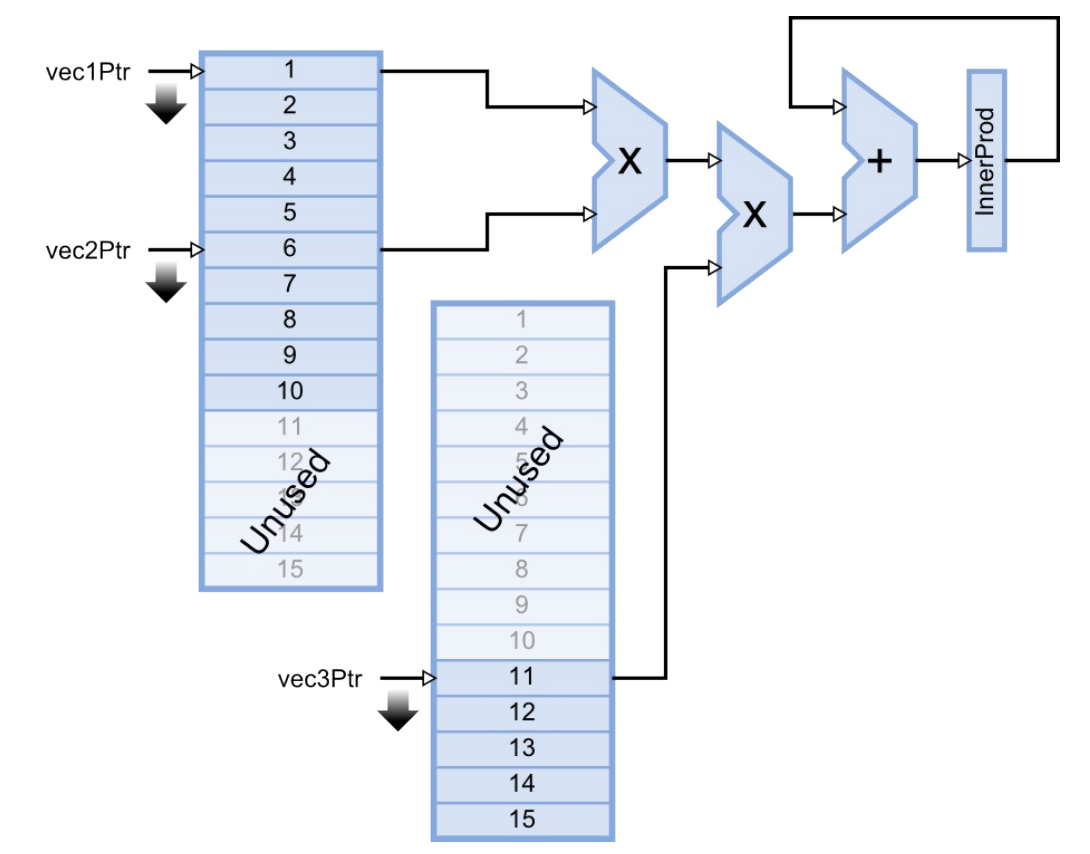

Notice that the number of RAM blocks has doubled, but half of it goes unused. That's usually what happens with digital systems: you can make them go faster by using more circuitry, or slower using less, but you seldom achieve speed and efficiency at the same time.

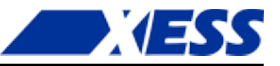

## **Generating RAM**

To demonstrate the use of ISE's CORE Generator, I'm going to use it to re-build the BRAM-version of the single-port RAM example (BramSPInf). I'll begin with an empty project (BramSPCoreGen) and add a new source file for the soon-to-be-generated RAM to it.

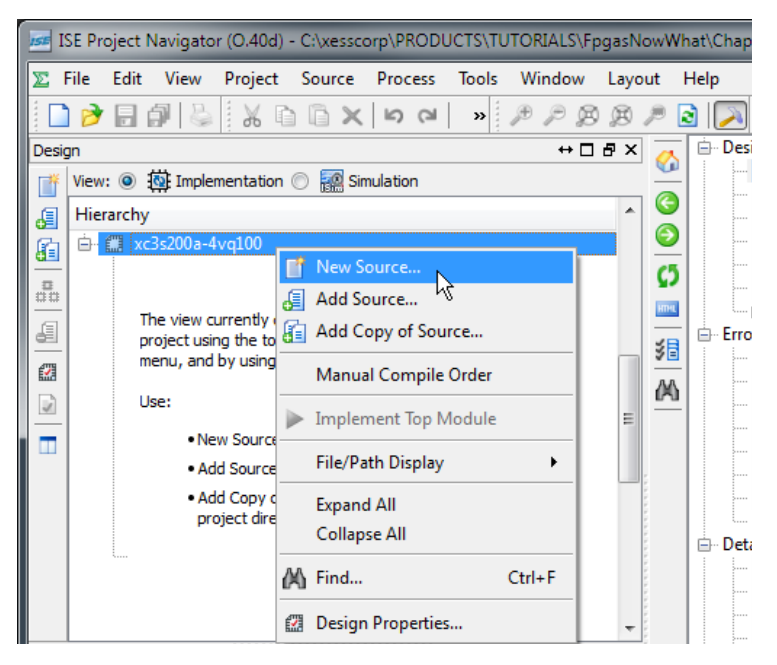

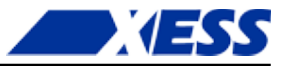

For this example, I've given the CORE Generator source file the descriptive name of **BRAM**.

| Mew Source Wizard                                                                                                    |                                                                                                    |
|----------------------------------------------------------------------------------------------------|----------------------------------------------------------------------------------------------------|
| Select Source Type<br>Select source type, file name and its location<br>Select source type, file name and its location<br>Select sou | I.<br>/izard)<br>File name:<br>BRAM<br>Location:<br>at\Chapters\Rams\FPGA\BRamSPCoreGen\ipcore_dir<br>at\Chapters\Rams\FPGA\BRamSPCoreGen\ipcore_dir<br> |
| More Info                                                                                                    | Next Cancel                                                                                                    |

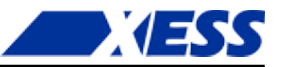

The CORE Generator gives me a choice of either block or distributed RAMs. For this example, I chose block RAM.

| Select IP<br>Create Coregen or Archite                                                                                                    | zard<br>ecture Wizard IP Core.                                                                                                    | E visit | 1. 1. gH   | -          |             |               |
|----------------------------------------------------------------------------------------------------|----------------------------------------------------------------------------------------------------|---------|------------|------------|-------------|---------------|
| View by Function                                                                                                    | View by Name                                                                                                    |         |            |            |             |               |
| Name                                                                                                    |                                                                                                    | Version | Status     | License    | Vendor      | Library       |
| BaselP     Basic Element     Gommunica     Debug & Ve     Digital Signa     FPGA Featur     Math Functi     Math Functi     FIFOs     FIFOs     FIFOs     AAMs & | nts<br>ition & Networking<br>rification<br>Il Processing<br>res and Design<br>ons<br>Storage Elements<br>I Storage Elements<br>I Interface Generators<br>ROMs |         |            |            |             |               |
| - 👹 Bloc                                                                                                    | k Memory Generator                                                                                                    | 6.1     | Production |            | Xilinx      | ip            |
| ⊕ 🌽 Standard Bu<br>⊕ 🌽 Video & Ima                                                                                                    | ibuted Memory Generator<br>s Interfaces<br>ge Processing                                                                                                    | 6.1     | Production |            | Xilinx      | ip            |
| Search IP Catalog:                                                                                                    |                                                                                                    |         |            |            |             | Clear         |
| All IP versions                                                                                                    |                                                                                                    |         | Or         | ly IP comp | atible with | n chosen part |
| More Info                                                                                                    |                                                                                                    |         |            | 1          | lext        | Cancel        |

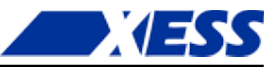

Then I just click on the **Finish** button to add the BRAM core to the project.

| 🚱 甅 New Source Wizard                                                                                                    | ×                                                                           |
|----------------------------------------------------------------------------------------------------|-----------------------------------------------------------------------------|
| Summary<br>Project Navigator will create a new skeleton<br>Add to Project: Yes<br>Source Directory: C                                                      | source with the following specifications.                                   |
| \xesscorp\PRODUCTS\TUTORIALS\FpgasNov<br>Source Type: IP (CORE Generator & Architec<br>Source Name: BRAM.xco<br>Core Type: Block Memory Generator; Version | vWhat\Chapters\Rams\FPGA\BRamSPCoreGen\jpcore_dir<br>.ture Wizard)<br>: 6.1 |
|                                                                                                    |                                                                             |
| More Info                                                                                                    | Finish Cancel                                                               |

Now the real fun begins! I have to set all the configuration parameters that define how the block RAM works. There isn't much to do in the first configuration screen.

| 🕎 Block Memory Generator                                                                                                    |                                                                                                    |
|----------------------------------------------------------------------------------------------------|----------------------------------------------------------------------------------------------------|
| Documents View                                                                                                    |                                                                                                    |
| IP Symbol & ×                                                                                                    | لمواذريجة Block Memory Generator 6.1                                                                                                    |
|                                                                                                    | Component Name BRAM Interface Type  Native                                                                                                    |
| DINA(18:0)→<br>ENA→<br>REGCEA→ → SBITERR<br>WEA(0:0)→ → DBITERR<br>RSTA→ → RDADDRECC[3:0]<br>CLKA→<br>INJECTBITERR →<br>INJECTBITERR → | Native Interface Block Memory Generator (BMG) are the original standard BMG functions<br>delviered by the previous versions of the LogiCORE Block Memory Generator (prior to v6.x ).<br>They are optimized for data storage, width conversion, and clock domain de-coupling<br>functions<br>Native Interface BMG cores can be customized to utilize Single Port RAM (SP), Simple Dual<br>Port RAM (SDP), True Dual Port RAM (TDP) and Single Port ROM (SP ROM) configurations. In<br>addition, Native Interface BMG core also support features such as SoftECC/ECC, Pipeline<br>Stages and file based Memory initialization. |
| IP Symbol     Y     Power Estimation                                                                                                   | <pre></pre>                                                                                                    |

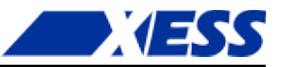

| Documents View                                                                                                    |                                                             | -                                                                                                    |
|----------------------------------------------------------------------------------------------------|-------------------------------------------------------------|----------------------------------------------------------------------------------------------------|
| IP Symbol                                                                                                    | ₽ ×                                                         | ورون المراجعة Block Memory Generator                                                                                                    |
| ADDRA(3:0) →<br>DINA(15:0) →<br>ENA →<br>REGCEA →<br>WE4(0:0) →<br>RSTA →                                                                                                    | → DOUT&(15:0]<br>→ SBITERR<br>→ DBITERR<br>→ RDADDRECC[3:0] | Memory Type Single Port RAM  Clocking Opt Single Port RAM Simple Dual Port RAM Common True Dual Port RAM Single Port ROM Dual Port ROM ECC Options |
|                                                                                                    |                                                             | Write Enable Use Byte Write Enable Byte Size 9 v bits Algorithm                                                                                    |
| the manufacture of the second second s |                                                             | Defines the algorithm used to concatenate the block RAM primitives. See the datasheet for more information.                                        |

On the next screen, all I need to do is select a single-port RAM and move on.

Then I set the RAM's word width (eight bits) and the number of memory words it contains (256).

| 💱 Block Memory Generator                  |                                                                                            |                                           |
|-------------------------------------------|--------------------------------------------------------------------------------------------|-------------------------------------------|
| Documents View<br>IP Symbol<br>ADDRA[7:0] | A Options     Memory Size     Write Width 8 Range: 11152     Write Depth 256 Range: 290112 | Read Width: 8 V<br>Read Depth: 256        |
| REGCEA                                    | Operating Mode  Write First  Read First  No Change                                         | Enable =<br>Always Enabled<br>Use ENA Pin |
| IP Symbol     Power Estimation            | Catasheet < Back Page 3 of 6 Ne                                                            | xt > Cenerate Cancel Help                 |

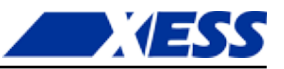

I don't want any registers on the output of the generated RAM (although it will still be a synchronous-read RAM even without them because it will be made from BRAMs) and I don't want to initialize the RAM, so I can just click **Next** on this screen.

| 🙀 Block Memory Generator                                                                                                    |                                                                                                    |
|----------------------------------------------------------------------------------------------------|----------------------------------------------------------------------------------------------------|
| Documents View                                                                                                    |                                                                                                    |
| IP Symbol & ×                                                                                                    | ليون المعادة المعامة المعامة المعادة المعادة معادة معادة معادة معادة معادة معادة م<br>معادة المعادة المعادة المعادة المعادة معادة معادة معادة معادة معادة معادة معادة معادة معادة معادة معادة معادة معادة معادة معادة معادة معادة معادة معادة معادة معادة معادة معادة معادة معادة معادة م<br>معادة معادة معادة معادة معادة معادة معادة معادة معادة معادة معادة معادة معادة معادة معادة معادة معادة معادة معادة معادة معادة معادة معادة معادة معادة معادة معادة معادة معادة معادة معادة معادة معادة معادة معادة معادة معادة معادة معادة معادة معادة معادة معادة معادة معادة معادة معادة معادة معادة معاد |
| ADDRA[7:0] → DOUTA[7:0]<br>DINA[7:0] →<br>ENA →<br>REGCEA → → SBITERR<br>WEA[0:0] → → DBITERR<br>RSTA → → DBITERR<br>RSTA → → RDADDRECC[7:0]<br>CLKA →<br>INJECTDBITERR →<br>INJECTDBITERR → | Optional Output Registers         Port A         Register Port A Output of Memory Primitives         Register Port A Output of Memory Core         Register Port A Input of SoftECC logic         Use REGCEA Pin (separate enable pin for Port A output registers)         Pipeline Stages within Mux 0 -> Mux Size: 0x1         Memory Initialization         Load Init File         Coe File no_coe_file_loaded                                                                                                    |
| IP Symbol Y Power Estimation                                                                                                    | Fill Remaining Memory Locations Remaining Memory Locations (Hex)                                                                                                    |

I also don't need a reset for the output of the RAM.

| 💱 Block Memory Generator    |                                                                                                    | X         |
|-----------------------------|----------------------------------------------------------------------------------------------------|-----------|
| Documents View              |                                                                                                    |           |
| IP Symbol                   | Block Memory Generator Power Estimate Options Output Reset Options Port A Use RSTA Pin (set/reset pin) Output Reset Value (Hex) 0 | 6.1<br>E  |
| IP Symbol         IP Symbol | Cancel     Cancel     Cancel                                                                                                    | +<br>Help |

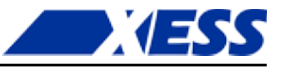

Finally, I've set all the configuration parameters and CORE Generator can build the RAM as specified.

| 🌾 Block Memory Generator       |                                                                                                    |
|--------------------------------|----------------------------------------------------------------------------------------------------|
| Documents View                 |                                                                                                    |
| IP Symbol 🗗                    | kgic Block Memory Generator                                                                                                    |
|                                | Structural/Unisim Simulation Model Options                                                                                                    |
|                                | Defines the type of warnings and outputs are generated when a read-write or write-write<br>collision occurs.                                                              |
|                                | All                                                                                                    |
| ADDRA[7:0]                     | None                                                                                                    |
| DINA[7:0]                      | Warning Only                                                                                                    |
|                                | Generate X-Only                                                                                                    |
| WEA[0:0] → DBITERR             | Behavioral Simulation Model Options                                                                                                    |
| RSTA → RDADDRECC[7:0]          | Disable Collision Warnings                                                                                                    |
|                                | Disable Out of Range Warnings                                                                                                    |
|                                | Tefermation                                                                                                    |
| INJECTOBITERR                  | Information                                                                                                    |
|                                | Block RAM resource(s) (18K BRAMs): 1                                                                                                    |
|                                | Total Port A Read Latency (From Rising Edge of Read Clock): 1 Clock Cycle(s)                                                                                              |
|                                | Address Width A: 8                                                                                                    |
|                                | The Block Memory Generator core is not fully backward compatible with the Single Port and<br>Dual Port Block Memory cores. Please see the datasheet for more information. |
|                                | 4 m F                                                                                                    |
| 🌾 IP Symbol 📢 Power Estimation | Datasheet < Back Page 6 of 6 Next > Generate Cancel Help                                                                                                    |

After grinding away for about ten seconds, the BRAM.xco source file gets added to the project. If I decide I need to change any of the RAM parameters, I can just double-click the BRAM.xco file and proceed through the configuration screens again while making modifications.

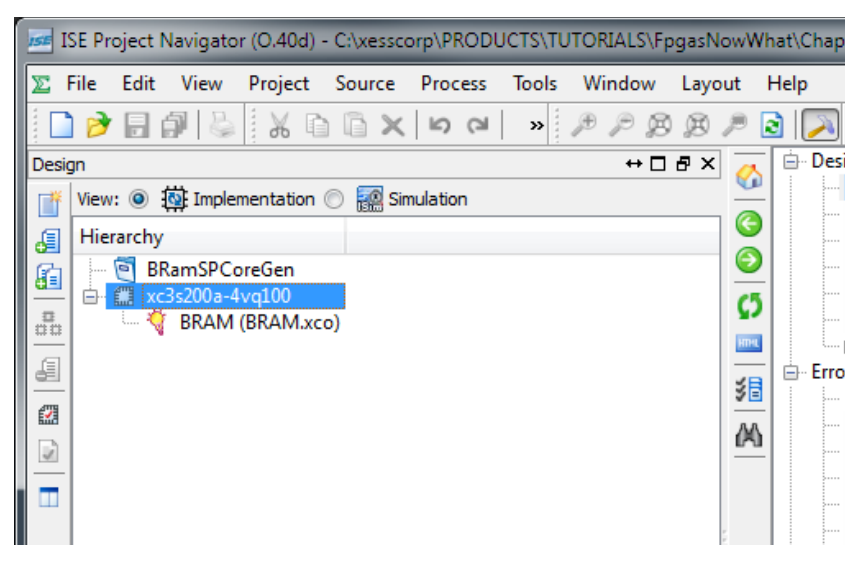

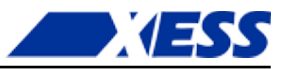

Now that I have the RAM built by the CORE Generator, how do I use it in my VHDL file? To figure that out, highlight the BRAM module and then double-click the **View VHDL Instantiation Template** in the **Process** pane.

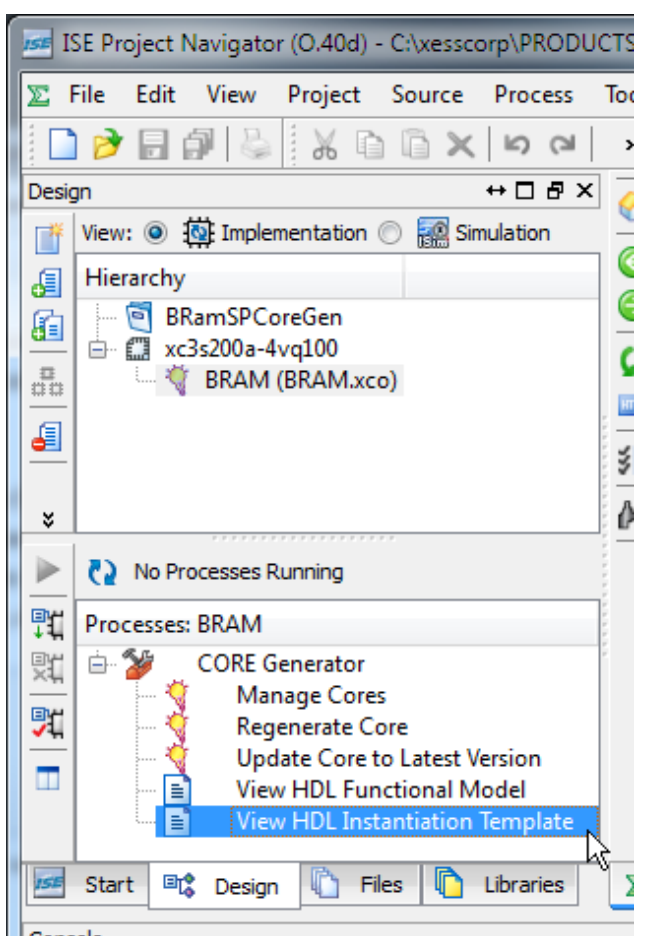

The template file that opens has two sections of interest. The first is the component declaration for the generated RAM that I'll have to include verbatim in the architecture header.

```
38
    ----- Begin Cut here for COMPONENT Declaration ----- COMP TAG
    COMPONENT BRAM
39
40
      PORT (
41
        clka : IN STD LOGIC;
        wea : IN STD LOGIC VECTOR(0 DOWNTO 0);
42
        addra : IN STD LOGIC VECTOR (7 DOWNTO 0);
43
        dina : IN STD LOGIC VECTOR(7 DOWNTO 0);
44
45
        douta : OUT STD LOGIC VECTOR(7 DOWNTO 0)
46
      );
47
    END COMPONENT;
48
    -- COMP TAG END ----- End COMPONENT Declaration -----
```

The second section has a template for the generated RAM that I have to paste into the body of my architecture and then edit the signal names.

```
53 ----- Begin Cut here for INSTANTIATION Template ----- INST_TAG
54 your_instance_name : BRAM
```

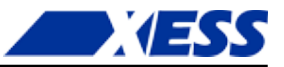

55 PORT MAP ( 56 clka => clka, 57 wea => wea, 58 addra => addra, 59 dina => dina, 60 douta => douta 61 ); 62 -- INST TAG END ----- End INSTANTIATION Template -----

Now I can take the existing code from the BramSPInf.vhd file, put it in a file called BramSPCoreGen.vhd and add it to this project. Then all I need to do is edit the file a bit as follows.

The component declaration is entered as-is into the architecture header on lines 17-25.

```
16
     architecture Behavioral of BRamSPCoreGen is
17
       component BRAM
18
        port (
19
           clka : in std logic;
           wea : in std logic vector(0 downto 0);
20
21
           addra : in std logic vector (7 downto 0);
22
           dina : in std logic vector(7 downto 0);
23
           douta : out std logic vector (7 downto 0)
24
           );
25
       end component;
```

Next, the signal declaration for the inferred RAM isn't needed anymore, so it's been removed. I've kept the RamWord\_t subtype definition (line 32), however, because I still need it for declaring the input and output buses of the RAM.

```
26
                           : std logic := '0';
      constant NO
27
      constant YES
                           : std logic := '1';
      constant RAM SIZE C : natural := 256; -- Number of words in RAM.
28
      constant RAM WIDTH C : natural := 8; -- Width of RAM words.
29
      constant MIN ADDR C : natural := 1; -- Process RAM from this address ...
30
31
      constant MAX ADDR C : natural := 5; -- ... to this address.
      subtype RamWord t is unsigned (RAM WIDTH C-1 downto 0); -- RAM word type.
32
33
      signal wr s
                          : std logic; -- Write-enable control.
      signal addr r, prevAddr r : natural range 0 to RAM SIZE C-1;-- RAM address.
34
35
      signal dataToRam_r : RamWord_t; -- Data to write to RAM.
      signal dataFromRam_s : RamWord_t;
                                           -- Data read from RAM.
36
37
                           : natural range 0 to RAM SIZE C * (2**RAM WIDTH C)-1;
      signal sum r
```

At the end of the architecture header, I declare three new eight-bit, std\_logic\_vector signals for attaching to the RAM module's address and input/output data buses. This makes it a bit easier to attach the RAM (which uses std\_logic\_vector signals for its I/O) to the FSM (which uses natural and RamWord\_t types of signals).

```
38 signal addrCoreGen_s : std_logic_vector(7 downto 0);
39 signal dataToRamCoreGen_s : std_logic_vector(7 downto 0);
40 signal dataFromRamCoreGen_s : std_logic_vector(7 downto 0);
41 begin
42
```

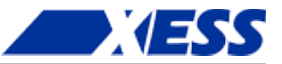

The first change in the architecture body is to remove the VHDL process that inferred the BRAM and replace it with an instantiation of the RAM created using the CORE Generator (lines 46-53). The clock for the RAM is connected to the master clock of the application (line 48), and the RAM write-enable from the FSM attaches directly to the single bit of the RAM's write-enable bus (line 49). But on lines 50-52, the RAM's address and data buses are routed to the intermediate signals I defined previously. Then these intermediate signals are attached to the analogous signals from the FSM (lines 56-58) after a bit of type-casting to keep the synthesizer from complaining about mismatched signal types.

```
43
     -- Instantiate the block RAM created by CORE Generator.
44
     45
     ram_u0 : BRAM
46
47
      port map (
        clka => clk i,
48
49
        wea(0) => wr s,
        addra => addrCoreGen s,
50
51
        dina => dataToRamCoreGen s,
        douta => dataFromRamCoreGen_s
52
53
        );
54
55
     -- Connect the RAM signals to the signals from the FSM.
     dataToRamCoreGen s <= std logic vector(dataToRam r);</pre>
56
57
     dataFromRam s <= RamWord t(dataFromRamCoreGen s);</pre>
58
     addrCoreGen s <= std logic vector(TO UNSIGNED(addr r,8));</pre>
```

That's all there is to it; the FSM code doesn't have to change at all since the generated-RAM behaves the same as the VHDL-inferred RAM.

The synthesis report shows that a single BRAM is used for this design (line 11):

| Device utilization summary:     |                                 |                                 |                                 |                                 |
|---------------------------------|---------------------------------|---------------------------------|---------------------------------|---------------------------------|
|                                 |                                 |                                 |                                 |                                 |
|                                 |                                 |                                 |                                 |                                 |
| Selected Device : 3s200avq100-4 |                                 |                                 |                                 |                                 |
|                                 |                                 |                                 |                                 |                                 |
| Number of Slices:               | 47                              | out of                          | 1792                            | 2%                              |
| Number of Slice Flip Flops:     | 44                              | out of                          | 3584                            | 1%                              |
| Number of 4 input LUTs:         | 88                              | out of                          | 3584                            | 2%                              |
| Number of IOs:                  | 33                              |                                 |                                 |                                 |
| Number of bonded IOBs:          | 33                              | out of                          | 68                              | 48%                             |
| Number of BRAMs:                | 1                               | out of                          | 16                              | 6%                              |
| Number of MULT18X18SIOs:        | 1                               | out of                          | 16                              | 6%                              |
| Number of GCLKs:                | 1                               | out of                          | 24                              | 4%                              |
|                                 | Device utilization summary:<br> | Device utilization summary:<br> | Device utilization summary:<br> | Device utilization summary:<br> |

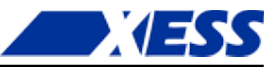

Finally, the simulation results for this design are identical to those for the inferred BRAM in both the calculated result and the timing of the signal waveforms.

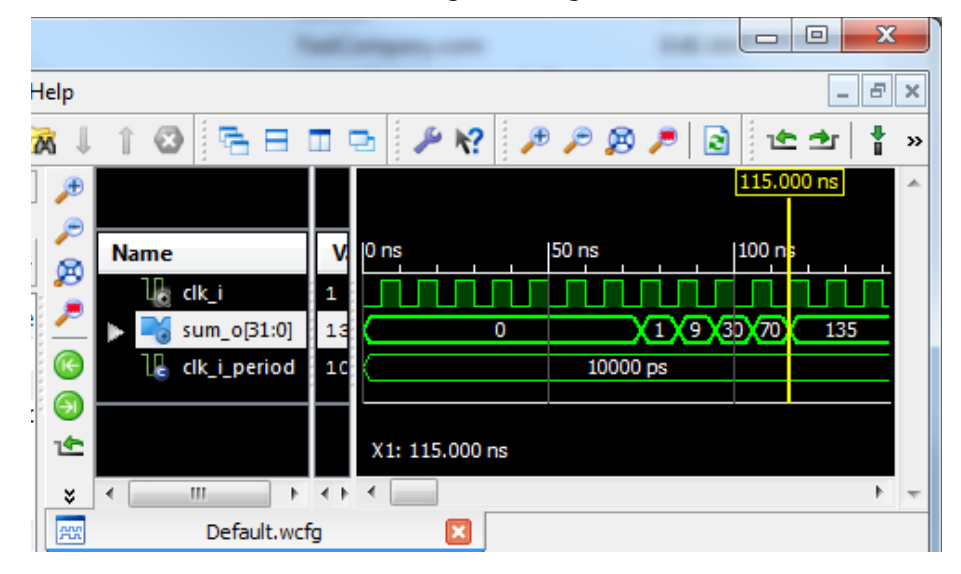

So after all that, was using CORE Generator worth it? Here are some of the disadvantages:

- CORE Generator creates modules which use std\_logic\_vectors for their I/O buses. This
  always requires some fiddling with the types to make the connections with other parts
  of the VHDL that are using more application-appropriate types. (Using std\_logic\_vector
  for module I/O is actually standard industry practice, so I can't really fault CORE
  Generator for this.)
- Changing anything about the RAM even width or size requires another trip through CORE Generator. And, after that, you may have to edit the component declaration and instantiation and change the widths of the connecting buses.
- CORE Generator .xco files aren't portable to the design software for non-Xilinx FPGAs.

Even with these problems, there are times I would use CORE Generator:

- If I needed to build a large and/or wide RAM that takes advantage of some of the special features of the FPGA hardware, then CORE Generator can be easier to use than trying to craft the behavior in VHDL.
- If I needed to build something really complicated (e.g., an FFT module), then CORE Generator would save me a lot of time writing and verifying the module.

### Instantiating RAM

I already used instantiation in the previous example to drop the RAM built with CORE Generator into the top-level VHDL code. Now I'm going to use it again for building an interface to the SDRAM on the XuLA board.

The Winbond W9812 SDRAM chip stores 8-million sixteen-bit words – much more than the internal RAMs in the FPGA can hold. This large memory works by storing bits as charges on millions of tiny capacitors. Since the charge on a capacitor tends to leak away over time (thus losing the bit that was stored there), the SDRAM memory cells need to be refreshed every so often to restore their charge. (In essence, the SDRAM has to be continually reminded of what it remembers so it doesn't forget. Kind of like me.)

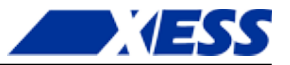

SDRAMs are internally organized into banks, rows and columns. For example, the W9812 is divided into four banks, each containing 4096 rows, with each row made up of 512 columns, and with each column holding a sixteen-bit number. To access an individual memory location requires a 23-bit address ( $4 \times 4096 \times 512 = 2^{23}$ ). In order to cut down on the number of address pins needed on the physical chip package, a multiplexed address bus is used consisting of a two-bit bank-address bus and a twelve-bit row and column address bus (for a total of fourteen address pins). To access a memory location, the bank address is set and the row address is strobed-in which activates an internal row of that bank in the SDRAM. After the activation completes, column elements can be accessed by strobing in the column addresses without the need to re-enter the row address.

The need for periodic refreshing, address multiplexing, and row-activation makes it more complicated to use an SDRAM than the distributed or block RAMs I've already discussed. For this reason, I created a controller module that simplifies the interface so SDRAM looks more like a regular RAM with just an address and data bus. Here's a block diagram for the application that sums the products of addresses and data, but using the SDRAM on the XuLA board instead of internal RAMs. The SDRAM controller module (SdramCntl) handles breaking the address into pieces, activating the appropriate bank, row and column, and inserts the periodic refreshes needed by the SDRAM.

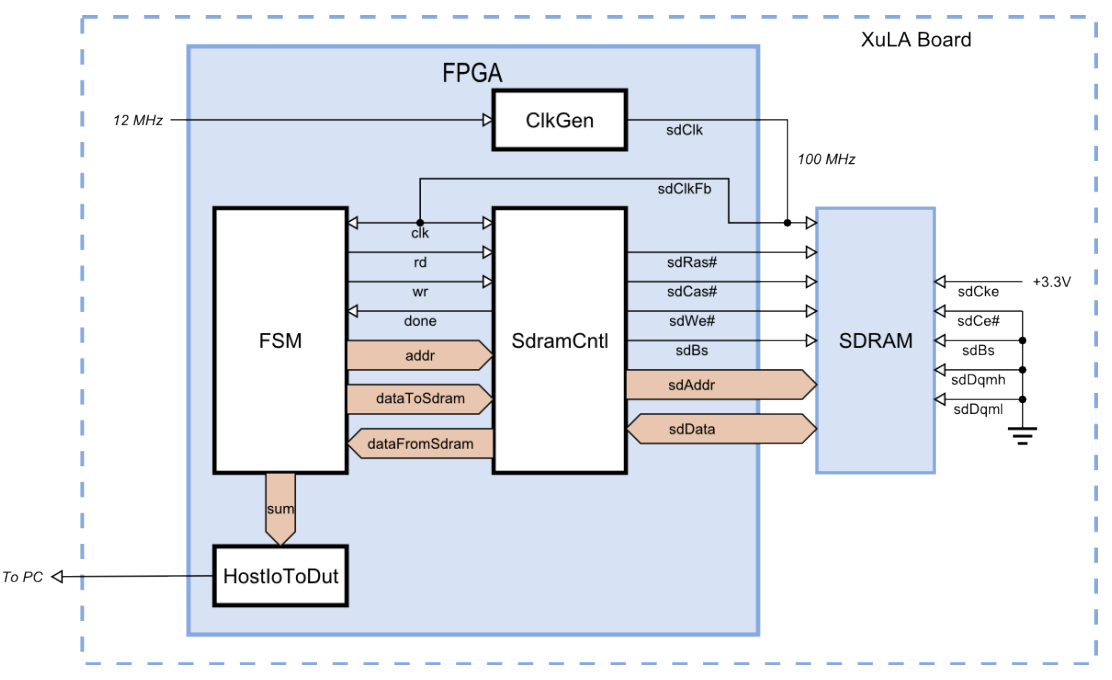

On one side of the SDRAM controller module is a host interface that connects to the FSM with the following signals:

- **clk**: This is the master clock input. Anything the SDRAM controller connects to has to be synchronous with this clock.
- **rd**: This active-high input initiates a read of a single word from the SDRAM. It is sampled on the rising clock edge and must be held high until the read process completes as indicated by the done signal going high. The read control must be lowered before the next rising clock edge after the done signal goes high or else another read operation will start.
- **wr**: This active-high input initiates a write of a single word from the SDRAM. It is sampled on the rising clock edge and must be held high until the done signal indicates the write process completes. The write control must be lowered before the next rising clock edge after the done signal goes high or else another write operation will start.

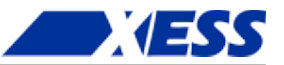

- **done**: This synchronous output signal goes high to indicate the completion of the currently active read or write operation. It remains high for a single clock cycle.
- **addr**: The address of the SDRAM word that is to be read or written is passed through this input bus. The address value must be held stable until the done signal goes high. The two most-significant bits of addr correspond to the bank address bits of the SDRAM, the next  $\log_2(N_{ROWS})$ -bits of addr correspond to the row address within that bank, and the least-significant  $\log_2(N_{COLS})$ -bits correspond to the column address within that row.
- **dataToSdram**: The data to be written to the SDRAM enters through this input bus. The data value must be held stable until the done signal goes high.
- **dataFromSdram**: The data read from the SDRAM comes out on this bus. This data must be latched by the host-side logic on the rising clock edge after the done signal goes high.

The signals on the other side of the SdramCntl module attach directly to the SDRAM chip:

sdRas#: This active-low output drives the row-address strobe input of the SDRAM. sdCas#: This active-low output drives the column-address strobe input of the SDRAM. sdWe#: This active-low output drives the write-enable input of the SDRAM.

- **sdBs**: This output selects one of the two banks of SDRAM. (Due to a shortage of pins on the XuLA FPGA chip, the other bank-select pin of the SDRAM had to be permanently tied to ground, thus preventing access to the other two banks.)
- **sdAddr**: The row and column addresses for the SDRAM memory location are output on this bus.
- **sdData**: The data word to be written to SDRAM exits the FPGA on this bus during write operations, and data from the SDRAM enters the FPGA on this bus during read operations.
- **sdCke**: This active-high output drives the clock-enable input of the SDRAM. (Due to a shortage of pins on the XuLA FPGA chip, the clock-enable pin on the SDRAM was tied high, thus keeping the SDRAM from ever entering a quiescent state.)
- sdCs#: This active-low output drives the chip-select of the SDRAM. (Due to a shortage of pins on the XuLA FPGA chip, the chip-select pin on the SDRAM was tied to ground, thus keeping the SDRAM permanently enabled.)
- **sdDqmh**: This active-high output drives the SDRAM input that disables the drivers for the upper-half of the data bus during read operations. (Due to a shortage of pins on the XuLA FPGA chip, this pin on the SDRAM was tied low so the upper-half of the databus is always enabled.)
- **sdDqml**: This active-high output drives the SDRAM input that disables the drivers for the lower-half of the data bus during read operations. (Due to a shortage of pins on the XuLA FPGA chip, this pin on the SDRAM was tied low so the lower-half of the databus is always enabled.)

The SDRAM controller module supports several modes of operation, but I'll use it here in its simplest and lowest-performance form to do non-pipelined reads and writes of SDRAM.

The timing waveforms for a non-pipelined read operation are shown below. These assume the read operation accesses a memory location in the currently active bank and row of the SDRAM. The sequence of actions is:

- **Cycle 1**: The SDRAM address is applied and the read control signal is driven high. The address and read control must be held stable until the done signal goes high.
- **Cycle 2**: The column address is output on the pins that go to the SDRAM chip and the SDRAM control signals are set to initiate a read operation.
- **Cycle 3**: The SDRAM initiates a read of the given column address on the rising clock edge.
- Cycle 4: The SDRAM waits for the data to arrive from the given address.
- **Cycle 5**: The data from the SDRAM arrives sometime during this cycle and is guaranteed

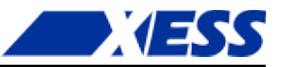

to be stable by the end of the cycle.

- **Cycle 6**: The data from the SDRAM is clocked into a register on the rising clock edge. The done signal goes high to signal the host-side logic that the data is available on the dataFromRam bus. The read control must be lowered before the next rising clock edge or else another read operation will be initiated.
- **Cycle 7**: The done signal goes low again but the output data remains stable until another read operation is completed.

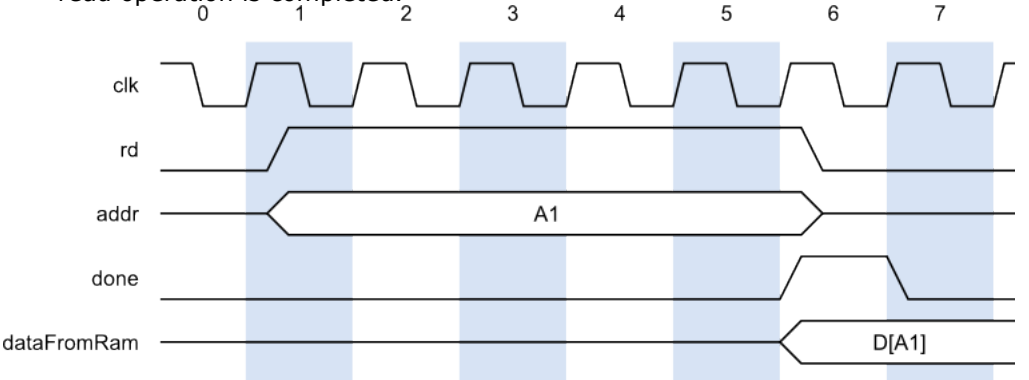

Next up are the timing waveforms for a non-pipelined write operation. This example assumes the write operation accesses a memory location in the currently active bank and row of the SDRAM. The sequence of actions is:

- **Cycle 1**: The SDRAM address and the data to be stored there are applied and the write control signal is driven high. The address, data and write control must be held stable until the done signal goes high.
- **Cycle 2**: The data and the column address are output on the pins that go to the SDRAM chip and the SDRAM control signals are set to initiate the write operation. The done signal goes high because the SDRAM controller is effectively done at this point since the SDRAM can complete the write operation on its own.
- **Cycle 3**: On the rising clock edge the SDRAM latches the address and data and initiates a write operation. The output drivers on the data bus are disabled to free the SDRAM data bus.
- **Cycles 4 and 5**: The SDRAM continues its internal operations to write the data into the given address.

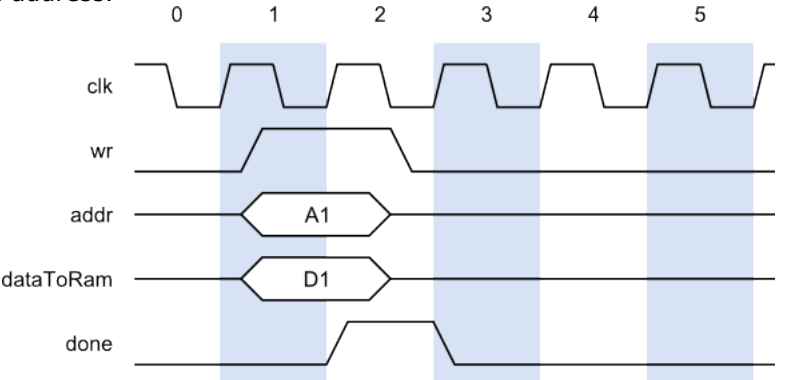

In the previous sequence of actions for a read or write operation, it was assumed the operation was initiated as soon as the appropriate control signal was asserted. There are several cases when the SDRAM controller delays the initiation of an operation:

**When a row is being refreshed.** In this case, SDRAM controller completes the row refresh operation. Then the SDRAM banks are precharged and the bank and row containing the given address are activated. Then the read or write operation can progress as described above.

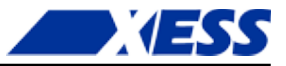

- When the given address is not in the currently active bank or row of the SDRAM. In this case, the controller precharges the SDRAM banks and the bank and row containing the given address is activated. Then the read or write operation can progress as described above.
- When a previous write operation is still in progress. For write operations, the SDRAM controller indicates the operation is complete before the SDRAM chip has actually finished storing the data. If another read or write operation is initiated before the SDRAM chip is actually done, then the SDRAM controller will delay the current operation until the SDRAM is completely finished writing the previous data. Then the current operation proceeds, including any preceding activation steps that are needed.

You don't actually have to be concerned with these delays because the SDRAM controller handles them automatically. All you have to do is initiate a read or write operation and hold your signals steady until the done signal goes high.

In adition to the FSM and SDRAM controller modules, there is a clock generator module (ClkGen) that takes the 12 MHz input clock to the FPGA and ramps it up to 100 MHz. This high-speed clock exits the FPGA and goes to the clock input of the SDRAM. It also gets fed back into the FPGA and drives the clock inputs of the FSM and SDRAM controller. This effectively synchronizes the internal operations of the FPGA with those of the SDRAM since each receives a clock signal with approximately the same amount of accumulated chip-I/O and PCB trace delays.

Finally, I include a single HostIoToDut module to transfer the value in the summation register back to the PC. Looking at this value will tell me if the FPGA and SDRAM performed correctly or not.

The top-level module of the SdramSPInst ISE project that connects all these modules together is shown below. The first order of business is to pull in the necessary VHDL packages for the clock generator, SDRAM controller and the PC-to-XuLA transfer modules (lines 8-10).

```
1
2
    -- SDRAM, single-port, instantiated.
   3
4
5
   library IEEE;
6
   use IEEE.STD LOGIC 1164.all;
   use IEEE.NUMERIC STD.all;
7
8
   use work.ClkgenPckg.all;
                                  -- For the clock generator module.
   use work.SdramCntlPckg.all;
   use work.SdramCntlPckg.all; -- For the SDRAM controller module.
use work.HostIoPckg.HostIoToDut; -- For the FPGA<=>PC transfer link
9
                                  -- For the SDRAM controller module.
10
   module.
11
```

In the entity declaration, the output for the summation has been removed since the HostIo package will be used to send it to the PC. The I/O signals for connecting the FPGA to the SDRAM have also been added.

```
12
     entity SdramSPInst is
13
       port (
14
         fpgaClk i : in
                            std logic; -- 12 MHz clock from external clock source.
         sdClk_o : out std_logic; -- 100 MHz clock to SDRAM.
sdClkFb_i : in std_logic; -- 100 MHz clock fed back into FPGA.
15
16
         sdRas_bo : out
                            std logic; -- SDRAM row address strobe.
17
         sdCas bo : out std logic; -- SDRAM column address strobe.
18
                            std logic; -- SDRAM write-enable.
19
         sdWe bo : out
20
         sdBs o : out
                            std logic; -- SDRAM bank-address.
21
         sdAddr o : out std logic vector(11 downto 0); -- SDRAM address bus.
22
         sdData_io : inout std_logic_vector(15 downto 0) -- SDRAM data bus.
23
         );
```

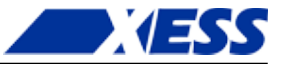

#### 24 end entity;

25

In the architecture header, there's no need to add the component declarations for any of the modules because their respective VHDL packages already include this information.

Note also that several of the declared registers have been divided into two, distinct signals: one with a  $\_r$  suffix that holds the current value, and another with a  $\_x$  suffix that holds the signal value that will become current on the next rising clock edge. The reason for this will become clear when I discuss the FSM portion of the code.

```
architecture Behavioral of SdramSPInst is
26
                                : std logic := '0';
27
      constant NO
                                : std logic := '1';
28
      constant YES
      constant RAM_SIZE_C: natural:= 256; -- # of words in RAM.constant RAM_WIDTH_C: natural:= 16; -- Width of RAM words.constant MIN_ADDR_C: natural:= 1; -- Process RAM from hereconstant MAX_ADDR_C: natural:= 5; -- ... to here.
29
     constant RAM SIZE C
30
31
32
       subtype RamWord t is unsigned (RAM WIDTH C-1 downto 0); -- RAM word type.
33
       signal clk_s: std_logic; -- Internal clock.signal wr_s: std_logic; -- Write-enable control.signal rd_s: std_logic; -- Read-enable control.signal done_s: std_logic; -- R/W operation done signal.
34
35
36
37
       signal addr r, addr x : natural range 0 to RAM SIZE C-1; -- addr.
38
       signal dataToRam r, dataToRam x : RamWord t; -- Data to write to RAM.
39
40
      signal dataFromRam_s : RamWord_t; -- Data read from RAM.
       -- Convert the busses for connection to the SDRAM controller.
41
      signal addrSdram_s : std_logic_vector(22 downto 0); -- Address.
signal dataToSdram_s : std_logic_vector(sdData_io'range); -- Data
42
43
                               : std logic vector(sdData io'range); -- Data.
44
      signal dataFromSdram s : std logic vector(sdData io'range); -- Data.
       -- FSM state.
4.5
46
       type state t is (INIT, WRITE DATA, READ AND SUM DATA, DONE); -- FSM states.
47
       signal state_r, state_x := INIT; -- FSM state reg.
       signal sum r, sum x : natural range 0 to RAM SIZE C * (2**RAM WIDTH C)-1;
48
49
       signal sumDut s : std logic vector(15 downto 0); -- Send sum bck to PC.
50
       signal nullDutOut_s : std_logic_vector(0 downto 0); -- HostIo dummy output.
51
     begin
52
      The clock generator module multiplies the 12 MHz input clock by 25/3 to create the 100
      MHz clock that is output to the SDRAM. The 100 MHz clock also re-enters the FPGA and
      becomes the master clock for all the rest of the FPGA circuitry (line 60).
     53
       -- Generate a 100 MHz clock from the 12 MHz input clock and send it out
54
55
       -- to the SDRAM. Then feed it back in to clock the internal logic.
       56
       Clkgen ul : Clkgen
57
         generic map (BASE_FREQ_G => 12.0, CLK_MUL_G => 25, CLK DIV G => 3)
58
59
         port map(I
                                  => fpgaClk i, O => sdClk o);
       clk s <= sdClkFb i; -- SDRAM clock feeds back into the FPGA.
60
61
      The SDRAM controller module is instantiated on lines 66-87. The FREQ_G generic
      parameter (line 68) is used to inform the module of the input clock frequency so it can
      accurately calculate the timing delays that the SDRAM requires. The rest of the
      instantiation is just the connection of I/O signals to the FSM and the external SDRAM.
       62
63
       -- Instantiate the SDRAM controller that connects to the FSM
64
       -- and interfaces to the external SDRAM chip.
       65
66
       SdramCntl u0 : SdramCntl
67
         generic map(
```

FREQ\_G => 100.0, -- Use clock freq. to calc. timing parameters.

68

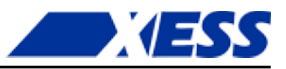

```
69
            DATA WIDTH G => RAM WIDTH C -- Width of data words.
70
            )
71
         port map(
72
            clk i
                       => clk s,
73
            -- FSM side.
74
            rd i
                    => rd s,
75
            wr i
                       => wr s,
76
                     => done s,
            done_o
77
            addr_i
                       => addrSdram s,
78
            data i
                       => dataToSdram s,
                     => dataFromSdram_s,
            data o
79
80
            -- SDRAM side.
81
            sdRas bo => sdRas bo,
            sdCas bo => sdCas bo,
82
83
            sdWe \overline{b}o => sdWe \overline{b}o,
            sdBs o(0) => sdBs o,
84
85
            sdAddr o => sdAddr o,
            sdData_io => sdData_io
86
87
            );
88
       Next, the host-side address and data buses are routed to the intermediate signals the
       same way I did in the previous CORE Generator example.
89
       -- Connect the SDRAM controller signals to the FSM signals.
90
       dataToSdram s <= std logic vector(dataToRam r);</pre>
91
       dataFromRam s <= RamWord t(dataFromSdram s);</pre>
92
       addrSdram s <= std logic vector(TO UNSIGNED(addr r, addrSdram s'length));</pre>
93
       The biggest change in this example is to the FSM VHDL code. I have divided it into two,
       separate processes: a combinatorial process that computes the current outputs and the
       next state given the current inputs and state (lines 100-151), and a sequential process
       that updates the registers with their new values upon a rising clock edge (lines 157-165).
       The combinatorial process starts with a sensitivity list. Basically, this includes every signal
       in the process that appears on the right-hand side of an assignment statement or in a
       conditional statement. If any of these signals changes value, then the entire process is
       re-evaluated.
```

| ıte    |
|--------|
|        |
| ate    |
|        |
| :***** |
|        |
|        |
|        |
| ; ; ;  |

The first thing the combinatorial process does is set the default values for various outputs and registers. These assignments will be overridden further-on in the process when a given signal needs to be changed. Note that signals with a  $\_x$  suffix are always on the left-hand side of an assignment while signals with a  $\_r$  suffix are on the right.

```
103
          -- Disable RAM reads and writes by default.
104
          rd s
                      <= NO;
                                               -- Don't write to RAM.
105
          wr s
                      <= NO;
                                               -- Don't read from RAM.
          -- Load the registers with their current values by default.
106
107
          addr x
                     <= addr r;
108
          sum x
                    <= sum r;
109
          dataToRam x <= dataToRam r;</pre>
110
          state x
                     <= state r;
```

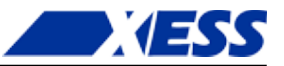

```
111
112
```

113

```
case state_r is
```

The initialization state operates pretty much the same as always, but note how the default values of some of the signals have been overridden.

| 114 | when INIT =>  |                   | Initialize the FSM.                           |
|-----|---------------|-------------------|-----------------------------------------------|
| 115 | addr x <      | <= MIN ADDR C;    | Start writing data at this addr.              |
| 116 | dataToRam_x < | <= TO_UNSIGNED(1, | <pre>RAM_WIDTH_C); Initial write value.</pre> |
| 117 | state x <     | <= WRITE DATA;    | Go to next state.                             |
| 118 | —             | —                 |                                               |

When values are being written to the SDRAM, the write-enable is asserted until the done signal from the SDRAM controller goes high (line 120). Once that occurs, and before the next rising clock edge, the write-enable signal has to be disabled. This is the reason the FSM was divided into combinatorial and sequential portions. If a one-process sequential FSM like those in the previous examples was used, then the write-enable signal would not change until the next rising clock edge *after* the done signal went high, and that would be too late. With a combinatorial process, the write-enable goes low as soon as the done signal is asserted.

| 119 | when WRITE DATA =>                    | Load RAM with values.                 |
|-----|---------------------------------------|---------------------------------------|
| 120 | if done $\overline{s}$ = NO then Whil | e current RAM write is not complete   |
| 121 | wr s <= YES;                          | keep write-enable active.             |
| 122 | elsif addr r < MAX ADDR C th          | en If haven't reach final address     |
| 123 | addr x _ <= addr r + 1;               | go to next address                    |
| 124 | dataToRam x <= dataToRam r            | + 3; and write this value.            |
| 125 | else Else                             | e, the final address has been written |
| 126 | <pre>addr_x &lt;= MIN_ADDR_C;</pre>   | go back to the start,                 |
| 127 | sum x <= 0;                           | clear the sum-of-products,            |
| 128 | state_x <= READ_AND_SUM_DA            | MTA; and go to next state.            |
| 129 | end if;                               |                                       |
| 130 |                                       |                                       |

Reading values back from the SDRAM also uses the done signal to gate the read-enable signal and to accumulate to the sum-of-products only when the data becomes available (lines 134-142).

| 131 | when READ AND SUM DATA =                                                | > Read RAM and sum address*data products                                               |
|-----|-------------------------------------------------------------------------|----------------------------------------------------------------------------------------|
| 132 | if done s = NO then                                                     | While current RAM read is not complete                                                 |
| 133 | rd s <= YES;                                                            | keep read-enable active.                                                               |
| 134 | elsif addr r <= MAX AD                                                  | DR C then If not the final address                                                     |
| 135 | add product of pro                                                      | evious RAM address and data read                                                       |
| 136 | from that address                                                       | to the summation                                                                       |
| 137 | sum x <= sum r + TO                                                     | INTEGER(dataFromRam s * addr r);                                                       |
| 138 | $addr x \leq addr r + 1$                                                | ; and go to next address.                                                              |
| 139 | if $addr r = MAX ADDR$                                                  | C then If last addr has been read                                                      |
| 140 | state x <= DONE;                                                        | - go to the next state.                                                                |
| 141 | end if;                                                                 |                                                                                        |
| 142 | end if;                                                                 |                                                                                        |
| 143 |                                                                         |                                                                                        |
| 144 | when DONE =>                                                            | Summation complete                                                                     |
| 145 | null;                                                                   | so wait here and do nothing.                                                           |
| 146 | when others =>                                                          | Erroneous state                                                                        |
| 147 | <pre>state_x &lt;= INIT;</pre>                                          | so re-run the entire process.                                                          |
| 148 |                                                                         |                                                                                        |
| 149 | end case;                                                               |                                                                                        |
| 150 |                                                                         |                                                                                        |
| 151 | end process;                                                            |                                                                                        |
| 152 |                                                                         |                                                                                        |
|     | Here's the sequential process of the updated with the values calculated | ne FSM. On the rising clock edge, the registers get<br>I in the combinatorial process. |
| 153 | *********************                                                   | * * * * * * * * * * * * * * * * * * * *                                                |
|     |                                                                         |                                                                                        |

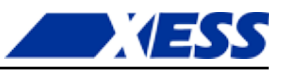

```
154
      -- Update the FSM's registers with their next values as computed by
155
      -- the FSM's combinatorial section.
                            *****
156
      157
      FsmUpdate_p : process(clk_s)
158
      begin
159
      if rising edge(clk s) then
160
         addr r <= addr x;
161
         dataToRam_r <= dataToRam_x;</pre>
162
         state_r <= state_x;</pre>
163
         sum r
                   <= sum x;
        end if;
164
165
      end process;
166
      The final thing to do is send the summation value back to the PC. Since I'm only using a
      single HostIoToDut module in this application, I can employ an easy-to-use version that
      already incorporates the BscanToHostIo module internally.
      167
      -- Send the summation to the HostIoToDut module and then on to the PC.
168
      169
170
      sumDut s <= std logic vector(TO UNSIGNED(sum r, 16));</pre>
      HostIoToDut u2 : HostIoToDut
171
```

```
172 generic map (SIMPLE_G => true) -- Use simple form of module.
173 port map (
174 vectorFromDut_i => sumDut_s, -- Send sum back to PC.
175 vectorToDut_o => nullDutOut_s -- Dummy output. Not used.
176 );
```

```
177
```

```
178 end architecture;
```

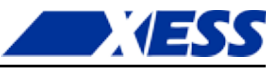

That completes the top-level module in the SdramSPInst.vhd file. Here's the SdramSPInst ISE project hierarchy: ISE Project Navigator (0.40d) - C:\xesscorp\PRODUCTS\TUTORIALS\FpgasNowWh S. File Edit View Project Source Process Tools Window Layout NO NO X D D X 📄 对 🗟 👘 🌭 PPAR 6 » Design ⇔⊡₽× View: 💿 🔯 Implementation 🔘 🎆 Simulation C .

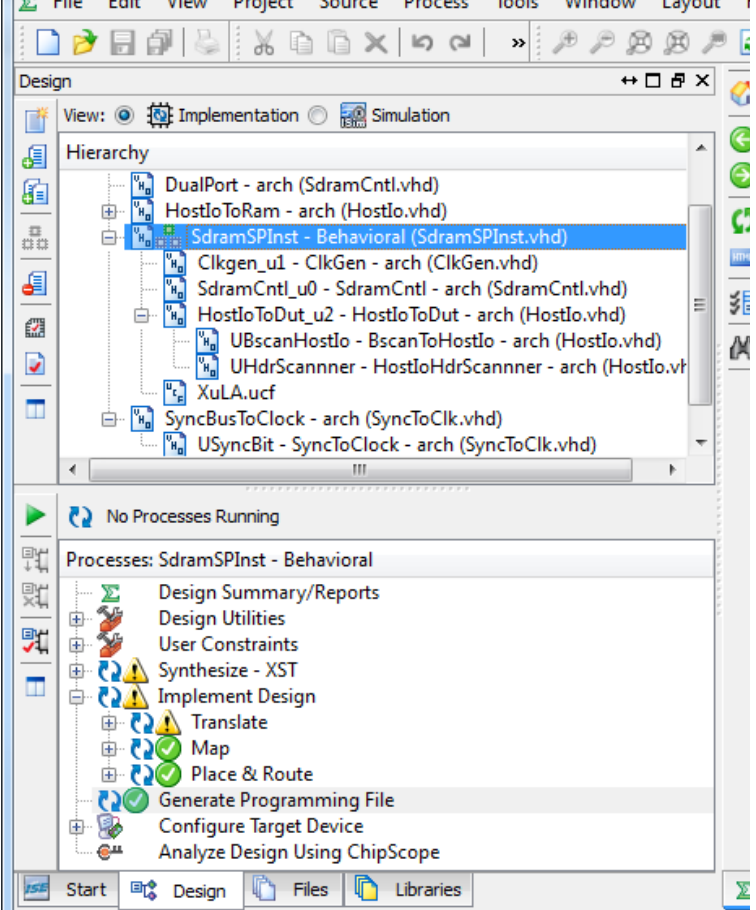

Compiling the project in the same way as all the previous examples (you should know the drill by now) generates the SdramSPInst.bit file.

Of course, to go with the FPGA bitstream, I need a Python program on the PC to grab the summation value from the XuLA board. Here's what's in the sdram\_test.py file. It starts by importing all the functions and classes in the XsTools package.

```
1 from xstools.xsdutio import * # Import funcs/classes for PC <=> FPGA link.
2
```

Then the program prints out a description of what it's trying to do.

9 USB\_ID = 0 # USB port index for the XuLA board connected to the host PC.

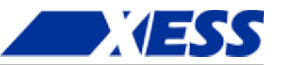

- 10 DUT\_ID = 255 # This is the default identifier for the DUT in the FPGA.
- 11 Now create an object that lets the PC talk to the HostIoToDut module in the FPGA. The USB and DUT identifiers are needed to initialize the object. Then two arrays are needed: one which defines the size of the summation register that will be read back to the PC, and another that defines the size of the single dummy output of the HostIoToDut module. (Obviously the dummy output of the HostIoToDut module doesn't do anything; I just need at least one output to keep the VHDL synthesizer from complaining. And because the dummy output is there, I need to account for it in the Python code even though nothing is done with that, either.)
- 12 # Create an intfc obj with one 16-bit input and one 1-bit output.
- 13 dut = XsDut(USB\_ID, DUT\_ID, [16], [1])

Finally, use the Read() method of the dut object to get the value in the summation register. Then print the value of the sum and exit.

```
14 sum = dut.Read(); # Read the 16-bit summation from the FPGA.
15 print 'Sum = %d\r' % sum.unsigned
```

At this point, I assume you have the SdramSPInst ISE project compiled and the bitstream is ready to go, the firmware in your XuLA board has been upgraded to support the HostIoPckg modules (you should have already done that in the previous chapter), and you have Python installed and the sdram\_test.py file is available. Now all you have to do is this:

- 1. Download the SdramSPInst.bit file to the FPGA on the XuLA board using GXSLOAD.
- 2. Run the Python program in a command window as follows: C:\SFW> python sdram test.py

Then you should see the following text appear in the command window:

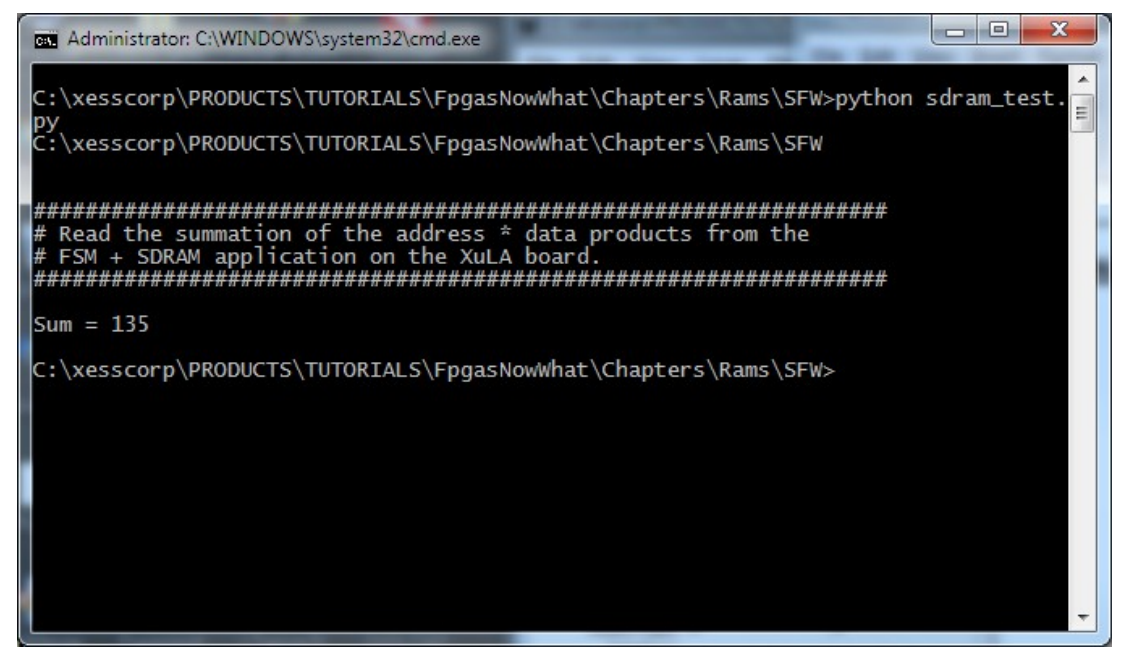

The value in the sum register matches the results found in the previous examples, so the SDRAM circuitry appears to be working.

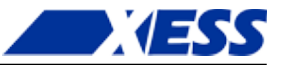

Now you might ask (if you're still there): "Why did you go to all the trouble of running this on the actual hardware instead of doing a simulation like in the other examples?" The answer to that is simple: the ISE simulator knows how to model the behavior of the distributed and block RAMs built into the FPGA itself, but it has no built-in model for the external SDRAM chip. So I just went straight to the hardware and prayed that it worked.

The problem with doing it in hardware is that if the result is incorrect, then how do you find where the problem is? Is it in the FSM? Is the SDRAM controller being operated in the correct manner? Is the problem *inside* the SDRAM controller itself? (If so, take a look in the SdramCntl.vhd file and tell me you would want to debug that! I did back in 2001 after I wrote it and believe me, it was not pretty.)

So, while throwing a "Hail Mary" with the hardware sometimes works, we really need a backup plan to debug systems that extend beyond the boundaries of the FPGA. That's what I'll show you in the next chapter.

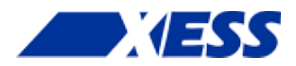

# C.8 "Verilog! Now What!?"

Back in the 80's, there was a TV commercial for Reeses Peanut Butter Cups that went something like this. Some dude is bebopping down the sidewalk on his skateboard eating from a jar of peanut butter. Another dork is riding down the sidewalk on a bike eating a chocolate bar. They don't see each other as they arrive at an intersection (probably because THEY ARE TOO BUSY EATING!) and a horrendous crash occurs. The first guy is lying on the ground and says "Hey, you got chocolate in my peanut butter!" The second guy retorts "Oh, yeah? You got peanut butter on my chocolate!". (Nowadays the conversation would go something like this: "I'm going to sue you 'til your eyeballs explode!"; "Yeah? Say hello to my 9mm.") Well, they each try the mixed concoction and arrive at the shared realization that chocolate and peanut butter taste pretty good together. Then they gaze into each other's eyes, join hands, and go off to start a B&B in the Napa Valley wine country.

So what does this have to do with using FPGAs? Not much, really; I just thought it was funny. But it is kind of similar to how VHDL and Verilog users view their favorite language as superior and it shouldn't be mixed with the other when, in reality, sometimes a combination of them is unavoidable and desirable. I'll demonstrate this with a simulation of the FPGA sum-of-products circuit and the external SDRAM from the last chapter.

# Simulating SDRAM

As I said at the end of the last chapter, ISE knows how to simulate the internal RAMs of the FPGA, but it doesn't know jack about the behavior the external SDRAM on the XuLA board – it doesn't have those models. So to run a simulation, we need a VHDL model of the XuLA's Winbond W9812 8M x 16 SDRAM to combine with the VHDL for the FPGA circuit. Unfortunately, I've never been able to find a VHDL model of the W9812. <u>Winbond does supply a Verilog model of the W9812</u>, but it's encrypted so it will only work with the NC-Verilog simulator. That's not much help.

So there's no VHDL model for the W9812, and there's no vanilla-Verilog version, either. Luckily, the free market works in my favor here. All memory vendors are competing for the same slots in PCs, tablets and phones, so they all make their chips interoperable to try to steal business from each other. That means we can use an SDRAM model from another manufacturer in place of the one from Winbond. In this case, Micron supplies a Verilog model for their equivalent 8M x 16 SDRAM, the MT48LC8M16A2: http://www.micron.com/parts/dram/sdram/mt48lc8m16a2p-7e?pc={428A5CC9-2A78-447E-939B-6F3A40D538C6}#sim.

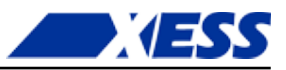

After downloading the archive from Micron, I just unpack it and store the mt48lcm16a2.v Verilog file in the folder for the SdramSPInst ISE project I built in the last chapter. Then I reopen the project in ISE and select the **Add Source...** item from the pop-up menu.

| Σ   | File | Edit   | View                | Proje  | ct    | Source      | Pro      | cess  | Tools  | V  |
|-----|------|--------|---------------------|--------|-------|-------------|----------|-------|--------|----|
|     | ) 🏓  |        | <b>1</b>            | Ж      | D     | $\square$ > | ( )      | (Cil  | »      | A  |
| Des | ign  |        |                     |        |       |             |          |       |        |    |
| ľ   | View | : 🔿 1  | 🙀 Implen            | nentat | ion ( | o 🔝 S       | imulatio | n     |        |    |
| 6   | Beha | vioral |                     |        |       |             |          |       |        |    |
| ß   | Hie  | rarchy |                     |        |       |             |          |       |        |    |
|     | ·    | 🖻 Sd   | ramSPIns            | st     |       |             |          |       |        |    |
| 00  |      | xc     | 3s200a-4<br>DualPoi | 1      | New   | / Source    | ·        |       |        | -  |
| £   |      | ÷. %   | HostIo              | a.     | Add   | Source      |          |       |        | 1  |
| 2   |      | ÷      | SdramS              | 6      | Add   | Сору с      | of Sour  | ð     |        | d) |
| 1   |      |        | Syncou              | 1      | Mar   | nual Cor    | npile (  | Order |        | L  |
|     |      |        |                     |        | File/ | (Dath D)    | -        |       |        | I. |
|     |      |        |                     |        | File/ | Path Di     | spiay    |       |        | ł. |
|     |      |        |                     |        | Expa  | and All     |          |       |        | I. |
|     |      |        |                     |        | Coll  | apse All    |          |       |        |    |
|     |      |        |                     | Æ      | Find  | I           |          | C     | Ctrl+F |    |
|     |      |        |                     | 673    | Desi  | ian Pror    | perties. |       |        |    |

Once the dialog for selecting the source file appears, I highlight the mt48lcm16a2.v file and click **Open** which should add the Verilog file to my previously pristine VHDL project.

| - Add Source                                                                                                    |                |                                                                                                    | x                                                                                                    |
|----------------------------------------------------------------------------------------------------|----------------|----------------------------------------------------------------------------------------------------|----------------------------------------------------------------------------------------------------|
| - FpgasNowWhat                                                                                                    | t ▶ Chapters ▶ | Verilog 🕨 FPGA 🕨                                                                                                    | SdramSPInst 🕨 👻 🍫                                                                                                    |
| Organize 🔻 New folder                                                                                                    |                |                                                                                                    | ## <b>-</b> 📵                                                                                                    |
| <ul> <li>.git</li> <li>Git</li> <li>Chapters</li> <li>I2MHz</li> <li>CompilerBasics</li> <li>FirstFpgaDesign</li> <li>FirstFpgaDownl</li> <li>FpgaBasics</li> <li>FrontMatter</li> <li>LedsButtons</li> <li>Preface</li> <li>Rams</li> <li>Verilog</li> </ul> | n<br>oad<br>E  | <ul> <li>_ngo</li> <li>_xmsgs</li> <li>iseconfig</li> <li>xlnx_auto_0_xdb</li> <li>xst</li> <li>ClkGen.vhd</li> <li>Common.vhd</li> <li>Hostlo.vhd</li> <li>mt48lc8m16a2.v</li> <li>SdramCntl.vhd</li> <li>SdramSPInst.ngc</li> </ul> | <ul> <li>SdramSPInst.vhd</li> <li>SdramSPInst_pad.txt</li> <li>SdramSPInstTb.vhd</li> <li>SyncToClk.vhd</li> <li>XuLA.ucf</li> </ul> |
| File name:                                                                                                    | mt48lc8m16a2.v | •                                                                                                    | Sources(*.txt *.vhd *.vhdl *.v *.l<br>Open Cancel                                                                                    |

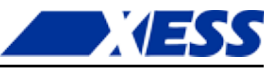

When adding the SDRAM model, I make sure to *only associate the SDRAM Verilog file with simulation processes!* That's because the SDRAM model contains stuff that's unsynthesizable or, at least, very inefficient to synthesize. I don't want ISE trying to build the SDRAM inside the FPGA if I run the implementation tools. That would only lead to tears.

|     | File Name      | Association    | Library |
|-----|----------------|----------------|---------|
| ι 📀 | mt48lc8m16a2.v | Simulation 📃 💌 | work    |
|     |                |                |         |
|     |                |                |         |
|     |                |                |         |
|     |                |                |         |
|     |                |                |         |
|     |                |                |         |
|     |                |                |         |

Now it's time to create a simulation test bench, so I do the whole **New Source...** thing.

| > 1     | SE Project Navigato | or (O.87xd) - C | ::\xesscorp\P | RODUCTS    | TUTORIALS |
|---------|---------------------|-----------------|---------------|------------|-----------|
| ΣI      | File Edit View      | Project So      | ource Proc    | ess Tools  | Window    |
|         | ) 🆻 🗟 🏟 🌭           | XDI             | ) X   9       | (a) »      | PPI       |
| Desig   | gn                  |                 |               |            |           |
| *       | View: 🔘 🔯 Imple     | mentation 💿     | 🔝 Simulatio   | n          |           |
| 6       | Behavioral          |                 |               |            |           |
| 6       | Hierarchy           |                 |               |            |           |
|         | SdramSPIr           | 1st<br>4va100   |               |            |           |
|         | 🔚 强 DualPo          | ort - arch 📑    | New Source    | ····       |           |
| <u></u> | 🖶 🔛 Hostlo          | ToRam -         | Add Source    |            |           |
|         | 🖶 🖌 SyncB           |                 | Add Copy o    | of Source  |           |
| <u></u> | 🖳 🔽 mt48lo          | :8m16a2 (       | Manual Cor    | mpile Orde | r         |
|         |                     |                 | File/Path Di  | splay      | +         |
|         |                     |                 | Expand All    |            |           |
|         |                     |                 | Collapse Al   | I          |           |
|         |                     | <i>i</i> Ab     | Find          |            | Ctrl+F    |
|         |                     |                 | Design Prop   | perties    |           |
|         |                     |                 |               |            |           |

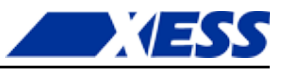

Then I add a VHDL test bench source file called SdramSPInstTb.

| New Source Wizard  Select Source Type Select source type, file name and its location.  Select source type, file name and its location.  Select source type source type so | File name:         SdramSPInstTb          Location:         gasNowWhat\Chapters\Verilog\FPGA\SdramSPInst         Image: Comparison of the state of the state |
|----------------------------------------------------------------------------------------------------|----------------------------------------------------------------------------------------------------|
| More Info                                                                                                    | Next Cancel                                                                                                    |

Next I associate the test bench with the SdramSPInst.vhd file containing the sum-of-products module.

| a strage of only film (SSE prognet) fundiers.           | ×           |
|---------------------------------------------------------|-------------|
| 🕘 🥜 New Source Wizard                                   |             |
|                                                         |             |
| Associate Source                                        |             |
| Select a source with which to associate the new source. |             |
| DualPort                                                |             |
| HostIoToRam                                             |             |
| BscanToHostIo                                           |             |
| HostIoToRamCore                                         |             |
| HostIoHdrScannner                                       |             |
| RamCtrlSync                                             |             |
| SyncToClock                                             |             |
| SdramSPInst                                             |             |
| ClkGen                                                  |             |
| SdramCnti                                               |             |
| SyncBusToClock                                          |             |
| Synebusicelock                                          |             |
|                                                         |             |
|                                                         |             |
|                                                         |             |
|                                                         |             |
| 5                                                       |             |
|                                                         |             |
| More Info                                               | Next Cancel |
|                                                         |             |

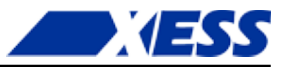

Now the test bench appears at the top of the design hierarchy with the original SdramSPInst as a submodule.

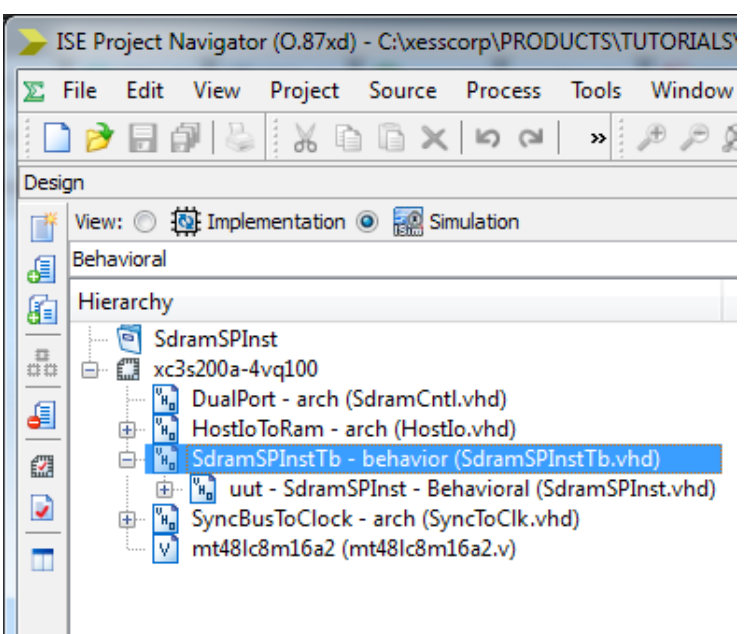

Note that the SDRAM Verilog model is outside the test bench hierarchy, so my next task is to integrate that into the mix by attaching it to the sum-of-products module within the SdramSPInstTb.vhd file. In effect, the test bench file emulates the XuLA board because it describes how an FPGA programmed with a sum-of-products function is connected to an external SDRAM. But to make this connection, I have to figure out the I/O definitions for the SDRAM from the Verilog source. Here is the pertinent portion of the mt48lc8m16a2.v file:

```
module mt48lc8m16a2 (Dq, Addr, Ba, Clk, Cke, Cs n, Ras n, Cas n, We n, Dqm);
42
43
44
         parameter addr bits =
                                       12:
         parameter data bits =
                                       16;
45
46
         parameter col bits =
                                        9;
47
         parameter mem sizes = 2097151;
48
49
         inout
                     [data bits - 1 : 0] Dq;
50
         input
                    [addr bits - 1 : 0] Addr;
51
         input
                                  [1 : 0] Ba;
52
         input
                                          Clk:
53
         input
                                          Cke;
54
         input
                                          Cs n;
55
         input
                                          Ras n;
56
         input
                                          Cas n;
57
         input
                                          We n;
58
         input
                                  [1 : 0] Dqm;
```

Using this information, I can go into the SdramSPInstTb.vhd file and add an equivalent VHDL component declaration that uses the same module name with the same I/O names, in the same order, and with the same vector widths as follows:

```
60 component mt481c8m16a2
```

```
61 port(
```

62 Dq : inout std\_logic\_vector(15 downto 0);

```
Addr : in std_logic_vector(11 downto 0);
```

```
64 Ba : in std_logic_vector(1 downto 0);
```

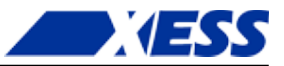

65 Clk : in std\_logic; 66 Cke : in std\_logic; 67 Cs n : in std logic; Ras n : in std logic; 68 69 Cas n : in std logic; 70 We n : in std logic; 71 Dqm : in std logic vector(1 downto 0) 72 ); 73 end component;

Then I instantiate and connect the mt48lc8m16a2 module to the SdramSPInst module like so:

| 97  | Instantiate the Unit Under Test (UUT)                      |
|-----|------------------------------------------------------------|
| 98  | uut: SdramSPInst PORT MAP (                                |
| 99  | fpgaClk i => fpgaClk i, 12 MHz XuLA clock.                 |
| 100 | sdClk_o => sdClk_o, 100 MHz clock from DCM.                |
| 101 | sdClkFb i => sdClkFb i, 100 MHz clock fed back into FPGA.  |
| 102 | sdRas bo => sdRas bo, Row-address strobe.                  |
| 103 | sdCas bo => sdCas bo, Column-address strobe.               |
| 104 | sdWe_bo => sdWe_bo, Write-enable.                          |
| 105 | sdBs_o => sdBs_o, Bank-select.                             |
| 106 | sdAddr o => sdAddr o, 12-bit address bus.                  |
| 107 | sdData io => sdData io 16-bit data bus.                    |
| 108 | );                                                         |
| 109 | sdClkFb_i <= sdClk_o; Feedback 100 MHz clock to FPGA.      |
| 110 |                                                            |
| 111 | Use the mt48lc8m16a2 declaration from above to instantiate |
| 112 | the SDRAM here and connect it to the UUT.                  |
| 113 | sdram: mt481c8m16a2 port map(                              |
| 114 | Dq => sdData_io, 16-bit data bus.                          |
| 115 | Addr => sdAddr_o, 12-bit address bus.                      |
| 116 | Ba(0) => sdBs_o, One bank-select pin.                      |
| 117 | Ba(1) => '0', The other is tied to GND on XuLA PCB.        |
| 118 | Clk => sdClk_o, 100 MHz clock.                             |
| 119 | Cke => '1', $$ Clock-enable tied high on XuLA PCB.         |
| 120 | Cs_n => '0', Chip-enable tied low on XuLA PCB.             |
| 121 | Ras_n => sdRas_bo, Row-address strobe.                     |
| 122 | Cas_n => sdCas_bo, Column-address strobe.                  |
| 123 | We_n => sdWe_bo, Write-enable.                             |
| 124 | Dqm(0) => '0', Data qualifier masks tied low               |
| 125 | $Dqm(1) \Rightarrow '0'$ on the XuLA PCB.                  |
| 126 | );                                                         |

Finally, I define the clock period to match the 12 MHz clock of the XuLA board:

93 constant fpgaClk period : time := 83.3333 ns; -- 12 MHz XuLA clock.

Then I place the clock signal name into the process that generates the clock:

130 fpgaClk\_process :process 131 begin 132 fpgaClk\_i <= '0'; 133 wait for fpgaClk\_period/2; 134 fpgaClk\_i <= '1'; 135 wait for fpgaClk\_period/2; 136 end process;

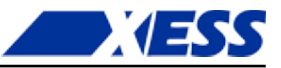

After making these changes, I'm rewarded by seeing the inclusion of the Micron SDRAM as a submodule of the test bench:

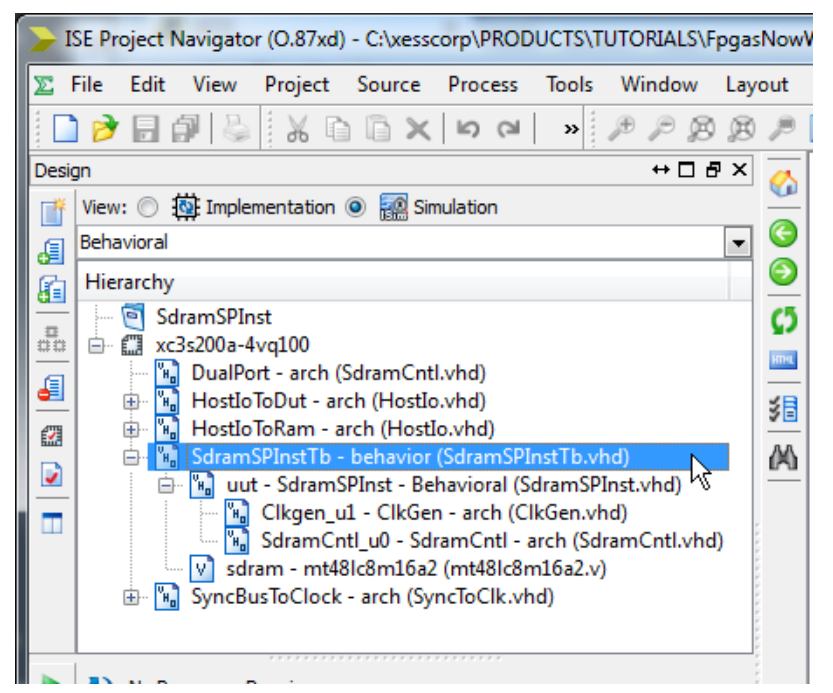

Now it's time to run the simulation. I highlight the SdramSPInstTb test bench module in the **Hierarchy** pane and double-click the **Simulate Behavioral Model** process in the **Processes** pane. The **ISim** window will appear. I type 202 uS into the simulation run-time field and click on the button to run the simulation. (The reason for the long simulation run-time is that the SDRAM has a 200uS initialization delay before it can perform any read/write operations.)

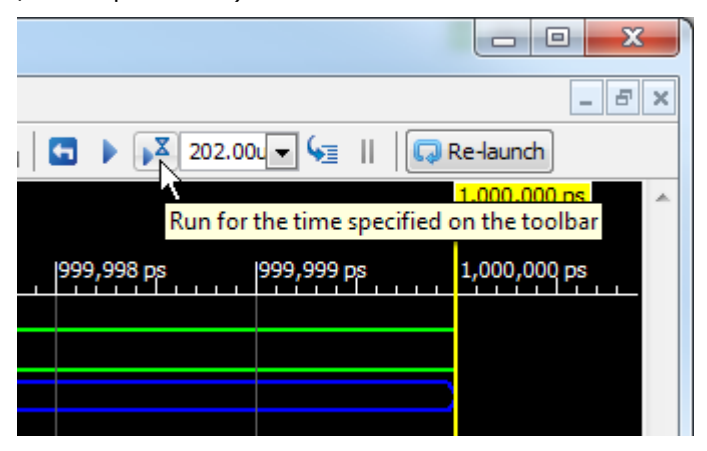

Looking at the simulation waveforms after the initialization period, you can see the five write operations as the sum-of-products circuit loads the SDRAM with data: 1 is written to address 1, 4 to address 2, 7 to address 3, and so on as in the example from the previous chapter.

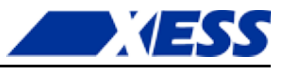

|                 |              |         | 201,547.229              | ns         |            |            |            |            |            |
|-----------------|--------------|---------|--------------------------|------------|------------|------------|------------|------------|------------|
| Name            | Value        | F       | 201,54 <mark>)</mark> ns | 201,560 ns | 201,580 ns | 201,600 ns | 201,620 ns | 201,640 ns | 201,660 ns |
| 🎼 fpgaclk_i     | 1            |         |                          |            |            |            |            |            |            |
| 🗓 sdclkfb_i     | 0            |         |                          |            |            |            |            |            |            |
| sdaddr_o[1      | :0] 1        | 1 X 0 X | 1                        | X          | X          | <u> </u>   | <u>4 X</u> | <u> </u>   | 1          |
| 🕨 🔣 sddata_io[1 | 5:0] Z       | Z       |                          | 1 / Z /    | 4 Z        | 7 Z        | 10 Z       | 13 / 2     |            |
| 🔓 sdclk_o       | o            |         |                          |            |            |            |            |            |            |
| 🔓 sdras_bo      | 1            |         |                          |            |            |            |            |            |            |
| 🔓 sdcas_bo      | 1            |         |                          |            |            |            |            |            |            |
| 🔓 sdwe_bo       | 1            |         |                          |            |            |            |            |            |            |
| 🔓 sdbs_o        | o            |         |                          |            |            |            |            |            |            |
| 🛯 fpgaclk_pe    | iod 83333 ps |         |                          |            | 83333 p    | s          |            |            |            |
|                 |              |         |                          |            |            |            |            |            |            |

After the writes, the data is read back from the SDRAM. Notice that 1 is read from address 1, 4 from address 2, and so on. It appears the SDRAM Verilog model is working correctly for the basic read and write functions.

| 201,658.47 | 9 ns       |            |            |            |            | 201,977.479 ns |
|------------|------------|------------|------------|------------|------------|----------------|
|            | 201,700 ns | 201,750 ns | 201,800 ns | 201,850 ns | 201,900 ns | 201,950 ns     |
|            |            |            |            |            |            |                |
|            |            | 2          |            |            |            | 5 <u>6</u>     |
| Z          |            | 4          | Z (7)      | (1         |            | <u>13</u> Z    |
|            |            |            |            |            |            |                |
|            |            |            |            |            |            |                |
|            |            |            |            |            |            |                |
|            |            |            | 83333 ps   |            |            |                |
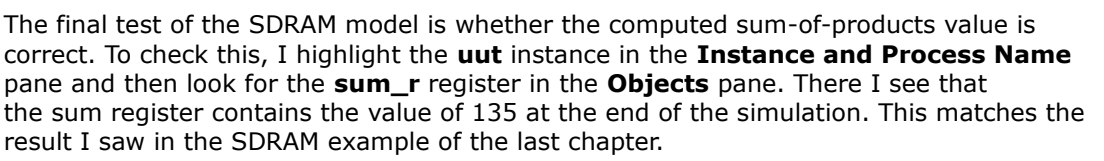

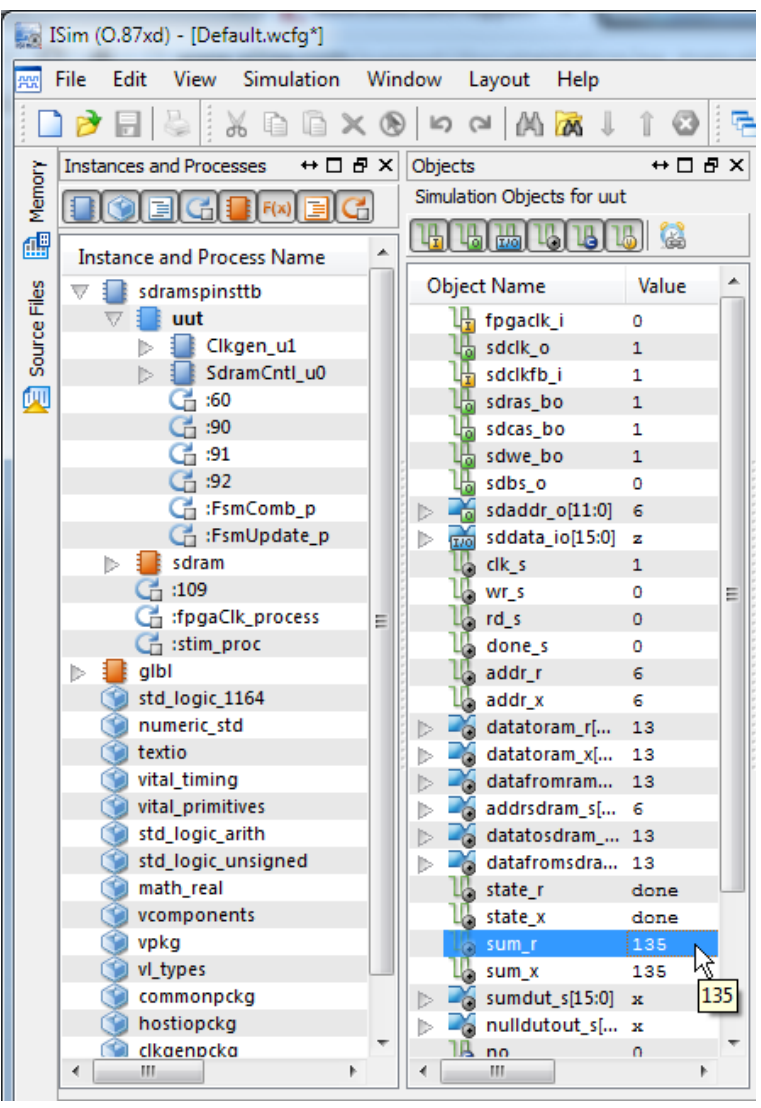

So to recap, here's what I did:

- 1. Found a file containing a Verilog model for some circuit.
- 2. Added the file to my project and associated it with simulation processes only.
- 3. Opened the Verilog file and found the I/O declarations for the model.
- 4. Created a component declaration in my VHDL code that has the same module name with the same I/O names, in the same order, and with the same vector widths.
- 5. Instantiated and connected the module wherever it was needed just as if it was another VHDL component.

The example I've just described was done for simulation purposes. Is there any difference if I had wanted to include a Verilog module for actual implementation in my FPGA? Not

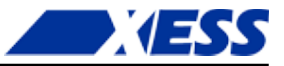

really, except in that case I would want to *associate that module with both simulation and implementation processes*, rather than just simulation alone. Everything else would stay the same.